Calsaws

California Statewide Automated Welfare System

# **Design Document**

## CA-234219

Close CW Program When a Person Refused UIB

|         | DOCUMENT APPROVAL HISTORY |                                                     |  |
|---------|---------------------------|-----------------------------------------------------|--|
| CalSAWS | Prepared By               | Yale Yee                                            |  |
|         | Reviewed By               | Business Analyst, Build/Test teams, CW/CF Committee |  |

| DATE       | DOCUMENT<br>VERSION | <b>REVISION DESCRIPTION</b> | AUTHOR   |
|------------|---------------------|-----------------------------|----------|
| 11/18/2022 | 1.0                 | Initial Document            | Yale Yee |
|            |                     |                             |          |
|            |                     |                             |          |
|            |                     |                             |          |
|            |                     |                             |          |
|            |                     |                             |          |
|            |                     |                             |          |
|            |                     |                             |          |
|            |                     |                             |          |

## Table of Contents

| 1 | Ove | erview        |                                                                      |
|---|-----|---------------|----------------------------------------------------------------------|
|   | 1.1 | Curre         | nt Design4                                                           |
|   | 1.2 | Reque         | ests                                                                 |
|   | 1.3 | Overv         | view of Recommendations                                              |
|   | 1.4 | Assum         | 1 ptions                                                             |
| 2 | Rec | comme         | endations6                                                           |
|   | 2.1 | Upda          | te CW EDBC to close the program for 'Refused UIB'6                   |
|   |     | 2.1.1         | Overview                                                             |
|   |     | 2.1.2         | Description of Changes                                               |
|   |     | 2.1.3         | Programs Impacted7                                                   |
|   |     | 2.1.4         | Performance Impacts7                                                 |
|   | 2.2 | Upda          | te CW UIB Noncooperation Discontinuance NOA7                         |
|   |     | 2.2.1         | Overview                                                             |
|   |     | 2.2.2         | Update CW UIB Noncooperation Discontinuance NOA Verbiage7            |
|   |     | 2.2.3         | Update CW UIB Discontinuance NOA Variable Population                 |
|   |     | 2.2.4         | Update Regulations for CW UIB NonCooperation Disc NOA9               |
|   |     | 2.2.5<br>Cond | Update CW UIB Noncooperation Discontinuance NOA Generation<br>itions |
|   |     | Upda          | tes to Fragment Generation                                           |
|   | 2.3 | Upda          | te CW UIB Noncooperation Denial NOA10                                |
|   |     | 2.3.1         | Overview                                                             |
|   |     | 2.3.2         | Update CW UIB Noncooperation Denial NOA Verbiage11                   |
|   |     | 2.3.3         | Update CW UIB Denial NOA Variable Population12                       |
|   |     | 2.3.4         | Update Regulations for CW UIB NonCooperation Denial NOA13            |
|   |     | 2.3.5         | Update CW UIB Noncooperation Denial NOA Generation Conditions13      |
|   |     | Upda          | tes to Fragment Generation13                                         |
|   | 2.4 | Turn o        | ff CW UIB Noncooperation Change NOA15                                |
|   |     | 2.4.1         | Overview15                                                           |
|   |     | 2.4.2         | Turn off CW UIB Noncooperation Change NOA15                          |
|   | 2.5 | Auton         | nated Regression Test15                                              |
|   |     | 2.5.1         | Overview15                                                           |

| 2.5.2 | Description of | Changes | 15 |
|-------|----------------|---------|----|
|-------|----------------|---------|----|

## **1 OVERVIEW**

Counties must deny the CalWORKs (CW) program when a mandatory household member fails to apply for Unemployment Insurance Benefits (UIB) at intake; or discontinue the CW program at the next reporting period when an active household member fails to apply for UIB mid-period.

## 1.1 Current Design

When a mandatory household member fails to apply for UIB and a noncompliance record for failure to apply for Unconditionally Available Income – Apply/Accept UIB is entered, CW EDBC applies the 'Refused UIB' Status Reason to the applicable household member and the remaining household members are given a different status reason i.e. 'No Appl – Req Person'. Because 'Refused UIB' is currently a person level status reason only, the Program Status Reason populates with another closure reason i.e. No Eligible Mem. The CW UIB Non-Cooperation notices are triggered at the individual level when a CW member has the 'Refused UIB' status reason.

Both the CW UIB Non-Cooperation Discontinuance and Denial notices do not have updated state provided verbiage. Additionally, because Refused UIB fails the CW program, the CW UIB Non-Cooperation Change notice will not be triggered by EDBC.

## 1.2 Requests

Update CW EDBC to assign the person level failure reason of 'Refused UIB' to all household members when a mandatory household member fails due to noncompliance for failure to apply for Unconditionally Available Income – Apply/Accept UIB.

Update CW EDBC to add the Program Status Reason of 'Refused UIB' when it is the highest priority failure reason for the CW program.

Update CW EDBC to apply 'Refused UIB' failure reason at Intake, SAR 7 and RE. Do not apply 'Refused UIB' mid-period.

The CW UIB Non-Cooperation notices will be triggered at the program level when the CW program fails with the Program Status Reason of 'Refused UIB'. Update the CW UIB Non-Cooperation Discontinuance and Denial notices with state provided verbiage and remove the CW UIB Non-Cooperation Change NOA.

## **1.3 Overview of Recommendations**

- 1. Updated EDBC to add 'Refused UIB' as a CW program-level closure reason. The status reason of 'Refused UIB' will not be applied mid-period.
- 2. Update the CW UIB Non-Cooperation Discontinuance NOA to generate at program level and update the fragment to the latest verbiage.
- 3. Update the CW UIB Non-Cooperation Denial NOA to generate at program level and update the fragment to the latest verbiage.
- 4. Turn off the CW UIB Non-Cooperation Change NOA.

## 1.4 Assumptions

- The updates to the UIB non-cooperation denial and discontinuance NOA will not be effective dated, i.e., if the EDBC is run for retro months after this SCR goes to production, the UIB non-cooperation NOA will still have the new verbiage.
- 2. A non-compliance record of failure to apply for Unconditionally Available Income – Apply/Accept UIB must be entered for EDBC to apply the 'Refused UIB' status reason.
- 3. When multiple person level status reasons exist on the failing CW program, a hierarchy will determine the status reason used to populate the Program Status Reason.

## **2 RECOMMENDATIONS**

## 2.1 Update EDBC to add 'Refused UIB' as a CW program-level closure reason

#### 2.1.1 Overview

When a mandatory CalWORKs (CW) individual refuses UIB, the household and the CW program will be denied or discontinued with the Status Reason of 'Refused UIB'. The Status Reason of Refused UIB is not a midperiod closure reason.

## 2.1.2 Description of Changes

Update CW EDBC to close (deny/discontinue) the program when a mandatory household member has a Non Compliance for Unconditionally Available Income – Apply/Accept UIB. The program closure reason on the EDBC is 'Refused UIB' and the Status Reason is **NOT** applied mid-period.

CW EDBC will apply 'Refused UIB' when a Non Compliance for Unconditionally Available Income – Apply/Accept UIB record is active during Intake, Redetermination or SAR7 processing.

**Note**: EDBC applies the CW person status reason of 'Refused UIB' to all household members when the program fails for 'Refused UIB'.

| Program Configurati  | Program Configuration          |      |             |        |                              |  |
|----------------------|--------------------------------|------|-------------|--------|------------------------------|--|
| System Determinati   | System Determination           |      |             |        |                              |  |
| EDBC Source: Online  | EDBC Source: Online EDBC Rules |      |             |        |                              |  |
| Aid Code:            |                                |      |             |        |                              |  |
| Program Status: De   | enied                          |      |             |        |                              |  |
| Program Status Rea   | son: Refused UIB               |      |             |        |                              |  |
|                      |                                |      |             |        |                              |  |
| Note: Overridden row | rs are in bold.                |      |             |        |                              |  |
| Name                 | DOB                            | Role | Role Reason | Status | Status Reason                |  |
| Test, Spouse 57F     | 01/01/1966                     | MEM  |             | Denied | Refused UIB                  |  |
| <u>Test, Uib 58M</u> | 01/01/1965                     | MEM  |             | Denied | Refused UIB                  |  |
| Test, Child 3M       | 01/01/2020                     | MEM  |             | Denied | Refused UIB                  |  |
|                      |                                |      |             | Ove    | erride Program Configuration |  |

Technical Note: Set the priority to 1400.

Figure 2.1.1 – Update EDBC to add 'Refused UIB' as a CW program-level closure reason

## 2.1.3 Programs Impacted

CalWORKs

#### 2.1.4 Performance Impacts

N/A

## 2.2 Update CW UIB Noncooperation Discontinuance NOA

#### 2.2.1 Overview

Currently, the UIB Noncooperation Discontinuance NOA is triggered at the Person level. This change will update the NOA to trigger at the Program level, as well as updating the NOA's verbiage to the latest state-provided text.

The updated fragment verbiage provided by the state has the variable for populating the verification request date (refer to section 2.2.3 for variable population). This notice will not generate if there is no valid verification request date.

#### **Reason Fragment Name and ID:**

CW\_TN\_UIB\_NOT\_ACC\_A047 ID = 6197 Current NOA Template: CW\_NOA\_TEMPLATE (NA 290, Fragment ID: 3026) Current Program(s): CalWORKs Current Action Type: Discontinuance Current Fragment Level: Person Currently Repeatable: Y Include NA Back 9: Y Current Forms/NOAs Generated with this NOA: N/A Existing Languages: English, Spanish

## 2.2.2 Update CW UIB Noncooperation Discontinuance NOA Verbiage

#### Update Fragment XDP

Update the CW UIB Noncooperation discontinuance NOA verbiage to the following.

| Description | Existing Text                                                                                                    | Updated Text                                                                                                    |
|-------------|----------------------------------------------------------------------------------------------------|----------------------------------------------------------------------------------------------------|
| Static      | The principal earner in<br>your family has not<br>applied for and/or<br>accepted Unemployment<br>Insurance Benefits, or did<br>all that EDD asked.<br>A principal earner is the<br>parent who has earned<br>the most money in the 24<br>months before your<br>application for the<br>CalWORKs Unemployed<br>Parent Program.<br>The principal earner<br>named by you or the<br>County is<br><person></person>                                                                                                   | We needed certain facts to check your eligibility. On<br><verif_request_date> we asked you, and/or a<br/>member of your household to apply for Unemployment<br/>Insurance Benefits (UIB).<br/>The rules say you must apply for UIB when the county<br/>refers you to the Employment Development<br/>Department (EDD), accept benefits when eligible and<br/>meet the conditions of eligibility for UIB.<br/>The following household member(s)<br/>• did not apply for and/or accept (UIB) benefits; or<br/>• provide proof of application; and/or<br/>• did not ask the County for help getting this proof.<br/><list of="" persons=""></list></verif_request_date>                                                                     |
| Static      | El asalariado principal de<br>su familia no ha solicitado<br>y/o aceptado Beneficios<br>del Seguro Contra<br>Desempleo (UIB) o no<br>cumplió con los requisitos<br>del Departamento de<br>Desarrollo de Empleos<br>(EDD).<br>El asalariado principal es<br>el padre o madre que<br>ganó más dinero en el<br>período de 24 meses<br>anteriores a su solicitud<br>para el programa<br>CalWORKs de Padre<br>Desempleado.<br>El asalariado principal<br>nombrado por usted o el<br>Condado es<br><person></person> | Necesitamos cierta información para verificar<br>su elegibilidad. En <verif_request_date> le pedimos<br/>a usted, y/o un miembro de su familia que solicitará(n)<br/>beneficios de Seguro por Desempleo (UIB).<br/>La regla indica que usted tiene que solicitar UIB<br/>cuando el Condado la refiere al Departamento de<br/>Desarollo de Empleo (EDD), aceptar beneficios<br/>cuando es elegible y cumplir con las condiciones de<br/>elegibilidad para UIB.<br/>El/Los siguientes miembros del hogar:<br/>• no aplicaron y/o aceptaron beneficios de (UIB); o<br/>• obtener pruebas de la solicitud; y/o<br/>• no pidió ayuda al Condado para obtener éstas<br/>pruebas.<br/><list_of_persons></list_of_persons></verif_request_date> |

## Updated Languages: English, Spanish

Note: Format the English and Spanish fragments with Arial font size 10.

## 2.2.3 Update CW UIB Discontinuance NOA Variable Population

Add the verif\_request\_date and list\_of\_persons variable population listed below.

| Variable Name                                   | Population  |
|-------------------------------------------------|-------------|
| <verif_request_<br>Date&gt;</verif_request_<br> | Scenario 1: |

|                                  | If the Non-Compliance list page has only one person with the "Apply/Accept<br>UIB" reason/instance, populate the "Apply For Unconditionally Available<br>Income" verification requested date (associated to the person with the non-<br>compliance) if the verification is still in 'Pending' or 'Refused' status. |
|----------------------------------|----------------------------------------------------------------------------------------------------|
|                                  | Scenario 2:                                                                                                    |
|                                  | If the Non-Compliance list page has multiple persons with the "Apply/Accept<br>UIB" reason/instance, find the latest "Apply For Unconditionally Available<br>Income" verification request date for the persons with the non-compliance if the<br>verification is still in 'Pending' or 'Refused' status.           |
|                                  | Example: Non-Compliance exists for Person A and Person B.                                                                                                    |
|                                  | "Apply For Unconditionally Available Income" verification was requested for<br>Person A on 05/20/2023 and for person B it was requested on 05/25/2023, the<br><verif_request_date> should populate 05/25/2023</verif_request_date>                                                                                 |
|                                  | Note: If there a Person C with a pending or refused "Apply For Unconditionally<br>Available Income" verification but there is no "Apply/Accept UIB" Non-<br>Compliance tied this Person, then the verification request date for this person<br>will not be considered.                                             |
|                                  | Note for both scenarios:                                                                                                    |
|                                  | <ol> <li>The UIB discontinuance NOA will not generate if there is no pending or<br/>refused verification record for the person(s) with the non-compliance.</li> </ol>                                                                                                    |
| <list of="" person(s)=""></list> | Populate the person(s) with the Non-Compliance of "Apply/Accept UIB" if this person(s) is a member of CalWORKs program.                                                                                                    |
|                                  | (i.e., ROLE_CODE = 'ME' in PGM_PERS_DETL table)                                                                                                    |

Note: Format the English and Spanish fragments with Arial font size 10.

Variables Requiring Translations: N/A

## 2.2.4 Update Regulations for CW UIB NonCooperation Disc NOA

The CW UIB Noncooperation discontinuance NOA has new associated Regulations. The following Regulations will be added when the CW UIB Noncooperation discontinuance Reason is generated on a NOA: Existing Regulations: EAS: 41-401, 41-440.1 (a), (c), 41-440.2 Updated Regulations: MPP: 40-105.1, 40-181.2; .3, 82-612

## 2.2.5 Update CW UIB Noncooperation Discontinuance NOA Generation Conditions

#### **Updates to Fragment Generation**

- 1. Update the UIB Noncooperation Discontinuance NOA fragment's generation conditions to trigger at the Program level.
- 2. Generate this NOA only if there is a valid <verif\_request\_date> to populate on the UIB discontinuance reason fragment.

Note: Refer to section 2.2.3 for <verif\_request\_date> variable population and 2.2.2 for fragment verbiage. Note: The existing trigger conditions for the CW UIB Noncooperation discontinuance NOA will remain the same unless explicitly mentioned in this SCR.

New NOA Template: N New Program Generation: N New Action Type: N Update to Fragment Level: Y - Program Repeatable: N New Forms/NOAs Generated with this NOA: N

| Generation<br>Type      | Does this NOA reason<br>currently generate prior to<br>this effort? | Is this generation type being updated with this effort? |
|-------------------------|---------------------------------------------------------------------|---------------------------------------------------------|
| EDBC                    | Yes                                                                 | Yes, see above.                                         |
| Negative<br>Action EDBC | No                                                                  | No                                                      |
| Batch                   | No                                                                  | No                                                      |

## 2.3 Update CW UIB Noncooperation Denial NOA

## 2.3.1 Overview

Currently, the UIB Noncooperation Denial NOA is triggered at the Person level. This change will update the NOA to trigger at the Program level, as well as updating the NOA's verbiage to the latest state-provided text.

The updated fragment verbiage provided by the state has the variable for populating the verification request date (refer to section 2.2.3 for variable population). This notice will not generate if there is no valid verification request date.

#### **Reason Fragment Name and ID:**

CW\_DN\_UNEMP\_INS\_BEN\_NOT\_ACCP\_A047

ID = 6130

Current NOA Template: CW\_NOA\_TEMPLATE (NOA 290, Fragment ID: 3026) Current Program(s): CalWORKs Current Action Type: Denial Current Fragment Level: Person Currently Repeatable: Y Include NA Back 9: Y Current Forms/NOAs Generated with this NOA: N/A Existing Languages: English, Spanish

## 2.3.2 Update CW UIB Noncooperation Denial NOA Verbiage

## Update Fragment XDP

Update the CW UIB Noncooperation discontinuance NOA verbiage to the following.

## Updated Languages: English, Spanish

| Description | Existing Text                                                                                                    | Updated Text                                                                                                    |
|-------------|----------------------------------------------------------------------------------------------------|----------------------------------------------------------------------------------------------------|
| Static      | The principal earner in your<br>family has not applied for<br>and/or accepted                                                                                         | You must give us facts and proof we need and do the<br>other things we need you to, as best you can. You did not<br>do as we asked.                                                                                                    |
|             | Unemployment Insurance<br>Benefits, or did all that EDD<br>asked.                                                                                                    | On <verif_request_date> we asked you, and/or a<br/>member of your household to apply for Unemployment<br/>Insurance Benefits (UIB).</verif_request_date>                                                                                                    |
|             | A principal earner is the parent<br>who has earned the most<br>money in the 24 months before                                                                          | The rules say you must apply for UIB when the county<br>refers you to the Employment Development Department<br>(EDD), accept benefits when eligible and meet the<br>conditions of eligibility for UIB.                                                                                      |
|             | CalWORKs Unemployed<br>Parent Program.                                                                                                    | The following household member(s) <ul> <li>did not apply for and/or accept (UIB) benefits; or</li> <li>provide proof of application; and/or</li> </ul>                                                                                                    |
|             | I he principal earner named by<br>you or the County is                                                                                                    | <ul> <li>• did not ask the County for help getting this proof.</li> </ul>                                                                                                    |
|             | <person></person>                                                                                                    | <list of="" persons=""></list>                                                                                                    |
|             |                                                                                                    | If you are having problems getting the proof we need, call<br>the County and we can help you try to get it. If you do<br>what we ask and give us the proof and facts we need or<br>ask the County for help before <due_date>, we will take<br/>another look at your application.</due_date> |
|             | El asalariado principal de su<br>familia califica para Beneficios<br>del Seguro Contra Desempleo<br>(UIB) pero no los ha solicitado<br>y/o aceptado, o no cumplió con | Usted tiene que darnos los datos y las pruebas que<br>necesitamos, y tiene que hacer las otras cosas que<br>necesitamos que haga lo mejor que pueda. Usted no ha<br>hecho lo que le pedimos.                                                                                                |
|             | Departamento de Desarrollo de<br>Empleos (EDD).                                                                                                    |                                                                                                    |

| El asalariado principal es el<br>padre o madre que ganó más<br>dinero en el período de 24                                                   | En <verif_request_date> le pedimos a usted, y/o un<br/>miembro de su familia que solicitará(n) beneficios de<br/>Seguro por Desempleo (UIB).</verif_request_date>                                                                                                    |
|----------------------------------------------------------------------------------------------------|----------------------------------------------------------------------------------------------------|
| meses anteriores a su solicitud<br>para el programa CalWORKs<br>de Padre Desempleado.<br>El asalariado principal<br>nombrado por usted o el | La regla indica que usted tiene que solicitar UIB cuando el<br>Condado la refiere al Departamento de Desarollo de<br>Empleo (EDD), aceptar beneficios cuando es elegible y<br>cumplir con las condiciones de elegibilidad para UIB.                                                         |
| Condado es                                                                                                    | FI/I os siguientes miembros del hogar:                                                                                                    |
| <person></person>                                                                                                    | <ul> <li>no aplicaron y/o aceptaron beneficios de (UIB); o</li> <li>obtener pruebas de la solicitud; y/o</li> <li>no pidió ayuda al Condado para obtener éstas pruebas.</li> </ul>                                                                                                    |
|                                                                                                    | <list_of_persons></list_of_persons>                                                                                                    |
|                                                                                                    | Si está teniendo problemas para obtener las pruebas que<br>necesitamos, llame al Condado y nosotros le ayudaremos<br>a tratar de obtenerlas. Si hace lo que le pedimos, y nos<br>da todas las pruebas y datos que necesitamos antes de <<br>Due Date>, revisaremos su solicitud nuevamente. |

Note: Format the English and Spanish fragments with Arial font size 10.

## 2.3.3 Update CW UIB Denial NOA Variable Population

Add the verif\_request\_date, list\_of\_persons and due\_date variable population listed below.

| Variable Name                             | Population                                                                                                    |
|-------------------------------------------|----------------------------------------------------------------------------------------------------|
| <verif_request_date></verif_request_date> | Scenario 1:                                                                                                    |
|                                           | If the Non-Compliance list page has only one person with the "Apply/Accept UIB" reason/instance, populate the "Apply For Unconditionally Available Income" verification requested date (associated to the person with the non-compliance) if the verification is still in 'Pending' or 'Refused' status. |
|                                           | Scenario 2:                                                                                                    |
|                                           | If the Non-Compliance list page has multiple persons with the "Apply/Accept UIB" reason/instance, find the latest "Apply For Unconditionally Available Income" verification request date for the persons with the non-compliance if the verification is still in 'Pending' status.                       |
|                                           | Example: Non-Compliance exists for Person A and Person B.                                                                                                    |
|                                           | "Apply For Unconditionally Available Income" verification was requested for<br>Person A on 5/20/2023 and for person B it was requested on 5/25/2023, the<br><verif_request_date> should populate 5/25/2023</verif_request_date>                                                                          |
|                                           | Note: If there a Person C with a pending or refused "Apply For Unconditionally<br>Available Income" verification but there is no "Apply/Accept UIB" Non-Compliance<br>tied this Person, then the verification request date for this person will not be<br>considered.                                    |
|                                           | Note for both scenarios:                                                                                                    |

|                                  | <ol> <li>The UIB denial NOA will not generate if there is no pending verification<br/>record for the person(s) with the non-compliance.</li> </ol>                                                          |
|----------------------------------|----------------------------------------------------------------------------------------------------|
| <list of="" person(s)=""></list> | Populate the person(s) with the Non-Compliance of "Apply/Accept UIB.                                                                                                    |
| <due_date></due_date>            | Populate this date by adding 30 days to the CalWORKs application date.<br>Example: If the application date (APP_DATE from C4Y_APP table) is May 1 <sup>st</sup> , the due date will be May 31 <sup>st</sup> |

\*English only, Spanish and threshold will generate based on project standards for that language.

#### Variables Requiring Translations: N/A

## 2.3.4 Update Regulations for CW UIB NonCooperation Denial NOA

The CW UIB Noncooperation denial NOA has new associated Regulations. The following Regulations will be added when the CW UIB Noncooperation denial reason is generated on a NOA: Existing Regulations: EAS: 41-401, 41-440.1 (a), (c) 41-440.2 Updated Regulations: MPP: 40-126.341, 40-171.221(i), 82-612

## 2.3.5 Update CW UIB Noncooperation Denial NOA Generation Conditions

#### **Updates to Fragment Generation**

- 1. Update the UIB Noncooperation Denial NOA fragment's generation conditions to trigger at the Program level.
- Generate this NOA only if there is a valid <verif\_request\_date> to populate on the UIB denial reason fragment. Note: Refer to section 2.3.3 for <verif\_request\_date> variable population and 2.3.2 for fragment verbiage. Note: The existing trigger conditions for the CW UIB Noncooperation denial NOA will remain the same unless explicitly mentioned in this SCR.

New NOA Template: N New Program Generation: N New Action Type: N Update to Fragment Level: Y - Program Repeatable: N New Forms/NOAs Generated with this NOA: N

| Generation<br>Type      | Does this NOA reason<br>currently generate prior to<br>this effort? | Is this generation type being updated with this effort? |
|-------------------------|---------------------------------------------------------------------|---------------------------------------------------------|
| EDBC                    | Yes                                                                 | Yes, see above.                                         |
| Negative<br>Action EDBC | No                                                                  | No                                                      |
| Batch                   | No                                                                  | No                                                      |

## 2.4 Turn off CW UIB Noncooperation Change NOA

#### 2.4.1 Overview

Turn off the CW UIB Change notice, as a refusal to accept UIB by a member of the household will result in discontinuance.

Reason Fragment Name and ID: CW\_CH\_UNEMP\_BFTS\_NOT\_ACC\_A047 ID = 6198 Current NOA Template: NA 290 Current Program(s): CalWORKs Current Action Type: Change Current Fragment Level: Person Currently Repeatable: Y Include NA Back 9: Y Current Forms/NOAs Generated with this NOA: N/A Existing Languages: English, Spanish

## 2.4.2 Turn off CW UIB Noncooperation Change NOA

Turn off CW Change NOA for UIB Noncooperation.

| ID   | Fragment Name                 | Languages        |
|------|-------------------------------|------------------|
| 6198 | CW_CH_UNEMP_BFTS_NOT_ACC_A047 | English, Spanish |

## 2.5 Automated Regression Test

## 2.5.1 Overview

Create new ART scripts to confirm the changes in this SCR.

## 2.5.2 Description of Changes

Create a CW case. Have one person Refuse UIB. Run EDBC and confirm that the entire program goes from Active to Discontinued and Pending to Denied, and that the correct NOAs generate.

Calsaws

California Statewide Automated Welfare System

# **Design Document**

CA-236888

ACWDL 22-01-Updated MC 239 Disc NOA-Over Income and Not Otherwise MC Eligible

|         |             | DOCUMENT APPROVAL HISTORY          |
|---------|-------------|------------------------------------|
| CalSAWS | Prepared By | Nithya Chereddy                    |
|         | Reviewed By | Priya Sridharan, Geetha Ramalingam |

| DATE       | DOCUMENT<br>VERSION | <b>REVISION DESCRIPTION</b> | AUTHOR          |
|------------|---------------------|-----------------------------|-----------------|
| 01/16/2023 | 1.0                 | Initial Version             | Nithya Chereddy |
|            |                     |                             |                 |
|            |                     |                             |                 |
|            |                     |                             |                 |
|            |                     |                             |                 |
|            |                     |                             |                 |
|            |                     |                             |                 |
|            |                     |                             |                 |
|            |                     |                             |                 |

## Table of Contents

| 1 | Overview                                                  | . 4 |
|---|-----------------------------------------------------------|-----|
|   | 1.1 Current Design                                        | . 4 |
|   | 1.2 Requests                                              | . 4 |
|   | 1.3 Overview of Recommendations                           | . 4 |
|   | 1.4 Assumptions                                           | . 4 |
| 2 | Recommendations                                           | . 5 |
|   | 2.1 Update the MAGI over income discontinuance NOA Reason | . 5 |
|   | 2.1.1 Overview                                            | . 5 |
|   | 2.1.2 Form/NOA Verbiage                                   | . 5 |
| 3 | Supporting Documents                                      | . 8 |
| 4 | Requirements                                              | . 9 |
|   | 4.1 Project Requirements                                  | . 9 |

## **1 OVERVIEW**

The ACWDL 22-01 provided the updated Notice of Action language for Individuals discontinued from the MAGI Medi-Cal due to over the MAGI limits. The NOA language provided through the ACWDL 22-01 will replace the NOA language provided through the ACWDL 16-14.

## 1.1 Current Design

The MAGI over Income discontinuance NOA currently has the language provided as part of the ACWDL 16-14.

## 1.2 Requests

Update the MAGI over income discontinuance NOA verbiage to the language provided as part of the ACWDL 22-01.

## 1.3 Overview of Recommendations

1. Update the MAGI over income discontinuance NOA to the latest version provided as part of the ACWDL 22-01.

## 1.4 Assumptions

- 1. The missing threshold languages Arabic, Hmong, and Lao for the MAGI over income discontinuance NOA will be added to the system with the SCR CA-214024.
- 2. The missing threshold languages Arabic, Hmong, and Lao for the MAGI over income discontinuance NOA will be added to the system with the SCR CA-214024.
- 3. The MAGI over income discontinuance NOA language that was provided through the ACWDL 22-01 has been adjusted to flow through the existing NOA structure.
- 4. The MAGI over income discontinuance NOA language that was provided through the ACWDL 22-01 has been adjusted to flow through the existing NOA structure.

## **2 RECOMMENDATIONS**

## 2.1 Update the MAGI over income discontinuance NOA Reason

#### 2.1.1 Overview

The existing MAGI over income discontinuance NOA is from the ACWDL 16-14.

**Reason Fragment Name and ID:** H\_TN\_OVER\_MAGI\_INCOME\_H113 (Fragment ID: 7067)

Known County NOA: Derived from ACWDL 16-14

Current NOA Template: H\_NOA\_TEMPLATE (Fragment ID: 3033)

Current Program(s): Medi-Cal

Current Action Type: Discontinuance

Current Fragment Level: Person

Currently Repeatable: Yes

Includes NA Back 9: Yes

#### Current Forms/NOAs Generated with this NOA: N/A

**Existing Languages:** English, Armenian, Cambodian, Chinese, Farsi, Tagalog, Korean, Russian, Vietnamese, Spanish

## 2.1.2 Form/NOA Verbiage

Update MAGI over income discontinuance NOA reason to the latest verbiage provided as part of the ACWDL 22-01.

**Updated Languages:** English, Armenian, Cambodian, Chinese, Farsi, Tagalog, Korean, Russian, Vietnamese, Spanish

**Note:** The remaining threshold fragments will be added as part of the SCR CA-214024.

**Mockups:** The XDPs and PDFs of all languages getting updated as part of this SCR are attached to supporting documents section in JIRA with the name 'Supporting Documents.zip'.

| Existing Language                           | Updated Language                            |
|---------------------------------------------|---------------------------------------------|
| We have looked at all of the information    | We have looked at all of the information    |
| we have about your case. Based on this      | we have about your case. Based on this      |
| information, your eligibility for Medi-Cal  | information, your eligibility for Medi-Cal  |
| will end on the last day of {MonthYear1}.   | will end on the last day of {MonthYear1}.   |
| The reason your Medi-Cal is stopping is:    |                                             |
| You no longer qualify for Medi-Cal. This is | The reason your Medi-Cal is stopping is:    |
| because your household income is above      |                                             |
| the allowed amount. We counted your         | You no longer qualify for Medi-Cal. This is |
| household size and income to make our       | because your household income is above      |
| decision. For Medi-Cal, your household      | the allowed amount. We counted your         |

size is {MagiSize} and your monthly household income is {MagiIncome}. The monthly Medi-Cal income limit based on your age and household size is {MagiIncomeLimit}. Your income is above this limit, so you do not qualify for Medi-Cal.

We used the information you gave us and our records to make our decision. If you have questions or think we made a mistake, or if you have more information to give us, contact the Medi-Cal office at the number listed above immediately. You also have the right to appeal. See below for more information on your appeal rights.

If you are pregnant or disabled and have not reported this information, you may be able to stay on Medi-Cal. If you would like to see if you can stay on Medi-Cal, please tell us by calling the Medi-Cal office at the number listed above to report your pregnancy or disability.

#### TAKE ACTION NOW TO GET NEW HEALTH COVERAGE

Since your income is now too high for Medi-Cal, you have been referred to Covered California. Through Covered California, individuals and families can get help paving for private health insurance. You may qualify for financial help that can lower monthly costs (called premiums) and copayments. The amount of financial help is based on household size and annual household income. You do not need to fill out a new application. Your Medi-Cal is ending and you must act quickly to get covered. You must pick a Covered California health plan before your Medi-Cal coverage ends and pay your premium by the due date provided in the first bill so that you do not go without health care coverage. You have an additional 60 days from the time your Medi-Cal ends to enroll in a Covered California health plan. However, if you do not pick a Covered California plan before your Medi-Cal ends you will not have health coverage the following month.

Call your local county office at the number listed on this notice or Covered California at 800-300-1506 to ask questions about Covered California or to pick a plan. If you would like help picking a Covered California health plan, you can contact a household size and income to make our decision. For Medi-Cal, your household size is {MagiSize} and your monthly household income is {MagiIncome}. The monthly Medi-Cal income limit based on your age and household size is {MagiIncomeLimit}. Your income is above this limit, so you do not qualify for Medi-Cal.

We used the information you gave us and our records to make our decision. If you have questions or think we made a mistake, or if you have more information to give us, contact the Medi-Cal office at the number listed above immediately. You also have the right to appeal. See below for more information on your appeal rights.

If you are pregnant or disabled and have not reported this information, you may be able to stay on Medi-Cal. If you would like to see if you can stay on Medi-Cal, please tell us by calling the Medi-Cal office at the number listed above to report your pregnancy or disability.

#### Act now!

Medi-Cal works with Covered California to help you stay covered. You do not need to re-apply. We sent your information to Covered California to find out if you qualify for financial help. Through Covered California, most individuals and families can get help paying for health insurance.

If you qualify, Covered California will soon send you a letter. The letter will tell you if you need to choose a health plan or if one was chosen for you. The letter will also tell you about your options, what actions to take, important due dates, and how to find your application online.

Choose your new health plan before your Medi-Cal ends so you can use your health care right away.

Please Note: Other family members with different Medi-Cal eligibility may receive a separate notice.

<MAGIRegulations> is the regulation or law we relied on for this decision.

| Covered California Certified Enrollment                  |  |
|----------------------------------------------------------|--|
| Counselor or Certified Insurance Agent;                  |  |
| they can help you figure out the best plan               |  |
| for you. To find an enrollment counselor                 |  |
| or agent near you, go to                                 |  |
| www.CoveredCA.com and click on "Find                     |  |
| Local Help.                                              |  |
| Please Note: Other family members with                   |  |
| different eligibility may receive a separate             |  |
| notice.                                                  |  |
| <magiregulations> is the regulation or</magiregulations> |  |
| law we relied on for this decision.                      |  |

Note:

- 1. The variable population logic for the updated fragment will remain the same as the existing fragment's.
- 2. English will be formatted using Arial font size 10, Spanish and threshold will generate based on project standards for that language.

## **3 SUPPORTING DOCUMENTS**

| Number | Functional Area          | Description                     | Attachment                                                                      |
|--------|--------------------------|---------------------------------|---------------------------------------------------------------------------------|
| 1.     | Client<br>Correspondence | Mockups of the updated fragment | Supporting Documents.zip<br>(*The supporting documents<br>are attached to JIRA) |

## **REQUIREMENTS**

## 4.1 Project Requirements

| REQ #    | REQUIREMENT TEXT                                                                             | How Requirement Met                                                                                                    |
|----------|----------------------------------------------------------------------------------------------|----------------------------------------------------------------------------------------------------|
| 2.18.1.9 | The LRS shall use standard text for all notices, NOAs, forms, letters, stuffers, and flyers. | The MAGI Over Income<br>Discontinuance NOA reason<br>fragment is updated to<br>incorporate state provided<br>verbiage. |

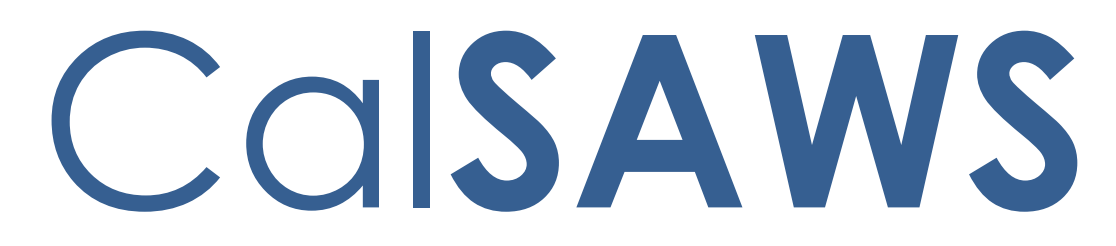

California Statewide Automated Welfare System

# **Design Document**

## CA-242372

## Update Imaging Report Date fields

|         | DOCUMENT APPROVAL HISTORY |                                       |
|---------|---------------------------|---------------------------------------|
| CalSAWS | Prepared By               | Susanna Martinez                      |
|         | Reviewed By               | Ravneet Bhatia, Thao Ta, Gokul Suresh |

| DATE    | DOCUMENT<br>VERSION | <b>REVISION DESCRIPTION</b> | AUTHOR              |
|---------|---------------------|-----------------------------|---------------------|
| 5/16/23 | 1.0                 | Initial Document            | Susanna<br>Martinez |
|         |                     |                             |                     |
|         |                     |                             |                     |
|         |                     |                             |                     |
|         |                     |                             |                     |
|         |                     |                             |                     |
|         |                     |                             |                     |
|         |                     |                             |                     |
|         |                     |                             |                     |

## Table of Contents

| 1 | Ove          | Overview |                                          |  |  |  |  |  |
|---|--------------|----------|------------------------------------------|--|--|--|--|--|
|   | 1.1          | Currei   | nt Design                                |  |  |  |  |  |
|   | 1.2 Requests |          |                                          |  |  |  |  |  |
|   | 1.3          | Overv    | iew of Recommendations4                  |  |  |  |  |  |
|   | 1.4          | Assum    | nptions                                  |  |  |  |  |  |
| 2 | Rec          | comme    | endations                                |  |  |  |  |  |
|   | 2.1          | Imagii   | ng – Document Capture Report             |  |  |  |  |  |
|   |              | 2.1.1    | Overview                                 |  |  |  |  |  |
|   |              | 2.1.2    | Imaging – Document Capture Report Mockup |  |  |  |  |  |
|   |              | 2.1.3    | Description of Change                    |  |  |  |  |  |
|   |              | 2.1.4    | Report Location                          |  |  |  |  |  |
|   |              | 2.1.5    | Counties Impacted10                      |  |  |  |  |  |
|   |              | 2.1.6    | Security Updates10                       |  |  |  |  |  |
|   |              | 2.1.7    | Report Usage/Performance10               |  |  |  |  |  |
| 3 | Sup          | porting  | g Documents10                            |  |  |  |  |  |
| 4 | Rec          | quireme  | ents11                                   |  |  |  |  |  |
|   | 4.1          | Projec   | t Requirements                           |  |  |  |  |  |
|   | 4.2          | Migra    | tion Requirements11                      |  |  |  |  |  |
| 5 | Ap           | pendix.  |                                          |  |  |  |  |  |

## **1 OVERVIEW**

The Imaging – Document Capture reporting data is based on the latest data transfer CSV file provided by Hyland. This transfer is currently set to be run nightly, thus the current day's reporting data for Imaging reports is as of the previous day.

Since the Hyland CSV file is based on the previous day's data and isn't processed by the report until the following day the 'Run Date' and 'Data as of' fields are causing confusion for workers and make it appear that the report is missing one day's worth of data. The 'Run Date' and 'Date as of' fields will need to be updated to better reflect the data population selected by the user.

## 1.1 Current Design

The 'Run Date' field is the date the report is ran by the user which will be defaulted to the current day's date. The 'Data as of' field is the Run Date that is provided in the Hyland CSV file.

For example, the Hyland CSV file for 6/29, containing the previous day's data from 6/28, is received and processed the night of 6/29. This data then becomes available in the report the next day on 6/30. In this example:

- 'Data as of' date displayed in the report is 6/29 which is the Run Date given in the file.
- 'Run Date' displayed in the report is the current date and would display as 6/30 when the user generates the report to see the latest data.

## 1.2 Requests

Update the 'Run Date' and 'Data as of' fields to better reflect the file processing date versus report generation date versus the date for the data population selected/displayed.

## 1.3 Overview of Recommendations

- 1. Update the 'Data as of' and 'Run Date' fields in the report to better reflect the file processing date versus report generation date versus the date for the data population selected/displayed.
- 2. Update the 'Office Number' column in the 'Staff Documents Captured' and 'External Documents Captured' sheets to be left aligned.
- 3. Rename the 'Begin Month' parameter to 'Document Capture Month'.
- 4. Rename the 'Begin Date' parameter to 'Document Capture Date'.
- 5. Rename the 'Begin Date' field on the 'External Documents Captured' sheet to 'Document Capture Date'.

6. Update the 'Document Capture Date' field on the 'External Documents Captured' sheet to display the earliest 'Document Capture Date' chosen on the 'Report Filters' sheet.

## 1.4 Assumptions

- The reporting data will be based on the latest data transfer provided by Hyland. This transfer is currently set to be run nightly, thus the current day's reporting data for Imaging reports is as of the previous day. If the Hyland CSV file is received on 6/29 it is expected to have the data for the documents that were captured on 6/28. The file for 6/29 is processed the night of 6/29 and is made available in the report on 6/30.
- 2. No changes to the Imaging Exception Queues Aging Report or Imaging Initial QA Report are required.

## 2 **RECOMMENDATIONS**

## 2.1 Imaging – Document Capture Report

## 2.1.1 Overview

The Imaging – Document Capture Report displays the number of staff Documents captured by Type, and External Documents captured by location for the date range specified. This is an On Request curated report.

| CalSAWS Report Filters    |                         |           |              |  |  |  |
|---------------------------|-------------------------|-----------|--------------|--|--|--|
| Q. Document Capture Month | Q Document Capture Date | Q. Office | Q. County    |  |  |  |
| Sep-21                    | 9/26/2021 🔺             |           | Alameda .    |  |  |  |
| Octv21                    | 9/27/2821               | BA        | Alpine       |  |  |  |
| Nov21                     | 9/28/2021               | 68        | Amador       |  |  |  |
| Dec-21                    | 9/29/2021               | ec        | Butte        |  |  |  |
| Jan-22                    | 9/36/2021               | ep        | Calaveras    |  |  |  |
| Feb-22                    | 18/1/2821               | 0E        | Colusa       |  |  |  |
| Mar-22                    | 10/3/2021               | 0F        | Contra Costa |  |  |  |
| Apr-22                    | 18/4/2821               | eG        | Del Norte    |  |  |  |
| May-22                    | 10/5/2021               | 0H        | El Dorado    |  |  |  |
| Jun-22                    | 18/6/2821               | 0         | Fresno       |  |  |  |
| Jul-22                    | 18/7/2821               | ej        | Glenn        |  |  |  |
| Aug-22                    | 10/8/2021               | ек        | Humboldt     |  |  |  |
| Sep-22                    | 18/18/2821              | θL.       | Imperial     |  |  |  |
| Oct-22                    | 18/11/2821              | 8M        | Inyo         |  |  |  |
| Nov-22                    | 10/12/2021              | 6N        | Kern         |  |  |  |
| Dec-22                    | 10/13/2021              | 80        | Kings        |  |  |  |
| Jan-23                    | 18/14/2821              | ep        | Lake         |  |  |  |
| Feb-23                    | 18/15/2821              | 0Q        | Lassen       |  |  |  |
| Mar-23                    | 10/17/2021              | eR        | Los Angeles  |  |  |  |
| Apr-23                    | 18/18/2021              | 85        | Madera       |  |  |  |
| May-23                    | 18/19/2021              | et        | Marin        |  |  |  |
| Jun-23                    | 18/28/2821              | eu        | Mariposa     |  |  |  |
| Jul-23                    | 18/21/2821              | ew        | Mendocino    |  |  |  |
|                           | 18/22/2021              | ex        | Merced       |  |  |  |
|                           | 18/24/2821              | θY        | Madac        |  |  |  |
| 547E7891 14 Moon          |                         |           |              |  |  |  |
| Generate Results          |                         |           |              |  |  |  |

2.1.2 Imaging – Document Capture Report Mockup

Figure 2.1.2 – Report Filters Sheet

| Qlik@                                                        | ••• Analyze<br>Sheet        | Narrate<br>Storytelling |                        | Imagir         | ng - Documer | nt Capture R | eport 🗸 |        |           |          |          |     |              | Q        | Ask Insight Adv | isor                |
|--------------------------------------------------------------|-----------------------------|-------------------------|------------------------|----------------|--------------|--------------|---------|--------|-----------|----------|----------|-----|--------------|----------|-----------------|---------------------|
| Insight Advisor     IQ     Date#(Month(REPO × COUNT Los Ange |                             |                         |                        | NAME X DO      |              |              |         |        | Bookmarks | s ~ 🛛    | Sheets N | < > | 🗶 Edit sheet |          |                 |                     |
| CalSAW                                                       | Staff Docum                 | ents Capture            | d                      |                |              |              |         |        |           |          |          |     |              |          |                 |                     |
|                                                              | Return to Filters           |                         |                        | County         |              |              |         | F      | Run Date  |          |          |     |              | Data Tra | ansferred Dat   | te                  |
|                                                              | Staff Documents Captured    |                         | Los                    | s Angeles      |              |              |         | 6/3    | 0/20      | 23       |          |     |              | 6/2      | 9/2023          |                     |
|                                                              | External Documents Captured |                         |                        |                |              |              |         |        |           |          |          |     |              |          |                 |                     |
| Staff Docum                                                  | ents Captured               |                         |                        |                |              |              |         |        |           |          |          |     |              |          |                 |                     |
| Created Q                                                    |                             | Q Office Q              | Number of<br>Documents | Number of      | Single       | Multi        |         |        |           | Returned |          |     |              |          | Ignore          | Import /<br>Virtual |
| By                                                           | Staff Name                  | Number                  | Captured               | Pages Captured | Case         | Case         | SIU     | Hearin | RDB       | Mail     | CWS      | AAP | IHSS         | QA/QC    | Barcode         | Captured            |
| Totals                                                       |                             |                         | 1316515                | 4048823        | 304968       | 496268       | 2749    | 0      | 0         | 44093    | 0        | 0   | 0            | 0        | 7378            | 0                   |
| username                                                     | Lastname, Firstname         | GN                      | 7                      | 17             | 0            | 7            | 0       | 0      | 0         | Θ        | 0        | 0   | 0            | 0        | Θ               | 0                   |
| username                                                     | Lastname, Firstname         | GU                      | 11789                  | 29448          | 3022         | 8730         | 0       | 0      | 0         | Θ        | 0        | Θ   | Θ            | 0        | 37              | 0                   |
| username                                                     | Lastname, Firstname         | GV                      | 7437                   | 17839          | Θ            | 7437         | Θ       | Θ      | Θ         | Θ        | Θ        | Θ   | Θ            | Θ        | Θ               | Θ                   |

## Figure 2.1.2.1 – Staff Documents Captured Sheet

| CalSAWS External Documents Captured                                                                                                    |                 |                              |                                    |         |     |                       |  |  |
|----------------------------------------------------------------------------------------------------|-----------------|------------------------------|------------------------------------|---------|-----|-----------------------|--|--|
| Return to Filters                                                                                                    |                 | Co                           | unty                               | Run Dat | е   | Data Transferred Date |  |  |
| Staff Documents Capture                                                                                                    | bd              | Co                           | unty                               | 6/30/26 | 923 | 6/29/2023             |  |  |
| External Documents Capt                                                                                                    | ured            |                              | Document Capture Date<br>6/28/2023 |         |     |                       |  |  |
| External Documents Captured                                                                                                    |                 |                              |                                    |         |     |                       |  |  |
| Captured Source G                                                                                                    | Office Number Q | Number of Documents Captured | Number of Pages Captured           |         |     |                       |  |  |
| Totals                                                                                                    |                 | 52158                        | 84619                              |         |     |                       |  |  |
| 33 Moreno Valley Self Sufficiency                                                                                                    |                 | 259                          | 894                                |         |     |                       |  |  |
| 36 Victorville TAD/WTW/Child Care/PID                                                                                                    |                 | 255                          | 1895                               |         |     |                       |  |  |
| 33 Hernet Self Sufficiency                                                                                                    |                 | 231                          | 826                                |         |     |                       |  |  |
| 36 SB TAD 81/WTW/Child Care/PID                                                                                                    |                 | 177                          | 722                                |         |     |                       |  |  |
| 36 SB TAD 87/WTW/Child Care/PED                                                                                                    |                 | 166                          | 535                                |         |     |                       |  |  |
| 39 HSA Main Office                                                                                                    |                 | 145                          | 520                                |         |     |                       |  |  |
| and a second second sec |                 |                              |                                    |         |     |                       |  |  |

## Figure 2.1.2.2 – External Documents Captured Sheet

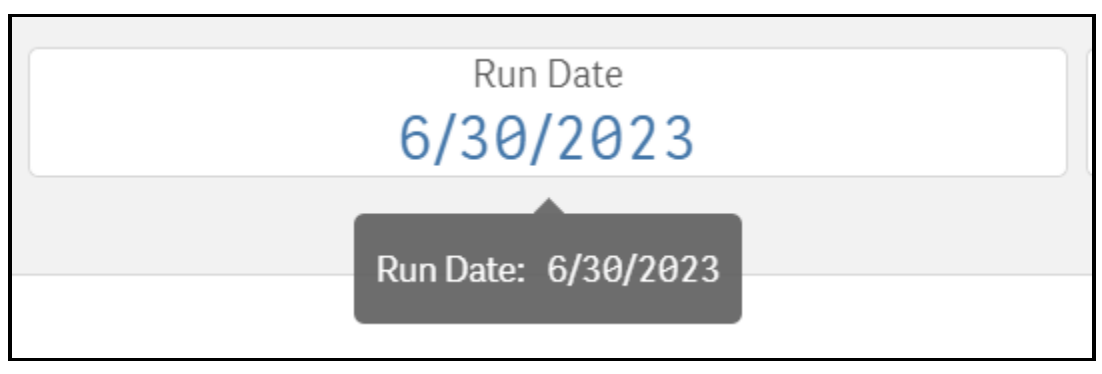

Figure 2.1.2.3 – Run Date Field Before Description Update

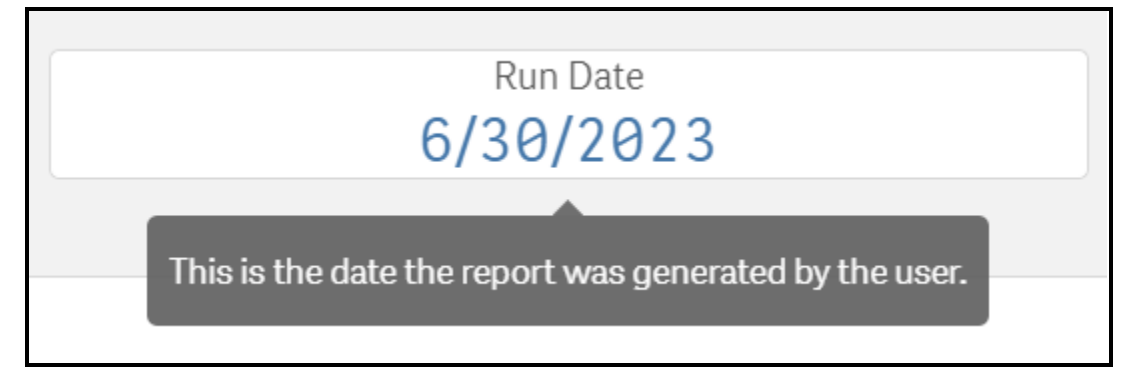

Figure 2.1.2.4 – Run Date Field After Description Update

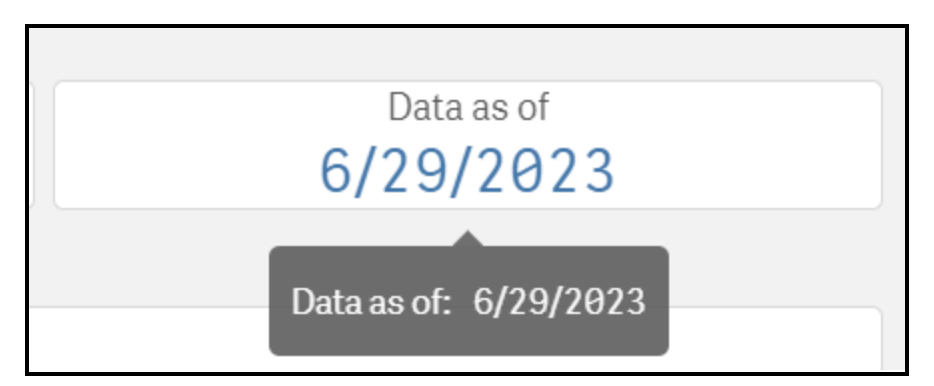

Figure 2.1.2.5 – Data as of Field Before Description and Rename Update

| Data Transferred Date 6/29/2023                                                                                                    |
|----------------------------------------------------------------------------------------------------|
| This is the date of the latest data transfer received<br>from Hyland for the selected Document Capture<br>Month and/or Document Capture Date. If no<br>Document Capture Date is selected this will be the<br>date of the latest data transfer received for the<br>selected Document Capture Month. If no Document<br>Capture Month or Document Capture Date are<br>selected this will be the date of the latest data<br>transfer received. |

Figure 2.1.2.6 – Data as of Field After Description and Rename Update

| Office Number | ď  |
|---------------|----|
|               |    |
| WC            |    |
| WC            |    |
| WC            |    |
|               | 05 |
|               | 51 |
|               | 80 |
|               | 04 |
|               |    |

Figure 2.1.2.7 – Office Number Column Formatting Before Update

| Office Number | Q |
|---------------|---|
|               |   |
| 11            |   |
| 03            |   |
| 02            |   |
| 02            |   |
| 03            |   |
| 09            |   |
| 01            |   |
| 01            |   |

Figure 2.1.2.8 – Office Number Column Formatting After Update

| CalSAWS Rep   | port Filters |              |           |
|---------------|--------------|--------------|-----------|
| ् Begin Month |              | Q Begin Date |           |
|               | Sep-21       |              | 9/26/2021 |
|               | Oct-21       |              | 9/27/2021 |

Figure 2.1.2.9 – Begin Month and Begin Date Parameters Before Rename Update

| CalSAWS Report Filters   |                         |
|--------------------------|-------------------------|
| Q Document Capture Month | Q Document Capture Date |
| Jun-22                   | 6/38/2822               |
|                          |                         |

Figure 2.1.2.10 – Begin Month and Begin Date Parameters After Rename Update

| Begin Date |  |
|------------|--|
| 6/28/2023  |  |

## Figure 2.1.2.11 – Begin Date Field Before Rename Update

| Document Capture Date |  |
|-----------------------|--|
| 6/28/2023             |  |

#### Figure 2.1.2.12 – Begin Date Field After Rename Update

## 2.1.3 Description of Change

- 1. Update the 'Run Date' field on the 'Staff Documents Captured' and 'External Documents Captured' sheets to include a description when the user hovers over the field.
  - a. The 'Run Date' field description will read:

"This is the date the report was generated by the user."

- 2. Rename the 'Data as of' field on the 'Staff Documents Captured' and 'External Documents Captured' sheets to 'Data Transferred Date'.
- 3. Update the 'Data Transferred Date' field on the 'Staff Documents Captured' and 'External Documents Captured' sheets to include a description when the user hovers over the field.
  - a. The 'Data Transferred Date' field description will read: "This is the date of the latest data transfer received from Hyland for the selected Document Capture Month and/or Document Capture Date. If no Document Capture Date is selected this will be the date of the latest data transfer received for the selected Document Capture Month. If no Document Capture Month or Document Capture Date are selected this will be the date of the latest data transfer received."
- 4. Update the 'Office Number' column on the 'Staff Documents Captured' and 'External Documents Captured' sheets to be left aligned.
- 5. Rename the 'Begin Month' parameter to 'Document Capture Month' on the 'Report Filters' sheet.
- 6. Rename the 'Begin Date' parameter to 'Document Capture Date' on the 'Report Filers' sheet.
- 7. Rename the 'Begin Date' field to 'Document Capture Date' on the 'External Documents Captured' sheet.
- 8. Change the 'Document Capture Date' field on the 'External Documents Captured' sheet to display the minimum 'Document Capture Date' based on the 'Document Capture Date' parameter values selected on the 'Report Filters' sheet.
  - a. For example, if the user selects the 'Document Capture Date' parameter values of '6/26/2023', '6/27/2023' and '6/29/2023' then the 'Document Capture Date' field value will display the '6/26/2023' date.

**Note:** If no 'Document Capture Date' parameter is selected on the 'Report Filters' sheet then the 'Document Capture Date' field will be based on the latest data transfer received from Hyland for the selected 'Document Capture Month'. If no 'Document Capture Month' and no 'Document Capture Date' is chosen, then the 'Document Capture Date' field will be based on the latest data transfer received from Hyland.

## 2.1.4 Report Location

- Global: Reports
- Local: On Request
- Task: Administrative

## 2.1.5 Counties Impacted

All counties will be impacted by the changes in this design.

## 2.1.6 Security Updates

1. Security Rights

| Security Right | Right Description | Right to Group<br>Mapping |
|----------------|-------------------|---------------------------|
| N/A            | N/A               | N/A                       |

## 2. Security Groups

| Security<br>Group | Group Description | Group to Role<br>Mapping |
|-------------------|-------------------|--------------------------|
| N/A               | N/A               | N/A                      |

## 2.1.7 Report Usage/Performance

No impact to report usage or performance is expected from the changes outlined in this SCR.

## **3 SUPPORTING DOCUMENTS**

| Number | Functional<br>Area | Description                                 | Attachment                             |
|--------|--------------------|---------------------------------------------|----------------------------------------|
| 1      | Reports            | Imaging – Document<br>Capture Report Mockup | Imaging Document<br>Capture Report Moc |

## **4 REQUIREMENTS**

## 4.1 Project Requirements

| REQ #     | REQUIREMENT TEXT                                                                                                    | How Requirement Met                                                                                                    |
|-----------|----------------------------------------------------------------------------------------------------|----------------------------------------------------------------------------------------------------|
| 2.24.1.11 | The CalSAWS shall support all reports<br>required by federal, State, and local laws,<br>rules, regulations, ordinances, guidelines,<br>directives, policies, and procedures,<br>including statistical, operational,<br>workload, and fiscal reports. | The Imaging – Document<br>Capture Report will be<br>updated to better understand<br>the data population based as<br>described by the date field<br>data points. |

## 4.2 Migration Requirements

| DDID # | REQUIREMENT TEXT | Contractor<br>Assumptions | How Requirement Met |
|--------|------------------|---------------------------|---------------------|
| N/A    | N/A              | N/A                       | N/A                 |

## **5 APPENDIX**

N/A

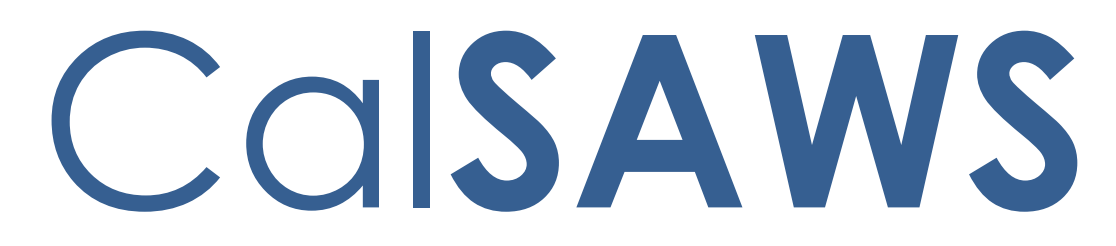

California Statewide Automated Welfare System

# **Design Document**

## CA-242372

## Update Imaging Report Date fields
|         | DOCUMENT APPROVAL HISTORY |                                       |  |  |  |
|---------|---------------------------|---------------------------------------|--|--|--|
| CalSAWS | Prepared By               | Susanna Martinez                      |  |  |  |
|         | Reviewed By               | Ravneet Bhatia, Thao Ta, Gokul Suresh |  |  |  |

| DATE    | DOCUMENT<br>VERSION | <b>REVISION DESCRIPTION</b> | AUTHOR              |
|---------|---------------------|-----------------------------|---------------------|
| 5/16/23 | 1.0                 | Initial Document            | Susanna<br>Martinez |
|         |                     |                             |                     |
|         |                     |                             |                     |
|         |                     |                             |                     |
|         |                     |                             |                     |
|         |                     |                             |                     |
|         |                     |                             |                     |
|         |                     |                             |                     |
|         |                     |                             |                     |

## Table of Contents

| 1 | Ove | erview. |                                          |
|---|-----|---------|------------------------------------------|
|   | 1.1 | Currei  | nt Design                                |
|   | 1.2 | Reque   | ests                                     |
|   | 1.3 | Overv   | iew of Recommendations4                  |
|   | 1.4 | Assum   | nptions                                  |
| 2 | Rec | comme   | endations                                |
|   | 2.1 | Imagii  | ng – Document Capture Report             |
|   |     | 2.1.1   | Overview                                 |
|   |     | 2.1.2   | Imaging – Document Capture Report Mockup |
|   |     | 2.1.3   | Description of Change                    |
|   |     | 2.1.4   | Report Location                          |
|   |     | 2.1.5   | Counties Impacted10                      |
|   |     | 2.1.6   | Security Updates10                       |
|   |     | 2.1.7   | Report Usage/Performance10               |
| 3 | Sup | porting | g Documents10                            |
| 4 | Rec | quireme | ents11                                   |
|   | 4.1 | Projec  | t Requirements11                         |
|   | 4.2 | Migra   | tion Requirements11                      |
| 5 | Ap  | pendix. |                                          |

## **1 OVERVIEW**

The Imaging – Document Capture reporting data is based on the latest data transfer CSV file provided by Hyland. This transfer is currently set to be run nightly, thus the current day's reporting data for Imaging reports is as of the previous day.

Since the Hyland CSV file is based on the previous day's data and isn't processed by the report until the following day the 'Run Date' and 'Data as of' fields are causing confusion for workers and make it appear that the report is missing one day's worth of data. The 'Run Date' and 'Date as of' fields will need to be updated to better reflect the data population selected by the user.

#### 1.1 Current Design

The 'Run Date' field is the date the report is ran by the user which will be defaulted to the current day's date. The 'Data as of' field is the Run Date that is provided in the Hyland CSV file.

For example, the Hyland CSV file for 6/29, containing the previous day's data from 6/28, is received and processed the night of 6/29. This data then becomes available in the report the next day on 6/30. In this example:

- 'Data as of' date displayed in the report is 6/29 which is the Run Date given in the file.
- 'Run Date' displayed in the report is the current date and would display as 6/30 when the user generates the report to see the latest data.

#### 1.2 Requests

Update the 'Run Date' and 'Data as of' fields to better reflect the file processing date versus report generation date versus the date for the data population selected/displayed.

#### 1.3 Overview of Recommendations

- 1. Update the 'Data as of' and 'Run Date' fields in the report to better reflect the file processing date versus report generation date versus the date for the data population selected/displayed.
- 2. Update the 'Office Number' column in the 'Staff Documents Captured' and 'External Documents Captured' sheets to be left aligned.
- 3. Rename the 'Begin Month' parameter to 'Document Capture Month'.
- 4. Rename the 'Begin Date' parameter to 'Document Capture Date'.
- 5. Rename the 'Begin Date' field on the 'External Documents Captured' sheet to 'Document Capture Date'.

6. Update the 'Document Capture Date' field on the 'External Documents Captured' sheet to display the earliest 'Document Capture Date' chosen on the 'Report Filters' sheet.

#### 1.4 Assumptions

- The reporting data will be based on the latest data transfer provided by Hyland. This transfer is currently set to be run nightly, thus the current day's reporting data for Imaging reports is as of the previous day. If the Hyland CSV file is received on 6/29 it is expected to have the data for the documents that were captured on 6/28. The file for 6/29 is processed the night of 6/29 and is made available in the report on 6/30.
- 2. No changes to the Imaging Exception Queues Aging Report or Imaging Initial QA Report are required.

## 2 **RECOMMENDATIONS**

## 2.1 Imaging – Document Capture Report

### 2.1.1 Overview

The Imaging – Document Capture Report displays the number of staff Documents captured by Type, and External Documents captured by location for the date range specified. This is an On Request curated report.

| CalSAWS Report Filters    |                         |           |              |  |  |  |  |  |
|---------------------------|-------------------------|-----------|--------------|--|--|--|--|--|
| Q. Document Capture Month | Q Document Capture Date | Q. Office | Q. County    |  |  |  |  |  |
| Sep-21                    | 9/26/2021 🔺             |           | Alameda .    |  |  |  |  |  |
| Octv21                    | 9/27/2821               | BA        | Alpine       |  |  |  |  |  |
| Nov21                     | 9/28/2021               | 68        | Amador       |  |  |  |  |  |
| Dec-21                    | 9/29/2021               | ec        | Butte        |  |  |  |  |  |
| Jan-22                    | 9/36/2021               | ep        | Calaveras    |  |  |  |  |  |
| Feb-22                    | 18/1/2821               | 0E        | Colusa       |  |  |  |  |  |
| Mar-22                    | 10/3/2021               | 0F        | Contra Costa |  |  |  |  |  |
| Apr-22                    | 18/4/2821               | eg        | Del Norte    |  |  |  |  |  |
| May-22                    | 10/5/2021               | 0H        | El Dorado    |  |  |  |  |  |
| Jun-22                    | 18/6/2821               | 10        | Fresno       |  |  |  |  |  |
| Jul-22                    | 18/7/2821               | ej        | Glenn        |  |  |  |  |  |
| Aug-22                    | 10/8/2021               | ек        | Humboldt     |  |  |  |  |  |
| Sep-22                    | 18/18/2821              | θL.       | Imperial     |  |  |  |  |  |
| Oct-22                    | 18/11/2821              | 8M        | Inyo         |  |  |  |  |  |
| Nov-22                    | 10/12/2021              | 6N        | Kern         |  |  |  |  |  |
| Dec-22                    | 10/13/2021              | 80        | Kings        |  |  |  |  |  |
| Jan-23                    | 18/14/2821              | ep        | Lake         |  |  |  |  |  |
| Feb-23                    | 18/15/2821              | 0Q        | Lassen       |  |  |  |  |  |
| Mar-23                    | 10/17/2021              | eR        | Los Angeles  |  |  |  |  |  |
| Apr-23                    | 18/18/2021              | 85        | Madera       |  |  |  |  |  |
| May-23                    | 18/19/2021              | et        | Marin        |  |  |  |  |  |
| Jun-23                    | 18/28/2821              | eu        | Mariposa     |  |  |  |  |  |
| Jul-23                    | 18/21/2821              | ew        | Mendocino    |  |  |  |  |  |
|                           | 18/22/2021              | ex        | Merced       |  |  |  |  |  |
|                           | 18/74/7821 9Y Modee     |           |              |  |  |  |  |  |
|                           | 18/75/7821              | 14        | Mana         |  |  |  |  |  |
| Generate Results          |                         |           |              |  |  |  |  |  |

2.1.2 Imaging – Document Capture Report Mockup

Figure 2.1.2 – Report Filters Sheet

| Qlik@                                                                                                    | ••• Analyze<br>Sheet             | Narrate<br>Storytelling |                        | Imagir         | ng - Documer | nt Capture R | eport 🗸 |        |           |          |          |           |              | Q        | Ask Insight Adv | isor                |
|----------------------------------------------------------------------------------------------------|----------------------------------|-------------------------|------------------------|----------------|--------------|--------------|---------|--------|-----------|----------|----------|-----------|--------------|----------|-----------------|---------------------|
| Insight Advisor         Image: Control of the second second s |                                  |                         |                        | (NAME ×        |              |              |         |        | Bookmarks | s ~ 🛛    | Sheets N | < >       | 🗶 Edit sheet |          |                 |                     |
| CalSAW                                                                                                    | CalSAWS Staff Documents Captured |                         |                        |                |              |              |         |        |           |          |          |           |              |          |                 |                     |
|                                                                                                    | Return to Filters                |                         |                        | County         |              |              |         | F      | Run Date  |          |          |           |              | Data Tra | ansferred Dat   | te                  |
|                                                                                                    | Staff Documents Captured         |                         | Los                    | s Angeles      |              |              |         | 6/3    | 0/20      | 23       |          | 6/29/2023 |              |          |                 |                     |
|                                                                                                    | External Documents Captured      |                         |                        |                |              |              |         |        |           |          |          |           |              |          |                 |                     |
| Staff Docum                                                                                                    | ents Captured                    |                         |                        |                |              |              |         |        |           |          |          |           |              |          |                 |                     |
| Created Q                                                                                                    |                                  | Q Office Q              | Number of<br>Documents | Number of      | Single       | Multi        |         |        |           | Returned |          |           |              |          | Ignore          | Import /<br>Virtual |
| By                                                                                                    | Staff Name                       | Number                  | Captured               | Pages Captured | Case         | Case         | SIU     | Hearin | RDB       | Mail     | CWS      | AAP       | IHSS         | QA/QC    | Barcode         | Captured            |
| Totals                                                                                                    |                                  |                         | 1316515                | 4048823        | 304968       | 496268       | 2749    | 0      | 0         | 44093    | 0        | 0         | 0            | 0        | 7378            | 0                   |
| username                                                                                                    | Lastname, Firstname              | GN                      | 7                      | 17             | 0            | 7            | 0       | 0      | 0         | Θ        | 0        | 0         | 0            | 0        | Θ               | 0                   |
| username                                                                                                    | Lastname, Firstname              | GU                      | 11789                  | 29448          | 3022         | 8730         | 0       | 0      | 0         | Θ        | 0        | Θ         | Θ            | 0        | 37              | 0                   |
| username                                                                                                    | Lastname, Firstname              | GV                      | 7437                   | 17839          | Θ            | 7437         | Θ       | Θ      | Θ         | Θ        | Θ        | Θ         | Θ            | Θ        | Θ               | Θ                   |

## Figure 2.1.2.1 – Staff Documents Captured Sheet

| CalSAWS External Documents Captured                                                                                                    |                 |                              |                                    |         |     |                       |  |  |  |
|----------------------------------------------------------------------------------------------------|-----------------|------------------------------|------------------------------------|---------|-----|-----------------------|--|--|--|
| Return to Filters                                                                                                    |                 | Co                           | unty                               | Run Dat | е   | Data Transferred Date |  |  |  |
| Staff Documents Capture                                                                                                    | bd              | Co                           | unty                               | 6/30/26 | 923 | 6/29/2023             |  |  |  |
| External Documents Capt                                                                                                    | ured            |                              | Document Capture Date<br>6/28/2023 |         |     |                       |  |  |  |
| External Documents Captured                                                                                                    |                 |                              |                                    |         |     |                       |  |  |  |
| Captured Source G                                                                                                    | Office Number Q | Number of Documents Captured | Number of Pages Captured           |         |     |                       |  |  |  |
| Totals                                                                                                    |                 | 52158                        | 84619                              |         |     |                       |  |  |  |
| 33 Moreno Valley Self Sufficiency                                                                                                    |                 | 259                          | 894                                |         |     |                       |  |  |  |
| 36 Victorville TAD/WTW/Child Care/PID                                                                                                    |                 | 255                          | 1895                               |         |     |                       |  |  |  |
| 33 Hernet Self Sufficiency                                                                                                    |                 | 231                          | 826                                |         |     |                       |  |  |  |
| 36 SB TAD 81/WTW/Child Care/PID                                                                                                    |                 | 177                          | 722                                |         |     |                       |  |  |  |
| 36 SB TAD 87/WTW/Child Care/PED                                                                                                    |                 | 166                          | 535                                |         |     |                       |  |  |  |
| 39 HSA Main Office                                                                                                    |                 | 145                          | 520                                |         |     |                       |  |  |  |
| and a second second sec |                 |                              |                                    |         |     |                       |  |  |  |

## Figure 2.1.2.2 – External Documents Captured Sheet

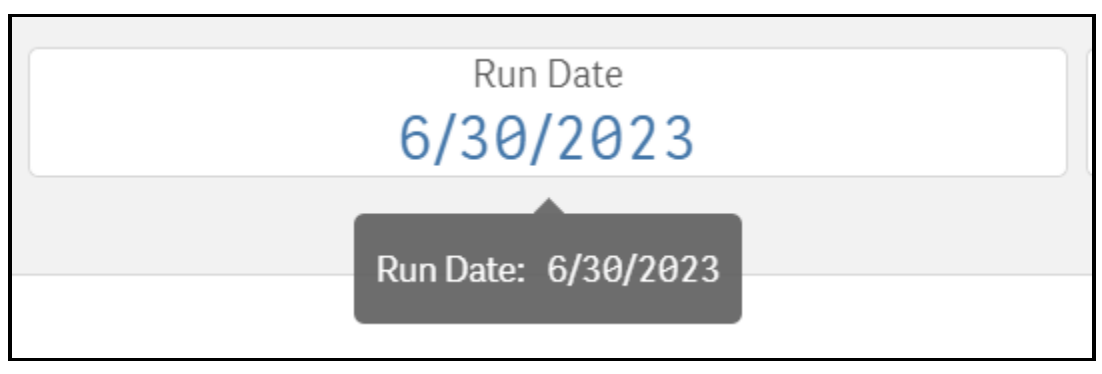

Figure 2.1.2.3 – Run Date Field Before Description Update

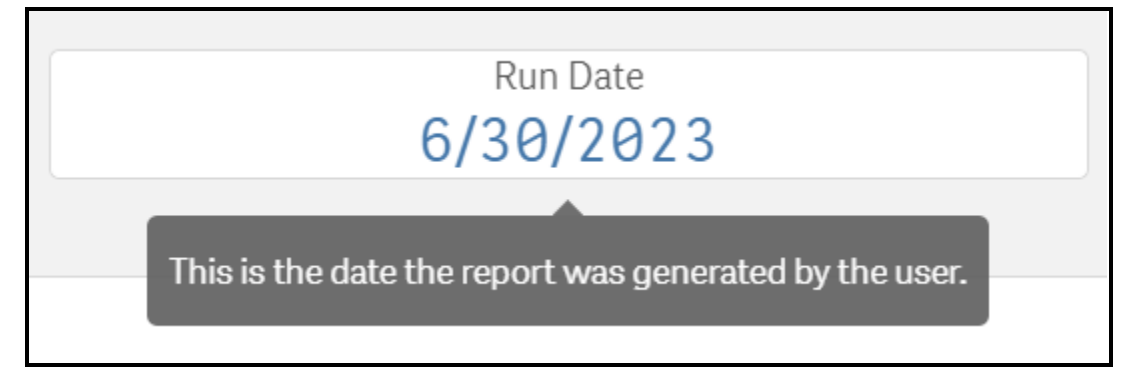

Figure 2.1.2.4 – Run Date Field After Description Update

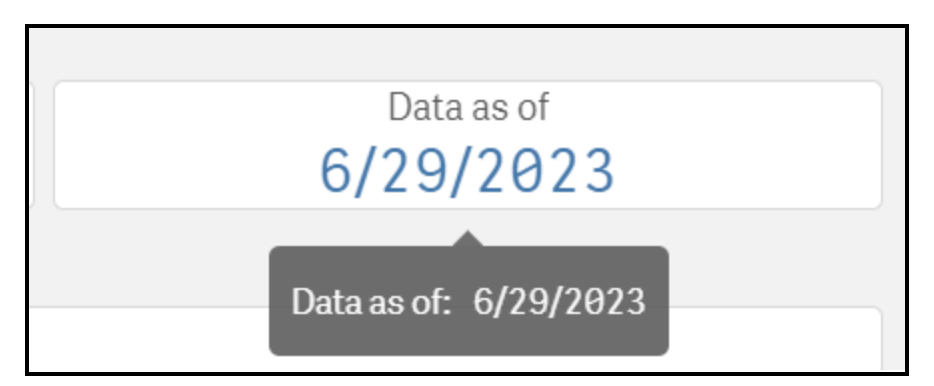

Figure 2.1.2.5 – Data as of Field Before Description and Rename Update

| Data Transferred Date 6/29/2023                                                                                                    |
|----------------------------------------------------------------------------------------------------|
| This is the date of the latest data transfer received<br>from Hyland for the selected Document Capture<br>Month and/or Document Capture Date. If no<br>Document Capture Date is selected this will be the<br>date of the latest data transfer received for the<br>selected Document Capture Month. If no Document<br>Capture Month or Document Capture Date are<br>selected this will be the date of the latest data<br>transfer received. |

Figure 2.1.2.6 – Data as of Field After Description and Rename Update

| Office Number | ď  |
|---------------|----|
|               |    |
| WC            |    |
| WC            |    |
| WC            |    |
|               | 05 |
|               | 51 |
|               | 80 |
|               | 04 |
|               |    |

Figure 2.1.2.7 – Office Number Column Formatting Before Update

| Office Number | Q |
|---------------|---|
|               |   |
| 11            |   |
| 03            |   |
| 02            |   |
| 02            |   |
| 03            |   |
| 09            |   |
| 01            |   |
| 01            |   |

Figure 2.1.2.8 – Office Number Column Formatting After Update

| CalSAWS Rep   | port Filters |              |           |
|---------------|--------------|--------------|-----------|
| ् Begin Month |              | Q Begin Date |           |
|               | Sep-21       |              | 9/26/2021 |
|               | Oct-21       |              | 9/27/2021 |

Figure 2.1.2.9 – Begin Month and Begin Date Parameters Before Rename Update

| CalSAWS Report Filters   |                         |
|--------------------------|-------------------------|
| Q Document Capture Month | Q Document Capture Date |
| Jun-22                   | 6/38/2822               |
|                          |                         |

Figure 2.1.2.10 – Begin Month and Begin Date Parameters After Rename Update

| Begin Date |  |
|------------|--|
| 6/28/2023  |  |

#### Figure 2.1.2.11 – Begin Date Field Before Rename Update

| Document Capture Date |  |
|-----------------------|--|
| 6/28/2023             |  |

#### Figure 2.1.2.12 – Begin Date Field After Rename Update

## 2.1.3 Description of Change

- 1. Update the 'Run Date' field on the 'Staff Documents Captured' and 'External Documents Captured' sheets to include a description when the user hovers over the field.
  - a. The 'Run Date' field description will read:

"This is the date the report was generated by the user."

- 2. Rename the 'Data as of' field on the 'Staff Documents Captured' and 'External Documents Captured' sheets to 'Data Transferred Date'.
- 3. Update the 'Data Transferred Date' field on the 'Staff Documents Captured' and 'External Documents Captured' sheets to include a description when the user hovers over the field.
  - a. The 'Data Transferred Date' field description will read: "This is the date of the latest data transfer received from Hyland for the selected Document Capture Month and/or Document Capture Date. If no Document Capture Date is selected this will be the date of the latest data transfer received for the selected Document Capture Month. If no Document Capture Month or Document Capture Date are selected this will be the date of the latest data transfer received."
- 4. Update the 'Office Number' column on the 'Staff Documents Captured' and 'External Documents Captured' sheets to be left aligned.
- 5. Rename the 'Begin Month' parameter to 'Document Capture Month' on the 'Report Filters' sheet.
- 6. Rename the 'Begin Date' parameter to 'Document Capture Date' on the 'Report Filers' sheet.
- 7. Rename the 'Begin Date' field to 'Document Capture Date' on the 'External Documents Captured' sheet.
- 8. Change the 'Document Capture Date' field on the 'External Documents Captured' sheet to display the minimum 'Document Capture Date' based on the 'Document Capture Date' parameter values selected on the 'Report Filters' sheet.
  - a. For example, if the user selects the 'Document Capture Date' parameter values of '6/26/2023', '6/27/2023' and '6/29/2023' then the 'Document Capture Date' field value will display the '6/26/2023' date.

**Note:** If no 'Document Capture Date' parameter is selected on the 'Report Filters' sheet then the 'Document Capture Date' field will be based on the latest data transfer received from Hyland for the selected 'Document Capture Month'. If no 'Document Capture Month' and no 'Document Capture Date' is chosen, then the 'Document Capture Date' field will be based on the latest data transfer received from Hyland.

#### 2.1.4 Report Location

- Global: Reports
- Local: On Request
- Task: Administrative

## 2.1.5 Counties Impacted

All counties will be impacted by the changes in this design.

## 2.1.6 Security Updates

1. Security Rights

| Security Right | Right Description | Right to Group<br>Mapping |
|----------------|-------------------|---------------------------|
| N/A            | N/A               | N/A                       |

#### 2. Security Groups

| Security<br>Group | Group Description | Group to Role<br>Mapping |
|-------------------|-------------------|--------------------------|
| N/A               | N/A               | N/A                      |

## 2.1.7 Report Usage/Performance

No impact to report usage or performance is expected from the changes outlined in this SCR.

## **3 SUPPORTING DOCUMENTS**

| Number | Functional<br>Area | Description                                 | Attachment                             |
|--------|--------------------|---------------------------------------------|----------------------------------------|
| 1      | Reports            | Imaging – Document<br>Capture Report Mockup | Imaging Document<br>Capture Report Moc |

## **4 REQUIREMENTS**

## 4.1 Project Requirements

| REQ #     | REQUIREMENT TEXT                                                                                                    | How Requirement Met                                                                                                    |
|-----------|----------------------------------------------------------------------------------------------------|----------------------------------------------------------------------------------------------------|
| 2.24.1.11 | The CalSAWS shall support all reports<br>required by federal, State, and local laws,<br>rules, regulations, ordinances, guidelines,<br>directives, policies, and procedures,<br>including statistical, operational,<br>workload, and fiscal reports. | The Imaging – Document<br>Capture Report will be<br>updated to better understand<br>the data population based as<br>described by the date field<br>data points. |

## 4.2 Migration Requirements

| DDID # | REQUIREMENT TEXT | Contractor<br>Assumptions | How Requirement Met |
|--------|------------------|---------------------------|---------------------|
| N/A    | N/A              | N/A                       | N/A                 |

## **5 APPENDIX**

Calsaws

California Statewide Automated Welfare System

# **Design Document**

CA-248015

Update SOC 808 Quarterly Report for San Mateo and Sacramento County

|         |             | DOCUMENT APPROVAL HISTORY    |  |
|---------|-------------|------------------------------|--|
| CalSAWS | Prepared By | Esequiel Herrera-Ortiz       |  |
|         | Reviewed By | Ravneet Bhatia; Gokul Suresh |  |

| DATE       | DOCUMENT<br>VERSION | <b>REVISION DESCRIPTION</b> | AUTHOR                    |
|------------|---------------------|-----------------------------|---------------------------|
| 05/15/2023 | 1.0                 | Initial version             | Esequiel<br>Herrera-Ortiz |
|            |                     |                             |                           |
|            |                     |                             |                           |
|            |                     |                             |                           |
|            |                     |                             |                           |
|            |                     |                             |                           |
|            |                     |                             |                           |
|            |                     |                             |                           |
|            |                     |                             |                           |

## Table of Contents

| 1 | Ove | erview. |                                  |
|---|-----|---------|----------------------------------|
|   | 1.1 | Currei  | nt Design                        |
|   | 1.2 | Reque   | əsts5                            |
|   | 1.3 | Overv   | iew of Recommendations           |
|   | 1.4 | Assum   | nptions                          |
| 2 | Rec | comme   | endations                        |
|   | 2.1 | SOC 8   |                                  |
|   |     | 2.1.1   | Overview                         |
|   |     | 2.1.2   | SOC 808 (Multicounty) Screenshot |
|   |     | 2.1.3   | Description of Change7           |
|   |     | 2.1.4   | Report Location                  |
|   |     | 2.1.5   | Counties Impacted9               |
|   |     | 2.1.6   | Security Updates10               |
|   |     | 2.1.7   | Report Usage/Performance10       |
| 3 | Sup | porting | g Documents11                    |
| 4 | Rec | quireme | ents12                           |
|   | 4.1 | Projec  | t Requirements12                 |
|   | 4.2 | Migra   | tion Requirements12              |
| 5 | Mig | gration | Impacts                          |
| 6 | Ap  | pendix. |                                  |

## **1 OVERVIEW**

Sacramento and San Mateo administer the CAPI program for several counties. A modified version of the SOC 808 will be created for Sacramento and San Mateo to allow them to distinguish the counts for each of their administered counties.

Currently Sacramento and San Mateo administer the CAPI cases for the following counties:

| Sacramento                                                                                                    | San Mateo                                                                                                    |
|----------------------------------------------------------------------------------------------------|----------------------------------------------------------------------------------------------------|
| <ul> <li>Alpine</li> <li>Amador</li> <li>Place</li> <li>Plumo</li> <li>Calaveras</li> <li>Calaveras</li> <li>Sacra</li> <li>San Ja</li> <li>San Ja</li> <li>Sa</li></ul> | <ul> <li>Alameda</li> <li>Contra Costa</li> <li>Marin</li> <li>Merced</li> <li>Monterey</li> <li>San Mateo</li> <li>Santa Cruz</li> <li>Solano</li> <li>Sonoma</li> <li>Stanislaus</li> </ul> |

For example, if a person that resides in Alpine applies for CAPI Sacramento will create a case within their county where the case has the county set to Sacramento, but the person's residency will be equal to Alpine. This applies to Recovery Accounts.

Technical Note: CASE.COUNTY\_CODE = 34 (Sacramento) RECOV\_ACCT.COUNTY\_CODE = 34 (Sacramento) RES.COUNTY\_CODE = 02 (Alpine)

## 1.1 Current Design

The SOC 808 is designed to generate in CalSAWS for the county administering its CAPI program. The SOC 808 is not generated for the county that administers CAPI programs for other counties.

## 1.2 Requests

Create a modified version of the SOC 808 for Sacramento and San Mateo that distinguishes the data for each of their administered counties. This change will not impact the version of the SOC 808 used by all other counties.

## **1.3 Overview of Recommendations**

- Create a modified version of the SOC 808 for Sacramento and San Mateo. The report is a combined version of the SOC 808 and the SOC 808 Backup Report. The report is modified to account for cases which change residency between two counties that are both administered by the same administering county within the report quarter.
  - a. The report includes a 'SOC 808' (sheet) which displays a separate copy of the state form for each county that Sacramento or San Mateo administers.
  - b. All the detail sheets include a county of residence column which will allow the counties to filter the data by an administered county.
- 2. Disable the original version of the SOC 808 and the SOC 808 Backup Report for San Mateo and Sacramento County.

### 1.4 Assumptions

- With CA-248019 CAPI Update Residency Detail page 'County of Residence', San Mateo and Sacramento will have the ability to store the county of residency which will allow the SOC 808 (Multicounty) to generate for the administered counties.
- 2. The changes outlined in this SCR will not impact the version of the SOC 808 and SOC 808 Backup Report used by all other counties. A new multicounty version of the SOC 808 will be created for Sacramento and San Mateo which can filter the data by each county a case resides in. The existing logic for the base population logic and column logic will remain the same unless otherwise specified in this document.
- 3. If a CAPI case administered by Sacramento or San Mateo does not have a county of residence, then it will be reported as having a county of 'Other'. If San Mateo and Sacramento assign a county of residence to a person for a county they do not administer, then a state form will be generated for that county as well. There is nothing that prevents Sacramento or San Mateo from assigning a person any county of residency.
- 4. Sacramento and San Mateo will populate the Residency page for people who reside within their own county. This allows the report to generate a 'SOC 808' (sheet) for their own county.

## **2 RECOMMENDATIONS**

#### 2.1 SOC 808

#### 2.1.1 Overview

The SOC 808 is a quarterly report of overpayments and collection for the Cash Assistance Program for Immigrants (CAPI).

The multicounty version of the SOC 808 is generated for Sacramento and San Mateo to capture data for each of the counties they administer CAPI for. The report also provides a state form for each of their administered counties.

## 2.1.2 SOC 808 (Multicounty) Screenshot

| COMMENTS                                                                      |                           |                                                       |                              |
|-------------------------------------------------------------------------------|---------------------------|-------------------------------------------------------|------------------------------|
|                                                                               |                           |                                                       |                              |
|                                                                               |                           |                                                       |                              |
| CONTACT PERSON (Print)                                                        | TELEPHONE                 |                                                       | DATE COMPLETED               |
|                                                                               | ( )                       |                                                       |                              |
| TITLE/CLASSIFICATION                                                          | FAX                       |                                                       | 1                            |
|                                                                               | ( )                       |                                                       |                              |
|                                                                               |                           |                                                       |                              |
|                                                                               |                           |                                                       |                              |
|                                                                               |                           |                                                       |                              |
|                                                                               |                           |                                                       |                              |
|                                                                               | v                         |                                                       |                              |
| STATE OF CALIFORNIA - HEALTHAND HOWAN SERVICES AGENC                          |                           | DATA SYSTEMS AND                                      | SURVEY DESIGN BUREAU         |
|                                                                               |                           |                                                       |                              |
| Quarterly Report of Overpayments a                                            | and Collections           | SEND ONE COPY OF THIS F<br>California Department of S | REPORT TO:<br>ocial Services |
| for the Cash Assistance Program fo                                            | r Immigrants              | Data Systems and Survey<br>P.O. Box 944243            | Design Bureau, M.S. 9-081    |
| (CAPI)                                                                        | 0                         | Sacramento, CA 94244-24                               | 30                           |
| (•, •, •,                                                                     |                           | FAX: (916) 657-2074                                   |                              |
|                                                                               |                           |                                                       |                              |
|                                                                               |                           |                                                       |                              |
| COUNTY NAME<br>Contra Costa                                                   | CONSORTIUM                | 01/2023                                               | AND YEAR                     |
|                                                                               |                           | CLAIMS                                                | AMOUNTS                      |
| PART A. CASELOAD MOVEMENT - ADDIT                                             | TIONS                     | (A)                                                   | (B)                          |
| <ol> <li>Overpayments carried forward from the end of last quarter</li> </ol> | er (Item 1a plus Item 1b) | . 1 0                                                 | ² \$0.00                     |
| a. Item 12 Claims/Item 17 Amounts from last quarter                           |                           | . <u>0</u>                                            | ⁴ <u>\$0.00</u>              |
| b. Adjustment to Item 1a (positive or negative number)                        |                           | 0                                                     | ° <u>\$0.00</u>              |
| 2. New overpayment notices sent during the quarter                            |                           | <sup>8</sup> <u>\$0.00</u>                            |                              |
| 3. Overpayments transferred from other counties during the                    | <u>0</u>                  | <sup>10</sup> <u>\$0.00</u>                           |                              |
| 4. Other overpayment additions during the quarter (explain                    | in Comments)              |                                                       | 12                           |
| 5. Total overpayments (Items 1 through 4)                                     |                           | . 13 0                                                | \$0.00                       |
| PART B. CASELOAD MOVEMENT - SUBT                                              | RACTIONS                  | CLAIMS                                                | AMOUNTS                      |
|                                                                               |                           | (A)                                                   | (B)                          |
| 6. Overpayments transferred to other counties during the qu                   | larter                    |                                                       | <u>\$0.00</u>                |
| <ol><li>Overpayments not pursued during the quarter</li></ol>                 |                           |                                                       | <u>\$0.00</u>                |

See the attached mockup in the Supporting Document section.

**Note**: For Sacramento and San Mateo, the SOC 808 (sheet) scrolls vertically to show a copy of the state form for each of their administered counties.

## 2.1.3 Description of Change

- Create a multicounty version of the SOC 808. The report inherits the same base population logic and column definitions as the original SOC 808 used by all other counties, unless otherwise mentioned below. The report is titled SOC 808 (Multicounty). The report is generated only for Sacramento and San Mateo.
- 2. Create a modified version of the 'SOC 808' (sheet) that dynamically create separate state forms with case level counts for each of the administered counties. If a CAPI case administered by Sacramento or San Mateo does not have a county of residence, then it will be reported as having a county of 'Other'. If a case had a county of residency that is not administered by Sacramento or San Mateo, then we will still generate a form for that county. See the attached mockup in the Supporting Documents section below.
- 3. The COUNTY NAME and COUNTY CODE on each form within the 'SOC 808' (sheet) to display the resident county of the CAPI case. Currently, only the administering county name and code are displayed, for either Sacramento or San Mateo.

| Field       | Description                                                                                                    |
|-------------|----------------------------------------------------------------------------------------------------|
| COUNTY NAME | Display in COUNTY NAME, on the state<br>form, the county of residency for the CAPI<br>cases. The field will display 'Other' for<br>cases which do not have a county of<br>residence. |
| COUNTY CODE | Display in COUNTY CODE, on the state<br>form, of the county of residency for CAPI<br>cases (CT-15). The field will be blank for<br>cases which do not have a county of<br>residence. |

4. Update the existing logic of the SOC 808 report logic to account for cases which change residency from one CAPI administered county to another CAPI administered county where both counties are administered by the same county. An example of this is if a case changes residency from Alpine which is administered by Sacramento to Amador which is also administered by Sacramento. Being administered by the same county means the cases have the same county code but the residency are two separate counties. This does not apply to Inter County Transfers (ICTs). The existing logic already accounts for ICTs.

#### Part A

a. If a Recovery Account is reported on Line 12. Balance of overpayment claims at the end of the quarter in the prior report quarter for County A and the case then changes residency to County B as of the last day of the report quarter, then the Recovery Account will be reported as follows:

- i. County A The Recovery Account and amount will be reported under Line 1a. Item 12 Claims/Item 17 Amounts from last quarter with the same amount that was reported in the prior quarter. The Recovery Account will also be reported on Line 6. Overpayments transferred to other counties with the same amount that was reported in the prior quarter. This will cause the claim and amount to zero out on the report. The Recovery Account will also appear in the corresponding 'Line 1' and 'Line 6' detail sheets.
- ii. County B Reports the Recovery Account and amount under Line 3. Overpayments transferred from other counties during the quarter with the same amount that was reported in the prior quarter. The record should appear in the 'Line 3' detail sheet as well. Any transaction that was posted to the Recovery Account during the report quarter is reported using the existing logic.
- 5. The totals on the 'SOC 808' (sheet) capture data for only the cases residing in the CAPI administered county that the sheet pertains to as of the last day of the report quarter. The totals filter data based on the CAPI administering county administering the case, followed by the county in which the program person (with a role of Member) resides in as of the last day of the report quarter. Currently the totals capture all records based on the county administering the case.
- 6. Add a 'County of Residence in Prior Quarter' column to the following sheets:
  - a. Line 1
  - b. Line 6

See the attached mockup in the Supporting Documents Section for column placement.

| Column Name                             | Description                                                                                                    |
|-----------------------------------------|----------------------------------------------------------------------------------------------------|
| County of Residence in<br>Prior Quarter | Displays the county name of residency for<br>the <b>Member</b> on the CAPI program as of<br>the last day of the prior report quarter.<br>The field will display 'Other' for cases<br>which did not have a county of<br>residence. |

# Technical Note: This is the decoded value of RES.COUNTY\_CODE.

- 7. Add a 'County of Residence' column to the following sheets:
  - a. Line 1b
  - b. Line 2
  - c. Line 3
  - d. Line 7
  - e. Line 8
  - f. Line 9
  - g. Line 13
  - h. Line 14
  - i. Line 15

See the attached mockup in the Supporting Documents Section for column placement.

| Column Name         | Description                                                                                                    |
|---------------------|----------------------------------------------------------------------------------------------------|
| County of Residence | Displays the county name of residency for<br>the <b>Member</b> on the CAPI program as of<br>the last day of the report quarter. The<br>field will display 'Other' for cases which<br>do not have a county of residence. |
|                     | Technical Note: This is the decoded value of RES.COUNTY_CODE.                                                                                                    |

8. Disable the original version of the SOC 808 and the SOC 808 Backup Report for San Mateo and Sacramento County. All historical version of the report will remain accessible if any exist.

## 2.1.4 Report Location

- Global: Reports
- Local: Scheduled
- Task: State

#### 2.1.5 Counties Impacted

San Mateo and Sacramento County are directly impacted by the changes outlined in this section, with another 35 counties indirectly impacted.

## 2.1.6 Security Updates

1. The SOC 808 (Multicounty) report version will use the same rights as the original SOC 808 and SOC 808 Backup Detail. No new security rights, groups, or roles will be created.

## 2.1.7 Report Usage/Performance

No notable impact to the system's performance is expected with the implementation of this section.

## **3 SUPPORTING DOCUMENTS**

| Number | Functional<br>Area | Description           | Attachment          |
|--------|--------------------|-----------------------|---------------------|
| 1      | Reports            | SOC 808 (Multicounty) | SOC 808 Mockup.xlsx |
|        |                    |                       |                     |

## **4 REQUIREMENTS**

## 4.1 Project Requirements

| REQ #    | REQUIREMENT TEXT                                                                                                    | How Requirement Met                                                                                                    |
|----------|----------------------------------------------------------------------------------------------------|----------------------------------------------------------------------------------------------------|
| 2.24.2.2 | The LRS shall produce reports that provide<br>the detail LRS Data that will be used to<br>complete the reports required by federal,<br>state, and local laws, rules, regulations,<br>ordinances, guidelines, directives, policies,<br>and procedures. | This SCR will provide<br>Sacramento and San Mateo<br>the summary and detail data<br>for the SOC 808 which is a state<br>mandated report. |
|          |                                                                                                    |                                                                                                    |

## 4.2 Migration Requirements

| DDID # | REQUIREMENT TEXT | Contractor<br>Assumptions | How Requirement Met |
|--------|------------------|---------------------------|---------------------|
|        |                  |                           |                     |
|        |                  |                           |                     |

## **5 MIGRATION IMPACTS**

| SCR<br>Number | Functional<br>Area | Description | Impact    | Priority | Address<br>Prior to<br>Migration? |
|---------------|--------------------|-------------|-----------|----------|-----------------------------------|
| CA-<br>248015 |                    |             | No Impact |          |                                   |
|               |                    |             |           |          |                                   |

## 6 APPENDIX

None

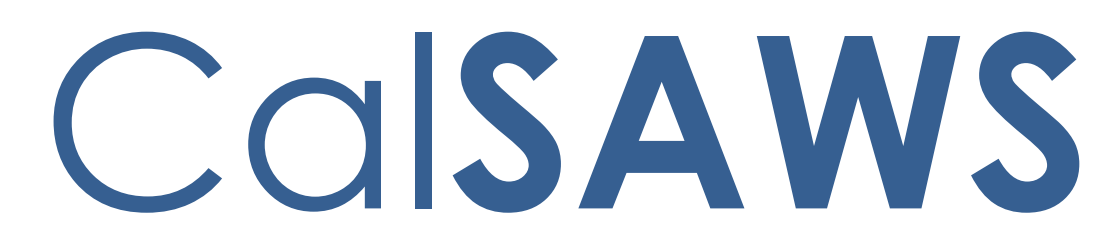

California Statewide Automated Welfare System

# **Design Document**

CA-249570

Task Mgmt: Automated Action for Active MC/CWS Individuals

|         | DOCUMENT APPROVAL HISTORY |                                                                                                    |  |
|---------|---------------------------|----------------------------------------------------------------------------------------------------|--|
| CalSAWS | Prepared By               | Vallari Bathala                                                                                                    |  |
|         | Reviewed By               | Justin Dobbs, Carlos Albances, Dymas Pena, Sarah<br>Rich, Maggie Orozco-Vega, Elisa Miller, Renee<br>Gustafson, Cynthia Ridley |  |

| DATE       | DOCUMENT<br>VERSION | <b>REVISION DESCRIPTION</b> | AUTHOR          |
|------------|---------------------|-----------------------------|-----------------|
| 05/02/2023 | 1.0                 | Initial Revision            | Vallari Bathala |
|            |                     |                             |                 |
|            |                     |                             |                 |
|            |                     |                             |                 |
|            |                     |                             |                 |
|            |                     |                             |                 |
|            |                     |                             |                 |
|            |                     |                             |                 |
|            |                     |                             |                 |

## Table of Contents

| 1 | Overview            |                 |                                                                       |  |
|---|---------------------|-----------------|-----------------------------------------------------------------------|--|
|   | 1.1                 | Currei          | nt Design                                                             |  |
|   | 1.2                 | Reque           | ests                                                                  |  |
|   | 1.3                 | Overv           | iew of Recommendations4                                               |  |
|   | 1.4                 | Assum           | ptions                                                                |  |
| 2 | Rec                 | comme           | ndations                                                              |  |
|   | 2.1                 | Medi-<br>5      | Cal Person: Active on Child Welfare Services Program Automated Action |  |
|   |                     | 2.1.1           | Overview                                                              |  |
|   |                     | 2.1.2           | Automated Action Detail Mockup5                                       |  |
|   |                     | 2.1.3           | Description of Changes                                                |  |
|   |                     | 2.1.4           | Page Validations                                                      |  |
|   |                     | 2.1.5           | Page Location                                                         |  |
|   |                     | 2.1.6           | Security Updates                                                      |  |
|   |                     | 2.1.7           | Page Mapping7                                                         |  |
|   |                     | 2.1.8           | Page Usage/Data Volume Impacts                                        |  |
|   | 2.2<br>Bat          | Medi-<br>ch Job | Cal Person: Active on Child Welfare Services Program Automated Action |  |
|   |                     | 2.2.1           | Overview                                                              |  |
|   |                     | 2.2.2           | Description of Change                                                 |  |
|   |                     | 2.2.3           | Execution Frequency7                                                  |  |
|   |                     | 2.2.4           | Key Scheduling Dependencies                                           |  |
|   |                     | 2.2.5           | Counties Impacted                                                     |  |
|   |                     | 2.2.6           | Category                                                              |  |
|   |                     | 2.2.7           | Data Volume/Performance                                               |  |
|   |                     | 2.2.8           | Failure Procedure/Operational Instructions                            |  |
| 3 | Sup                 | porting         | g Documents                                                           |  |
| 4 | Requirements10      |                 |                                                                       |  |
| 5 | Migration Impacts11 |                 |                                                                       |  |
| 6 | Outreach12          |                 |                                                                       |  |
| 7 | Appendix13          |                 |                                                                       |  |

## **1 OVERVIEW**

This design describes the creation of an Automated Action that will create a Task when an individual is Active on both a Medi-Cal program and a Child Welfare Services (CWS) program.

## 1.1 Current Design

There is no Automated Action to create a Task informing workers to review/close Medi-Cal for an individual who has moved into a CWS program: Foster Care (FC), Kin-GAP (KG), or Adoption Assistance (AAP). CWS programs include cash-based Medi-Cal.

When an individual is active on a Medi-Cal program in one case, then moved to a CWS program on another case, CalSAWS does not automatically create a Task to discontinue the individual's Medi-Cal eligibility, so the individual receives duplicate Medi-Cal.

## 1.2 Requests

1. Add a "Create Task" Automated Action that is triggered for worker review of Medi-Cal for individuals who are also Active members on a CWS program in another case for 30 days or more.

#### 1.3 Overview of Recommendations

- 1. Implement an Automated Action to be invoked when an active Medi-Cal individual is Active on a CWS program on another case for 30 days or more.
- 2. Implement a new Batch process to run daily and invoke the "Medi-Cal Person: Active on Child Welfare Services Program" Automated Action.

## 1.4 Assumptions

## **2 RECOMMENDATIONS**

## 2.1 Medi-Cal Person: Active on Child Welfare Services Program Automated Action

#### 2.1.1 Overview

This section outlines the modifications required to support a new Automated Action in the CalSAWS System.

## 2.1.2 Automated Action Detail Mockup

| Automated Action Detail                                                         |                                               |                       |            |
|---------------------------------------------------------------------------------|-----------------------------------------------|-----------------------|------------|
|                                                                                 |                                               | Edit                  | Close      |
| Action Information                                                              |                                               |                       |            |
| Name:<br>Medi-Cal Person: Active on Child Welfare Services<br>Program           | <b>Type:</b><br>Create Task                   | Status: *<br>Inactive |            |
| Program(s):<br>MC                                                               | <b>Run Date:</b><br>Daily(Mon-Sat)            | Source:<br>Batch      |            |
| Scenario:<br>An active Medi-Cal individual is Active on a Child Welfare S       | ervices (CWS) program (FC, KG,                | AAP) for 30 day       | s or more. |
| Task Information                                                                |                                               |                       |            |
| Task Type: <b>*</b>                                                             |                                               |                       |            |
| <b>Due Date:</b><br>Default Due Date                                            | <b>Default Due Date:</b><br>5 Business days   |                       |            |
| Initial Assignment:<br>Default Assignment                                       | Default Assignment:<br>Current Program Worker |                       |            |
| Sibling Assignment:<br>No                                                       |                                               |                       |            |
| Guided Navigation: *<br>No                                                      |                                               |                       |            |
| Long Description:<br>An Active Medi-Cal individual is Active on a CWS program ( | FC,KG,AAP).                                   |                       |            |
|                                                                                 |                                               | Edit                  | Close      |

Figure 2.2.2.1 – Automated Action Detail

## 2.1.3 Description of Changes

Implement a Medi-Cal Person: Active on Child Welfare Services Program Automated Action as follows:

- 1. Medi-Cal Person: Active on Child Welfare Services Program
  - a. Action Information
    - i. Name: Medi-Cal Person: Active on Child Welfare Services Program
    - ii. Type: Create Task
    - iii. Status: Inactive
    - iv. Program(s): MC
    - v. Run Date: Daily (Mon-Sat)
    - vi. Source: Batch
    - vii. Scenario: An active Medi-Cal individual is Active on a Child Welfare Services (CWS) program (FC, KG, AAP) for 30 days or more.

The Automated Action will have an initial status of Inactive and a blank Task Type. If a county Activates an Automated Action, a Task Type will be required at that time.

- b. Task Information
  - i. Task Type: BLANK
  - ii. Task Sub-Type: BLANK
  - iii. Due Date: Default Due Date
  - iv. Default Due Date: 5 business days
  - v. Initial Assignment: Default Assignment
  - vi. Default Assignment: Current Program Worker
  - vii. Sibling Assignment: No
  - viii. Guided Navigation: No
  - ix. Long Description: An Active Medi-Cal individual is Active on a CWS program (FC, KG, AAP).

#### 2.1.4 Page Validations

N/A

#### 2.1.5 Page Location

Automated Action Detail Page:

- Global: Tools
- Local: Admin
- Task: Automated Actions > Task Admin

Click on the hyperlink of the "Medi-Cal Person: Active on Child Welfare Services Program" Automated Action result displayed in the Automated Actions Search to navigate to the Automated Action Detail page.

The Task Navigation will display if the user profile contains the "AutomatedActionsListView" security right.

#### 2.1.6 Security Updates

N/A

2.1.7 Page Mapping

N/A

## 2.1.8 Page Usage/Data Volume Impacts

N/A

## 2.2 Medi-Cal Person: Active on Child Welfare Services Program Automated Action Batch Job

## 2.2.1 Overview

 This section describes the behavior of a new batch process that will invoke the "Medi-Cal Person: Active on Child Welfare Services Program" Automated Action.

## 2.2.2 Description of Change

Implement a new batch process to run daily and invoke the "Medi-Cal Person: Active on Child Welfare Services Program" Automated Action. It will be invoked when at least one individual is an Active Member on both a CWS program (FC/KG/AAP) and Medi-Cal program for the come-up month, and this same individual has been an Active Member in the CWS program consecutively for 30 or more calendar days prior to the batch date. The resulting Task will be associated to the Medi-Cal program. If the Medi-Cal program already has a Task in an Assigned or In-Process status that resulted from this Automated Action, processing will not create an additional Task.

## 2.2.3 Execution Frequency

The batch job will be scheduled to run daily, excluding Sundays and Holidays.

## 2.2.4 Key Scheduling Dependencies

None.

#### 2.2.5 Counties Impacted

All CalSAWS Counties.

## 2.2.6 Category

Non-Core.

## 2.2.7 Data Volume/Performance

There are no expected data volume/performance concerns.

#### 2.2.8 Failure Procedure/Operational Instructions

Batch Support Operations staff will evaluate failures and determine the appropriate resolution.

## **3 SUPPORTING DOCUMENTS**

## **REQUIREMENTS**

## **5 MIGRATION IMPACTS**

## OUTREACH
### 7 APPENDIX

N/A

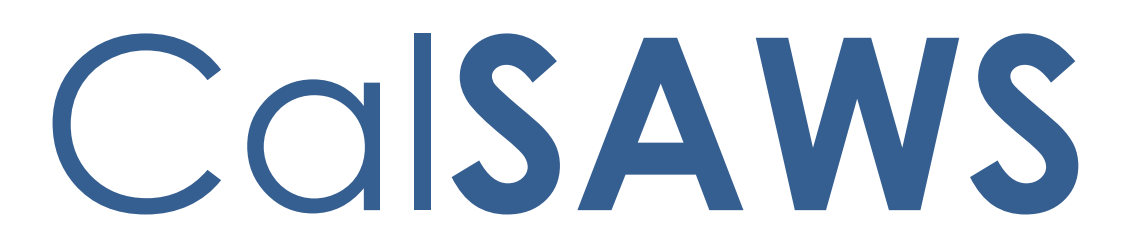

California Statewide Automated Welfare System

# **Design Document**

CA-250804

Update Forms that generate from EDBC to Hide the Details button

|         | DOCUMENT APPROVAL HISTORY |                                                                              |  |  |  |
|---------|---------------------------|------------------------------------------------------------------------------|--|--|--|
| CalSAWS | Prepared By               | Connor Gorry                                                                 |  |  |  |
|         | Reviewed By               | Tiffany Huckaby, Priya Sridharan, Himanshu Jain, Maria<br>Arceo, Pandu Gupta |  |  |  |

| DATE       | DOCUMENT<br>VERSION | <b>REVISION DESCRIPTION</b>   | AUTHOR       |
|------------|---------------------|-------------------------------|--------------|
| 10/3/2022  | 1.0                 | Initial Document              | Connor Gorry |
| 10/6/2022  | 1.1                 | Build & System Test Review    | Connor Gorry |
| 10/13/2022 | 1.2                 | BA Review & Sent to Committee | Connor Gorry |
|            |                     |                               |              |
|            |                     |                               |              |
|            |                     |                               |              |
|            |                     |                               |              |
|            |                     |                               |              |
|            |                     |                               |              |

## Table of Contents

| 1 | Overview                                                                            | , 4 |
|---|-------------------------------------------------------------------------------------|-----|
|   | 1.1 Current Design                                                                  | 4   |
|   | 1.2 Requests                                                                        | . 5 |
|   | 1.3 Overview of Recommendations                                                     | 5   |
|   | 1.4 Assumptions                                                                     | . 5 |
| 2 | Recommendations                                                                     | , 6 |
|   | 2.1 Update the Form Detail button to be hidden when the Form is in a Preview status | . 6 |
|   | 2.1.1 Overview                                                                      | . 6 |
|   | 2.1.2 Hide the 'Form Detail' Button until EDBC is saved                             | 6   |
| 3 | Requirements                                                                        | . 7 |
|   | 3.1 Project Requirements                                                            | , 7 |

#### **1 OVERVIEW**

#### 1.1 Current Design

CA-223587 updated the framework for Forms generated via EDBC with additional functionality, such as the ability to be previewed and authorized. The following Forms were updated with this functionality:

| Form Number (TEMPL_NUM_IDENTIF) | Languages                          |
|---------------------------------|------------------------------------|
| AR 2                            | EN, SP                             |
| AR 2 SAR                        | EN, SP                             |
| CW 2211                         | EN, SP, AE, CA, CH, KO, RU, TG, VI |
| CW 2212                         | EN, SP, AE, CA, CH, KO, RU, TG, VI |
| CW 2215                         | English                            |
| SAR 2*                          | EN, SP, Threshold                  |

Currently, when a Form is generated via Run EDBC, the Details button is available at NOA EDBC Preview.

| Cal <b>SAWS</b>                        | Case Name: C<br>Case Number: B | ase Name<br>1SGY64 |                    | a                            | Journal 🕎 Tasl       | ks 🔞 Help | Resources        | 🔟 Page Mapp          | oing 🎮 Imagi            | ng 🚰 Log Out |
|----------------------------------------|--------------------------------|--------------------|--------------------|------------------------------|----------------------|-----------|------------------|----------------------|-------------------------|--------------|
| Los Angeles<br>SYS4                    | Case Info                      | Eligibility        | Empl.<br>Services  | Child Care                   | Resource<br>Databank | Fiscal    | Special<br>Units | Reports              | Client<br>Corresp.      | Admin Tools  |
| Customer<br>Information                | Distrib                        | uted Do            | ocumen             | ts Sear                      | ch                   |           |                  |                      |                         |              |
| Case Number:                           | Refine Your Search             |                    |                    |                              |                      |           |                  |                      |                         |              |
| Person Search  Non Financial           |                                |                    |                    |                              |                      |           |                  | Ва                   | ick to EDBC             | List page    |
| Financial                              | Search Re                      | esults Sum         | ma <b>ry</b>       |                              |                      |           |                  | - ,                  | Result                  | 5 1 - 3 of 3 |
| MC 355                                 | Da                             | te                 | Docume             | nt Name                      | Num                  | ber Prog  | ıram Statı       | us Vieweo<br>Service | l Via Self-<br>e Portal |              |
| EBT Account List<br>MAGI Verifications |                                | /16/2022           |                    | s for Your                   | ⊂<br>⊂w              |           | ~                |                      | -                       |              |
| MAGI Eligibility                       | 9:2                            | 28 PM              | CALWORK<br>Changed | <u>(S Case Have</u><br>(VIE) | 2212                 | CalW      | ORKs Previ       | ew                   | i                       | Details      |

Figure 1.1.1 – 'Details' Button appears for Preview Forms from EDBC

This button allows the worker to make certain changes to a Form (for example, Electronic Signature) prior to EDBC being Saved, leaving room for potential issues if the EDBC is later rejected or re-run.

#### 1.2 Requests

1. Update the Form Detail button to be hidden when the Form is in a 'Preview' status.

#### **1.3 Overview of Recommendations**

1. Update the Form Detail button to be hidden when the Form is in a Preview status.

#### 1.4 Assumptions

- 1. The inventory of Forms that can generate via Run EDBC will not be updated with this change.
- 2. No other changes to the Forms framework will be made with this change.
- 3. Journal entries for Forms that generate via EDBC will be updated with future SCR CA-250805.
- 4. This change will only affect Forms generated via Run EDBC; Functionality for Notices of Action will not be altered with this change.
- 5. While current Forms generated via EDBC are listed in the 'Current Design' section of this SCR, this update will also apply to future Forms generated via Run EDBC.
- 6. When an EDBC has been 'Saved and Continued' and a Form(s) has been set to a 'Pending Print Central' status, the 'Details' button will continue to be visible.

#### **2 RECOMMENDATIONS**

# 2.1 Update the Form Detail button to be hidden when the Form is in a Preview status

#### 2.1.1 Overview

The 'Details' button will not be visible until the EDBC is 'Saved and Continued' and the Form(s) is no longer in 'Preview' status.

#### 2.1.2 Hide the 'Form Detail' Button until EDBC is saved

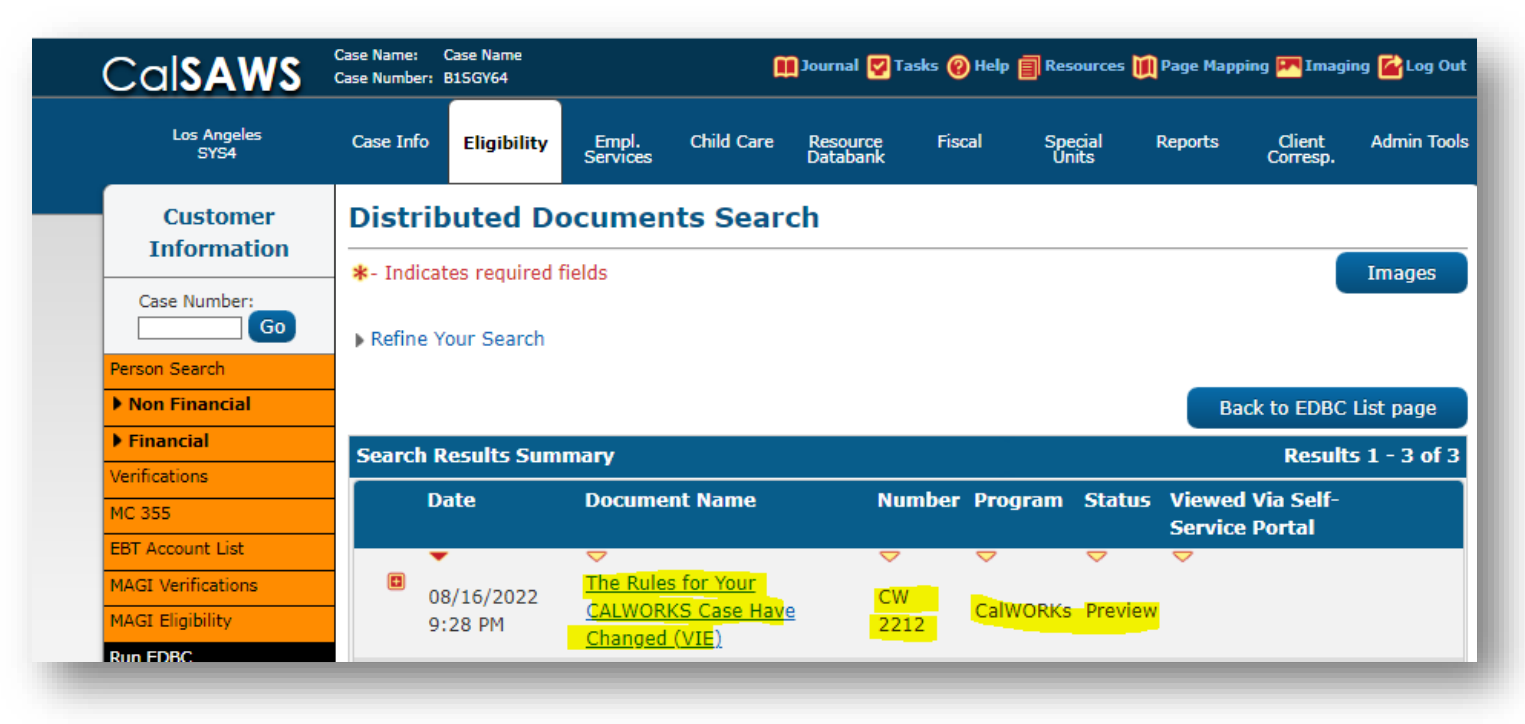

#### Figure 2.1.1 – 'Details' button is hidden while Form in 'Preview' Status

If a Form generated via Run EDBC has a status of 'Preview', hide the 'Details' button on the right-hand side.

After 'Save and Continue', the Details button will be visible and interactable.

**Note:** When an EDBC has been 'Saved and Continued' and a Form(s) has been set to a 'Pending Print Central' status, the 'Details' button will continue to be visible (See Assumption #6).

#### **3 REQUIREMENTS**

### 3.1 Project Requirements

| REQ #    | REQUIREMENT TEXT                                                                                                    | How Requirement Met                                                                                                    |
|----------|----------------------------------------------------------------------------------------------------|----------------------------------------------------------------------------------------------------|
| CAR-1233 | The CalSAWS shall replace any<br>pending notice, NOA, or form<br>triggered by a case action which is<br>subsequently changed and authorized<br>prior to the generation of the notice,<br>NOA, or form. | CalSAWS will not allow<br>changes to a pending form via<br>the 'Details' button until the<br>case action is authorized. |

Calsaws

California Statewide Automated Welfare System

# **Design Document**

## CA-252048

Add E-Sign Functionality to LA County Additional CalSAWS Forms

|         |             | DOCUMENT APPROVAL HISTORY |
|---------|-------------|---------------------------|
| CalSAWS | Prepared By | Lalitha Valamarthi        |
|         | Reviewed By | Priya Sridharan           |

| DATE       | DOCUMENT<br>VERSION | <b>REVISION DESCRIPTION</b> | AUTHOR             |
|------------|---------------------|-----------------------------|--------------------|
| 07/13/2023 | 1.0                 | Original                    | Lalitha Valamarthi |
| 07/24/2023 | 1.1                 | Adding new requirements     | Lalitha Valamarthi |
|            |                     |                             |                    |
|            |                     |                             |                    |
|            |                     |                             |                    |
|            |                     |                             |                    |
|            |                     |                             |                    |
|            |                     |                             |                    |

## Table of Contents

| 1 | Ove | erview |                                    | 4 |
|---|-----|--------|------------------------------------|---|
|   | 1.1 | Currei | nt Design                          | 4 |
|   | 1.2 | Reque  | ests                               | 4 |
|   | 1.3 | Overv  | iew of Recommendations             | 4 |
|   | 1.4 | Assum  | iptions                            | 4 |
| 2 | Rec | comme  | endations                          | 4 |
|   | 2.1 | Upda   | te and Add Mailing Coversheet Form | 4 |
|   |     | 2.1.1  | Overview                           | 4 |
|   |     | 2.1.2  | Description of Change              | 4 |

#### **1 OVERVIEW**

The purpose of this change is to Update the E-Sign Functionality to LA County Additional CalSAWS Forms.

#### 1.1 Current Design

Currently the E-Signature functionality is not available for all required LA county forms.

#### 1.2 Requests

Add E-Sign functionality to the requested LA Forms and make the non-state form CSF 100 visible for L.A. County.

#### **1.3 Overview of Recommendations**

- 1. Add E-Sign functionality to the requested LA Forms.
- 2. Make the non-state form CSF 100 visible for L.A. County.
- 3. Update the program drop-down on the Document Parameters page for the GN 6135, GN 6137B, and PA 1913.
- 4. Update form PA 1913 to add a coversheet.

#### 1.4 Assumptions

- 1. Form Names and Form numbers will not be updated with this SCR. The only changes for the forms identified will be the addition of E-signature functionality.
- 2. Adding E-Sign to the forms will give users the ability to do both E-sign and Telephonic signature.

#### **2 RECOMMENDATIONS**

#### 2.1 Add E-Sign functionality to the requested LA Forms

#### 2.1.1 Overview

This section will cover the updates needed to update the E-Sign functionality to the below requested LA county Forms.

#### 2.1.2 Description of Change

- 1. Perform a DCR to DOC\_TEMPL to update the values for ESIGN\_IND for the forms listed below.
  - ABP 1676-2

- ABP 1676-4 GRMH
- CW 86-LA
- GN 6006A
- GN 6006B
- GN 6006C
- GN 6006D
- GN 6135
- GN 6137
- GN 6137A
- GN 6137B
- GN 6372
- GR 21
- GR 6
- PA 146
- PA 167
- PA 1815
- PA 1913
- PA 2124
- PA 6011
- PA 6012
- PA 6056
- PA 908
- REP 3

**Note:** The 'Signature Method' drop-down on the 'electronic Signature' Page will show 'IVR/Text and Telephonic' after enabling the ESIGN\_IND to 'Y'.

- Perform a DCR to DOC\_TEMPL to update the value for TEMPL\_COUNTY\_CATGRY of the non-state form CSF 100 to be visible for all counties, including LA County.
- 3. Update the program drop-down on the Document Parameters page for the GN 6135, GN 6137B, and PA 1913.
  - Add WTW in addition to the currently available programs in the Program field on the Document Parameters page for the GN 6135.
  - Add REP in addition to the currently available programs in the Program field on the Document Parameters page for the GN 6137B.
  - c. Add WTW, REP, and CalWORKs to the Program field on the Document Parameters page for the PA 1913.
- 4. Update form PA 1913 to add a CSF 147 coversheet and add the print options.
  - a. Add the mailing coversheet CSF 147 to the form PA 1913.
  - b. Include the following parameters for the packet on the Document Parameters page:

**Technical Note:** The name of the document parameter is Standard.jsp.

- i. Case Number
- ii. Customer Name
- iii. Program
- iv. Language

| Document Paramet             | ers           |                         | Help   |
|------------------------------|---------------|-------------------------|--------|
| *- Indicates required fields | Generate Form | Generate Blank Template | Cancel |
| Case Number: *               |               | Customer Name           | e: *   |
| Go                           |               | - Select - 🗸            |        |
| Program: 🗚                   |               |                         |        |
| - Select - 🗸                 |               |                         |        |
| Language: 米                  |               |                         |        |
| English V                    |               |                         |        |
|                              | Generate Form | Generate Blank Template | Cancel |

#### c. The packet has the following print options:

| Blank<br>Template | Print Local<br>without<br>Save | Print Local<br>and Save | Print<br>Central<br>and Save | Reprint<br>Local | Reprint<br>Central |
|-------------------|--------------------------------|-------------------------|------------------------------|------------------|--------------------|
| Y                 | Y                              | Y                       | Y                            | Y                | Y                  |

I. The 'Print Local without Save' option is only available when a blank template is generated.

II. The 'Print and Save' options are only available when generating the packet in the context of the case.

d. Add the following barcode options to the form PA 1913

| Tracking Barcode | BRM Barcode | Imaging Barcode |  |
|------------------|-------------|-----------------|--|
| N                | Ν           | Y               |  |

#### Mailing Requirements:

Mail-To (Recipient): The Individual selected on the 'Customer Name' dropdown on the Document parameter page. Mailed From (Return): Program Worker's Office Address Mail-back-to Address: N/A Outgoing Envelope Type: Standard Return Envelope Type: N/A

#### Additional Requirements:

Special Paper Stock: N/A Enclosures: N/A Clock Indicator: N Electronic Signature: Yes Post to Self Service Portal: Yes

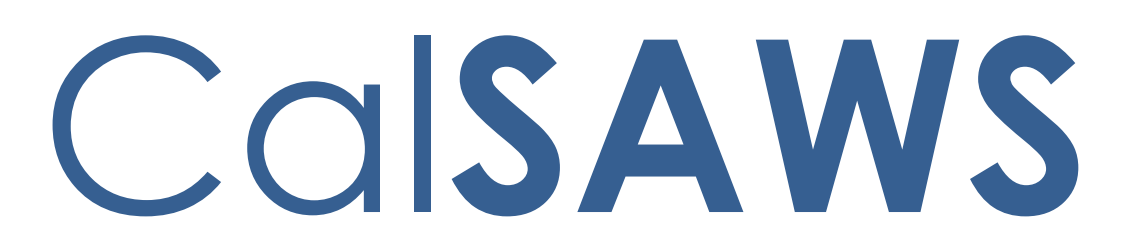

California Statewide Automated Welfare System

# **Design Document**

CA-254638

Add NOA Fragments in Threshold Languages for Medi-Cal NOA Generation (MC 239 V)

© 2023 CalSAWS. All Rights Reserved.

| CalSAWS | DOCUMENT APPROVAL HISTORY |                   |
|---------|---------------------------|-------------------|
|         | Prepared By               | Singaram Manickam |
|         | Reviewed By               | Lianel Richwin    |

| DATE       | DOCUMENT<br>VERSION | <b>REVISION DESCRIPTION</b> | AUTHOR               |
|------------|---------------------|-----------------------------|----------------------|
| 07/14/2023 | 1.0                 | Initial Document            | Singaram<br>Manickam |
|            |                     |                             |                      |
|            |                     |                             |                      |
|            |                     |                             |                      |
|            |                     |                             |                      |
|            |                     |                             |                      |
|            |                     |                             |                      |
|            |                     |                             |                      |
|            |                     |                             |                      |

## Table of Contents

| 1 | Overview                                          |             |                                | 4 |  |
|---|---------------------------------------------------|-------------|--------------------------------|---|--|
|   | 1.1                                               | Currei      | nt Design                      | 4 |  |
|   | 1.2                                               | .2 Requests |                                |   |  |
|   | 1.3                                               | Overv       | iew of Recommendations         | 4 |  |
|   | 1.4                                               | Assum       | ptions                         | 4 |  |
| 2 | Rec                                               | comme       | endations                      | 5 |  |
|   | 2.1 Add Threshold languages to reason code M092A. |             |                                | 5 |  |
|   |                                                   | 2.1.1       | Overview                       | 5 |  |
|   |                                                   | 2.1.2       | Form/NOA Verbiage              | 5 |  |
|   |                                                   | 2.1.3       | Form/NOA Variable Population   | 5 |  |
|   |                                                   | 2.1.4       | Form/NOA Generation Conditions | 5 |  |
| 3 | Sup                                               | porting     | g Documents                    | 6 |  |
| 4 | Rec                                               | quireme     | ents                           | 6 |  |
|   | 4.1                                               | Projec      | t Requirements                 | 6 |  |

#### **1 OVERVIEW**

The purpose of this change is to add NOA Fragments in Threshold Languages for Medi-Cal NOA generation (MC 239 V).

#### 1.1 Current Design

Not all NOAs generate in all Threshold Languages (Arabic, Armenian, Cambodian, Chinese, Farsi, Hmong, Korean, Lao, Russian, Tagalog, Vietnamese).

#### 1.2 Requests

Add Threshold languages to NOA with reason code M092A (Snippet ID - 6544).

Languages Include: Arabic, Armenian, Cambodian, Chinese, Farsi, Hmong, Korean, Lao, Russian, Tagalog and Vietnamese

#### **1.3 Overview of Recommendations**

Add Threshold languages to Medi-Cal NOA Generation (MC 239 V) with reason code M092A (Snippet ID - 6544).

Languages Include: Arabic, Armenian, Cambodian, Chinese, Farsi, Hmong, Korean, Lao, Russian, Tagalog and Vietnamese

#### 1.4 Assumptions

- 1. The triggering conditions of the NOA Fragments for Threshold Generation remain the same and are not being updated.
- 2. The NOA template remains the same and is not being updated.
- 3. The existing variable population is not being updated with this effort.

#### **2 RECOMMENDATIONS**

#### 2.1 Add Threshold languages to reason code M092A.

#### 2.1.1 Overview

Add Threshold languages to reason code M092A.

Reason Fragment Name and ID: MC\_AP\_INDIV\_OVER\_21\_IN\_MENTAL\_HLTH\_M092 (Fragment ID: 6544) State Form/NOA: MC 239 V Current NOA Template: MC\_NOA\_TEMPLATE (ID: 3028) Current Program(s): Medical Current Action Type: Approval Include NA Back 9: Yes Existing Languages: English & Spanish

#### 2.1.2 Form/NOA Verbiage

Add MC 239 V NOA fragments in Threshold languages.

Add Threshold languages: Arabic, Armenian, Cambodian, Chinese, Farsi, Hmong, Korean, Lao, Russian, Tagalog and Vietnamese.

NOA Mockups/Examples: Supporting Documents #1

#### 2.1.3 Form/NOA Variable Population

No updates to variable population.

#### 2.1.4 Form/NOA Generation Conditions

### **3 SUPPORTING DOCUMENTS**

| Number | Functional Area | Description            | Attachment              |
|--------|-----------------|------------------------|-------------------------|
| 1.     | Correspondence  | MC 239 V NOA fragments | Fragments_Verbiage.xlsx |

#### **4 REQUIREMENTS**

#### 4.1 Project Requirements

| REQ #                | REQUIREMENT TEXT                                                                                                    | How Requirement Met                                                   |
|----------------------|----------------------------------------------------------------------------------------------------|-----------------------------------------------------------------------|
| 2.18.3.3<br>CAR-1239 | The LRS shall produce various notices,<br>NOAs, forms, letters, stuffers, and flyers,<br>including:                                                                       | M092A NOA Code is being<br>added in available Threshold<br>languages. |
|                      | a. Appointment notices;                                                                                                    |                                                                       |
|                      | b. RedeDenial, Recertification, and/or<br>Annual Agreement notices and forms;                                                                                             |                                                                       |
|                      | c. Other scheduling notices (e.g.,<br>quality control, GR hearings, and<br>appeals);                                                                                      |                                                                       |
|                      | d. Periodic reporting notices;                                                                                                    |                                                                       |
|                      | e. Contact letters;                                                                                                    |                                                                       |
|                      | f. Notices informing the applicant,<br>participant, caregiver, sponsor or<br>authorized representative of a<br>change in worker, telephone hours or<br>Local Office Site; |                                                                       |
|                      | g. Information notices and stuffers;                                                                                                    |                                                                       |
|                      | h. Case-specific verification/referral forms;                                                                                                    |                                                                       |
|                      | i. GR Vendor notices;                                                                                                    |                                                                       |
|                      | k. Court-mandated notices, including<br>Balderas notices;                                                                                                    |                                                                       |
|                      | I. SSIAP appointment notices;                                                                                                    |                                                                       |
|                      | m. Withdrawal forms;                                                                                                    |                                                                       |
|                      | n. COLA notices;                                                                                                    |                                                                       |
|                      | o. Time limit notices;                                                                                                    |                                                                       |
|                      | p. Transitioning of aid notices;                                                                                                    |                                                                       |

| q. Interface triggered forms and notices (e.g., IFDS, IEVS);                                  |  |
|-----------------------------------------------------------------------------------------------|--|
| r. Non-compliance and sanction notices;                                                       |  |
| s. Benefit issuance and benefit<br>recovery forms and notices, including<br>reminder notices; |  |
| t. Corrective NOAs on State Fair<br>Hearing decisions;                                        |  |
| u. CSC paper ID cards with LRS-<br>generated access information; and                          |  |
| v. CSC PIN notices.                                                                           |  |

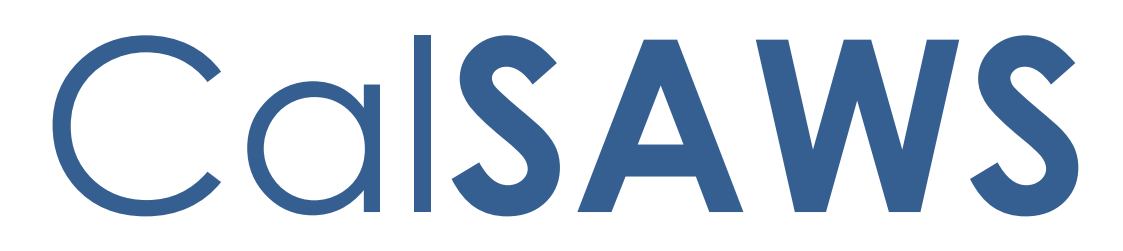

California Statewide Automated Welfare System

# **Design Document**

CA-254701

Add NOA Fragments in Threshold Languages for Medi-Cal NOA Generation (MC\_239\_V002)

© 2023 CalSAWS. All Rights Reserved.

| CalSAWS | DOCUMENT APPROVAL HISTORY |                         |
|---------|---------------------------|-------------------------|
|         | Prepared By               | Dinesh Kumar Mariyappan |
|         | Reviewed By               | Lianel Richwin          |

| DATE       | DOCUMENT<br>VERSION | <b>REVISION DESCRIPTION</b> | AUTHOR                     |
|------------|---------------------|-----------------------------|----------------------------|
| 06/19/2023 | 1.0                 | Initial Document            | Dinesh Kumar<br>Mariyappan |
|            |                     |                             |                            |
|            |                     |                             |                            |
|            |                     |                             |                            |
|            |                     |                             |                            |
|            |                     |                             |                            |
|            |                     |                             |                            |
|            |                     |                             |                            |
|            |                     |                             |                            |

## Table of Contents

| 1 | Overview                                                                                    | ,                                                                                            | 6           |  |  |
|---|---------------------------------------------------------------------------------------------|----------------------------------------------------------------------------------------------|-------------|--|--|
|   | 1.1 Curre                                                                                   | ent Design                                                                                   | 6           |  |  |
|   | 1.2 Requ                                                                                    | ests                                                                                         | 6           |  |  |
|   | 1.3 Over                                                                                    | view of Recommendations                                                                      | 7           |  |  |
|   | 1.4 Assun                                                                                   | nptions                                                                                      | 7           |  |  |
| 2 | Recomme                                                                                     | endations                                                                                    | 8           |  |  |
|   | 2.1 Add t<br>reason co                                                                      | threshold Language for the MC_DN_NO_LINKAGE_M325 Denied woode M325D                          | /ith<br>8   |  |  |
|   | 2.1.1                                                                                       | Overview                                                                                     | 8           |  |  |
|   | 2.1.2                                                                                       | Form/NOA Verbiage                                                                            | 8           |  |  |
|   | 2.1.3                                                                                       | Form/NOA Variable Population                                                                 | 8           |  |  |
|   | 2.1.4                                                                                       | Form/NOA Generation Conditions                                                               | 8           |  |  |
|   | 2.2 Add threshold Languages for the Did not Cooperate in Medical Supporter as on code M424D |                                                                                              |             |  |  |
|   | 2.2.1                                                                                       | Overview                                                                                     | 9           |  |  |
|   | 2.2.2                                                                                       | Form/NOA Verbiage                                                                            | 9           |  |  |
|   | 2.2.3                                                                                       | Form/NOA Variable Population                                                                 | 9           |  |  |
|   | 2.2.4                                                                                       | Form/NOA Generation Conditions                                                               | 9           |  |  |
|   | 2.3 Add t<br>reason co                                                                      | 2.3 Add threshold Languages for the Failed to provide Name/Identity with a reason code M423D |             |  |  |
|   | 2.3.1                                                                                       | Overview                                                                                     | 10          |  |  |
|   | 2.3.2                                                                                       | Form/NOA Verbiage                                                                            | 10          |  |  |
|   | 2.3.3                                                                                       | Form/NOA Variable Population                                                                 | 10          |  |  |
|   | 2.3.4                                                                                       | Form/NOA Generation Conditions                                                               | 10          |  |  |
|   | 2.4 Add<br>Benefits w                                                                       | threshold languages for the Did not apply for Unemployment Insu<br>vith a reason code M418D  | rance<br>11 |  |  |
|   | 2.4.1                                                                                       | Overview                                                                                     | 11          |  |  |
|   | 2.4.2                                                                                       | Form/NOA Verbiage                                                                            | 11          |  |  |
|   | 2.4.3                                                                                       | Form/NOA Variable Population                                                                 | 11          |  |  |
|   | 2.4.4                                                                                       | Form/NOA Generation Conditions                                                               | 11          |  |  |
|   | 2.5 Add<br>code M42                                                                         | threshold languages for the Did not apply for Medicare with a rec<br>21D.                    | ıson<br>12  |  |  |
|   | 2.5.1                                                                                       | Overview                                                                                     | 12          |  |  |
|   | 2.5.2                                                                                       | Form/NOA Verbiage                                                                            | 12          |  |  |
|   | 2.5.3                                                                                       | Form/NOA Variable Population                                                                 | 12          |  |  |

|             | 2.5.4             | Form/NOA Generation Conditions                                                | 12      |
|-------------|-------------------|-------------------------------------------------------------------------------|---------|
| 2.6         | Add t             | hreshold languages for the Failed to provide Third Party Liability with a     | 10      |
| reu         |                   |                                                                               | 10      |
|             | 2.6.1             |                                                                               | 13      |
|             | 2.6.2             |                                                                               | 13      |
|             | 2.6.3             |                                                                               | 13      |
| o 7         | 2.6.4             | Form/NOA Generation Conditions                                                | 13      |
| 2./<br>cod  | Add fi<br>de M41  | hreshold languages for the Did not apply for Refirement with a reason 6D      | 14      |
|             | 2.7.1             | Overview                                                                      | 14      |
|             | 2.7.2             | Form/NOA Verbiage                                                             | 14      |
|             | 2.7.3             | Form/NOA Variable Population                                                  | 14      |
|             | 2.7.4             | Form/NOA Generation Conditions                                                | 14      |
| 2.8         | Add t             | hreshold languages for the Did not apply for State Disability Insurance       | 15      |
| vviii       | 281               |                                                                               | 15      |
|             | 2.0.1             | $E_{\text{rm}}$                                                               | 15      |
|             | 2.0.2             | Form/NOA Veriable Population                                                  | 15      |
|             | 2.0.5             | Form/NOA Ceneration Conditions                                                | 15      |
| 20          | 2.0.4             | heshold languages for the Did not apply for Disability Insurance Benefit      | i<br>,  |
| with        | n a rea           | son code M414D.                                                               | ,<br>16 |
|             | 2.9.1             | Overview                                                                      | 16      |
|             | 2.9.2             | Form/NOA Verbiage                                                             | 16      |
|             | 2.9.3             | Form/NOA Variable Population                                                  | 16      |
|             | 2.9.4             | Form/NOA Generation Conditions                                                | 16      |
| 2.10<br>rea | )Add ti<br>son co | hreshold languages for the Did not apply for Veteran benefits with a de M419D | 17      |
|             | 2.10.1            | Overview                                                                      | 17      |
|             | 2.10.2            | Form/NOA Verbigge                                                             | 17      |
|             | 2.10.3            | Form/NOA Variable Population                                                  | 17      |
|             | 2.10.4            | Form/NOA Generation Conditions                                                | 17      |
| 2.1         | I Add t           | hreshold languages for the MC_TN_PERS_NOT_LNKD_PROG_M028 with a               | 1       |
| rea         | son co            | de M028T                                                                      | 18      |
|             | 2.11.1            | Overview                                                                      | 18      |
|             | 2.11.2            | Form/NOA Verbiage                                                             | 18      |
|             | 2.11.3            | Form/NOA Variable Population                                                  | 18      |

|   | 2.11.4 Form/NOA Generation Conditions | .18 |
|---|---------------------------------------|-----|
| 3 | Supporting Documents                  | .19 |
| 4 | Requirements                          | .19 |
|   | 4.1 Project Requirements              | .19 |

#### **1 OVERVIEW**

The purpose of this change is to Add Threshold languages for Medi-Cal NOA Generation (MC\_239\_V002).

#### 1.1 Current Design

Not all NOAs generate in all Threshold Languages (Arabic, Armenian, Cambodian, Chinese, Farsi, Hmong, Korean, Lao, Russian, Tagalog, Vietnamese).

#### 1.2 Requests

1. Add Threshold languages to MC\_DN\_NO\_LINKAGE\_M325 with reason code M325D.

#### Languages Include: Farsi.

 Add Threshold languages to Did not Cooperate in Medical Support with reason code M424D.
 Languages Include: Arabic, Armenian, Cambodian, Chinese, Farsi, Hmong,

Korean, Lao, Russian, Tagalog and Vietnamese.

3. Add Threshold languages to Failed to provide Name/Identity with reason code M423D.

**Languages Include**: Arabic, Armenian, Cambodian, Chinese, Farsi, Hmong, Korean, Lao, Russian, Tagalog and Vietnamese.

- Add Threshold languages to Did not apply for Unemployment Insurance Benefits with reason code M418D.
   Languages Include: Arabic, Armenian, Cambodian, Chinese, Farsi, Hmong,
- Korean, Lao, Russian, Tagalog and Vietnamese.5. Add Threshold languages to Did not apply for Medicare with reason code M422D.

Languages Include: Arabic, Armenian, Cambodian, Chinese, Farsi, Hmong, Korean, Lao, Russian, Tagalog and Vietnamese.

6. Add Threshold languages to Failed to provide Third Party with reason code M421D.

Languages Include: Arabic, Armenian, Cambodian, Chinese, Farsi, Hmong, Korean, Lao, Russian, Tagalog and Vietnamese.

7. Add Threshold languages to Did not apply for Retirement with reason code M416D.

Languages Include: Arabic, Armenian, Cambodian, Chinese, Farsi, Hmong, Korean, Lao, Russian, Tagalog and Vietnamese.

8. Add Threshold languages to Did not apply for State Disability Insurance with reason code M417D.

Languages Include: Arabic, Armenian, Cambodian, Chinese, Farsi, Hmong, Korean, Lao, Russian, Tagalog and Vietnamese.

9. Add Threshold languages to Did not apply for Disability Insurance Benefits with reason code M414D.

**Languages Include**: Arabic, Armenian, Cambodian, Chinese, Farsi, Hmong, Korean, Lao, Russian, Tagalog and Vietnamese.

10. Add Threshold languages to Did not apply for Veteran benefits with reason code M419D.

**Languages Include**: Arabic, Armenian, Cambodian, Chinese, Farsi, Hmong, Korean, Lao, Russian, Tagalog and Vietnamese.

11. Add Threshold languages to MC\_TN\_PERS\_NOT\_LNKD\_PROG\_M028 with reason code M028T.

Languages Include: Arabic, Farsi, Hmong, Lao.

#### **1.3 Overview of Recommendations**

- 1. Add threshold Languages for the NO INDIVIDUAL IN AG W/MC LINK Approved with reason code M325D (Snippet ID 6621).
- 2. Add threshold Languages for the Did not Cooperate in Med Supp with a reason code M424D (Snippet ID 7590).
- 3. Add threshold Languages for the Denial FTP Name/Identity with a reason code M423D (Snippet ID 7589).
- 4. Add threshold languages for the Did not apply for UIB with a reason code M418D (Snippet ID 7584).
- 5. Add threshold languages for the Did not apply for Medicare with a reason code M422D (Snippet ID 7588).
- 6. Add threshold languages for the FTP Third Party Liability with a reason code M421D (Snippet ID 7587).
- 7. Add threshold languages for the Did not apply for Retirement with a reason code M416D (Snippet ID 7582).
- 8. Add threshold languages for the Did not apply for SDI with a reason code M417D (Snippet ID 7583).
- 9. Add threshold languages for the Did not apply for DIB with a reason code M414D (Snippet ID 7580).
- 10. Add threshold languages for the Did not apply for VA Sign CA5/MC05 with a reason code M419D (Snippet ID 7585).
- 11. Add threshold languages for the PERSON IS NOT LINKD TO ANY PRG with a reason code M028T (Snippet ID 6509).

#### 1.4 Assumptions

- 1. The triggering conditions of the NOA Fragments for Threshold Generation remain the same and are not being updated.
- 2. The NOA template remains the same and is not being updated.
- 3. The existing variable population is not being updated with this effort.

#### **2 RECOMMENDATIONS**

# 2.1 Add threshold Language for the MC\_DN\_NO\_LINKAGE\_M325 Denied with reason code M325D.

#### 2.1.1 Overview

Add threshold language for MC\_DN\_NO\_LINKAGE\_M325 NOA reason Fragments in CalSAWS.

Reason Fragment Name and ID: MC\_DN\_NO\_LINKAGE\_M325 (Fragment ID: 6621) State Form/NOA: MC 239 Current NOA Template: MC\_NOA\_TEMPLATE (ID: 3028) Current Program(s): Medi-Cal Current Action Type: Denial Currently Repeatable: No Include NA Back 9: Yes Current Forms/NOAs Generated with this NOA: N/A Existing Languages: English, Spanish, Arabic, Armenian, Cambodian, Chinese, Hmong, Korean, Lao, Russian, Tagalog and Vietnamese.

#### 2.1.2 Form/NOA Verbiage

Add MC 239-D NOA fragments in Threshold languages. Add Threshold languages: Farsi. NOA Mockups/Examples: Supporting Documents #1

#### 2.1.3 Form/NOA Variable Population

**Field Mappings:** Use the same field mappings as the English form for existing population logic.

#### 2.1.4 Form/NOA Generation Conditions

# 2.2 Add threshold Languages for the Did not Cooperate in Medical Support with a reason code M424D.

#### 2.2.1 Overview

Add threshold languages for MC\_DN\_NON\_COOP\_CHILD\_NON\_COMP \_M424 NOA reason Fragments in CalSAWS.

Reason Fragment Name and ID: MC\_DN\_NON\_COOP\_CHILD\_NON\_COMP\_M424 (Fragment ID: 7590) State Form/NOA: MC 239 Current NOA Template: MC\_NOA\_TEMPLATE (ID: 3028) Current Program(s): Medi-Cal Current Action Type: Denial Currently Repeatable: No Include NA Back 9: Yes Current Forms/NOAs Generated with this NOA: N/A Existing Languages: English, Spanish

#### 2.2.2 Form/NOA Verbiage

Add MC 239-D NOA fragments in Threshold languages. Add Threshold languages: Arabic, Armenian, Cambodian, Chinese, Farsi, Hmong, Korean, Lao, Russian, Tagalog and Vietnamese. NOA Mockups/Examples: Supporting Documents #1

#### 2.2.3 Form/NOA Variable Population

**Field Mappings:** Use the same field mappings as the English form for existing population logic.

#### 2.2.4 Form/NOA Generation Conditions

# 2.3 Add threshold Languages for the Failed to provide Name/Identity with a reason code M423D.

#### 2.3.1 Overview

Add threshold languages for MC\_DN\_NAME\_IDENTITY\_NON\_COMP\_M423 NOA reason Fragments in CalSAWS.

Reason Fragment Name and ID: MC\_DN\_NAME\_IDENTITY\_NON\_COMP\_M423 (Fragment ID: 7589) State Form/NOA: MC 239 Current NOA Template: MC\_NOA\_TEMPLATE (ID: 3028) Current Program(s): Medi-Cal Current Action Type: Denial Currently Repeatable: No Include NA Back 9: Yes Current Forms/NOAs Generated with this NOA: N/A Existing Languages: English, Spanish

#### 2.3.2 Form/NOA Verbiage

Add MC 239-D NOA fragments in Threshold languages. **Add Threshold languages:** Arabic, Armenian, Cambodian, Chinese, Farsi, Hmong, Korean, Lao, Russian, Tagalog and Vietnamese. **NOA Mockups/Examples:** Supporting Documents #1

#### 2.3.3 Form/NOA Variable Population

**Field Mappings:** Use the same field mappings as the English form for existing population logic.

#### 2.3.4 Form/NOA Generation Conditions

# 2.4 Add threshold languages for the Did not apply for Unemployment Insurance Benefits with a reason code M418D.

#### 2.4.1 Overview

Add threshold languages for MC\_DN\_REFUSED\_UIB\_NON\_COMP\_M418 NOA reason Fragments in CalSAWS.

Title Fragment Name and ID: MC\_DN\_REFUSED\_UIB\_NON\_COMP\_M418 (Fragment ID: 7584) State Form/NOA: MC 239 Current NOA Template: MC\_NOA\_TEMPLATE (ID: 3028) Current Program(s): Medi-Cal Current Action Type: Denial Currently Repeatable: No Include NA Back 9: Yes Current Forms/NOAs Generated with this NOA: N/A Existing Languages: English, Spanish

#### 2.4.2 Form/NOA Verbiage

Add MC 239-D NOA fragments in Threshold languages. Add Threshold languages: Arabic, Armenian, Cambodian, Chinese, Farsi, Hmong, Korean, Lao, Russian, Tagalog and Vietnamese. NOA Mockups/Examples: Supporting Documents #1

#### 2.4.3 Form/NOA Variable Population

**Field Mappings:** Use the same field mappings as the English and Spanish forms for existing population logic.

#### 2.4.4 Form/NOA Generation Conditions

# 2.5 Add threshold languages for the Did not apply for Medicare with a reason code M421D.

#### 2.5.1 Overview

Add threshold languages for MC\_DN\_DID\_NOT\_APPLY\_MEDICARE\_NON \_COMP\_M422 NOA reason Fragments in CalSAWS.

Title Fragment Name and ID: MC\_DN\_DID\_NOT\_APPLY\_MEDICARE\_NON\_COMP\_M422 (Fragment ID: 7588) State Form/NOA: MC 239 Current NOA Template: MC\_NOA\_TEMPLATE (ID: 3028) Current Program(s): Medi-Cal Current Action Type: Denial Currently Repeatable: No Include NA Back 9: Yes Current Forms/NOAs Generated with this NOA: N/A Existing Languages: English, Spanish

#### 2.5.2 Form/NOA Verbiage

Add MC 239-D NOA fragments in Threshold languages.

Add Threshold languages: Armenian, Arabic, Cambodian, Chinese, Farsi, Hmong, Korean, Lao, Russian, Tagalog and Vietnamese.

NOA Mockups/Examples: Supporting Documents #1

#### 2.5.3 Form/NOA Variable Population

**Field Mappings:** Use the same field mappings as the English and Spanish forms for existing population logic.

#### 2.5.4 Form/NOA Generation Conditions

# 2.6 Add threshold languages for the Failed to provide Third Party Liability with a reason code M421D.

#### 2.6.1 Overview

Add threshold languages for MC\_DN\_FTP\_THIRD\_PARTY\_LIABILITY\_NON \_COMP\_M421 NOA reason Fragments in CalSAWS.

Title Fragment Name and ID: MC\_DN\_FTP\_THIRD\_PARTY\_LIABILITY\_NON\_COMP\_M421 (Fragment ID: 7587) State Form/NOA: MC 239 Current NOA Template: MC\_NOA\_TEMPLATE (ID: 3028) Current Program(s): Medi-Cal Current Action Type: Denial Currently Repeatable: No Include NA Back 9: Yes Current Forms/NOAs Generated with this NOA: N/A Existing Languages: English, Spanish

#### 2.6.2 Form/NOA Verbiage

Add MC 239-D NOA fragments in Threshold languages.

Add Threshold languages: Armenian, Arabic, Cambodian, Chinese, Farsi, Hmong, Korean, Lao, Russian, Tagalog and Vietnamese.

NOA Mockups/Examples: Supporting Documents #1

#### 2.6.3 Form/NOA Variable Population

**Field Mappings:** Use the same field mappings as the English and Spanish forms for existing population logic.

#### 2.6.4 Form/NOA Generation Conditions

# 2.7 Add threshold languages for the Did not apply for Retirement with a reason code M416D.

#### 2.7.1 Overview

Add threshold languages for MC\_DN\_REFUSED\_RETIREMENT\_NON\_COMP \_M416 NOA reason Fragments in CalSAWS.

Title Fragment Name and ID: MC\_DN\_REFUSED\_RETIREMENT\_NON\_COMP\_M416 (Fragment ID: 7582) State Form/NOA: MC 239 Current NOA Template: MC\_NOA\_TEMPLATE (ID: 3028) Current Program(s): Medi-Cal Current Action Type: Denial Currently Repeatable: No Include NA Back 9: Yes Current Forms/NOAs Generated with this NOA: N/A Existing Languages: English, Spanish

#### 2.7.2 Form/NOA Verbiage

Add MC 239-D NOA fragments in Threshold languages. Add Threshold languages: Arabic, Armenian, Cambodian, Chinese, Farsi, Hmong, Korean, Lao, Russian, Tagalog and Vietnamese. NOA Mockups/Examples: Supporting Documents #1

#### 2.7.3 Form/NOA Variable Population

**Field Mappings**: Use the same field mappings as the English and Spanish forms for existing population logic.

#### 2.7.4 Form/NOA Generation Conditions
# 2.8 Add threshold languages for the Did not apply for State Disability Insurance with a reason code M417D.

### 2.8.1 Overview

Add threshold languages for MC\_DN\_REFUSED\_SDI\_NON\_COMP\_M417 NOA reason Fragments in CalSAWS.

Title Fragment Name and ID: MC\_DN\_REFUSED\_SDI\_NON\_COMP\_M417 (Fragment ID: 7583) State Form/NOA: MC 239 Current NOA Template: MC\_NOA\_TEMPLATE (ID: 3028) Current Program(s): Medi-Cal Current Action Type: Denial Currently Repeatable: No Include NA Back 9: Yes Current Forms/NOAs Generated with this NOA: N/A Existing Languages: English, Spanish

### 2.8.2 Form/NOA Verbiage

Add MC 239-DNOA fragments in Threshold languages.

Add Threshold languages: Arabic, Armenian, Cambodian, Chinese, Farsi, Hmong, Lao, Korean, Russian, Tagalog and Vietnamese. NOA Mockups/Examples: Supporting Documents #1

### 2.8.3 Form/NOA Variable Population

**Field Mappings**: Use the same field mappings as the English and Spanish forms for existing population logic.

### 2.8.4 Form/NOA Generation Conditions

No updates to existing trigger conditions.

### 2.9 Add threshold languages for the Did not apply for Disability Insurance Benefits with a reason code M414D.

### 2.9.1 Overview

Add threshold languages for MC\_DN\_REFUSED\_DIB\_NON\_COMP\_M414 NOA reason Fragments in CalSAWS.

Title Fragment Name and ID: MC\_DN\_REFUSED\_DIB\_NON\_COMP\_M414 (Fragment ID: 7580) State Form/NOA: MC 239 Current NOA Template: MC\_NOA\_TEMPLATE (ID: 3028) Current Program(s): Medi-Cal Current Action Type: Denial Currently Repeatable: No Include NA Back 9: Yes Current Forms/NOAs Generated with this NOA: N/A Existing Languages: English, Spanish

### 2.9.2 Form/NOA Verbiage

Add MC 239-DNOA fragments in Threshold languages. Add Threshold languages: Arabic, Armenian, Cambodian, Chinese, Farsi, Hmong, Korean, Lao, Russian, Tagalog and Vietnamese.

NOA Mockups/Examples: Supporting Documents #1

### 2.9.3 Form/NOA Variable Population

**Field Mappings:** Use the same field mappings as the English and Spanish forms for existing population logic.

### 2.9.4 Form/NOA Generation Conditions

No updates to existing trigger conditions.

# 2.10 Add threshold languages for the Did not apply for Veteran benefits with a reason code M419D.

### 2.10.1 Overview

Add threshold languages MC\_DN\_REFUSED\_VA\_NON\_COMP\_M419 NOA reason Fragments in CalSAWS.

Title Fragment Name and ID: MC\_DN\_REFUSED\_VA\_NON\_COMP\_M419 (Fragment ID: 7585) State Form/NOA: MC 239 Current NOA Template: MC\_NOA\_TEMPLATE (ID: 3028) Current Program(s): Medi-Cal Current Action Type: Denial Currently Repeatable: No Include NA Back 9: Yes Current Forms/NOAs Generated with this NOA: Existing Languages: English, Spanish

### 2.10.2 Form/NOA Verbiage

Add MC 239-D NOA fragments in Threshold languages.

Add Threshold languages: Arabic, Armenian, Cambodian, Chinese, Farsi, Hmong, Korean, Lao, Russian, Tagalog and Vietnamese. NOA Mockups/Examples: Supporting Documents #1

### 2.10.3 Form/NOA Variable Population

**Field Mappings:** Use the same field mappings as the English and Spanish forms for existing population logic.

### 2.10.4 Form/NOA Generation Conditions

No updates to existing trigger conditions

# 2.11 Add threshold languages for the MC\_TN\_PERS\_NOT\_LNKD\_PROG\_M028 with a reason code M028T.

### 2.11.1 Overview

Add threshold languages for MC\_TN\_PERS\_NOT\_LNKD\_PROG\_M028 NOA reason Fragments in CalSAWS.

Title Fragment Name and ID: MC\_TN\_PERS\_NOT\_LNKD\_PROG\_M028 (Fragment ID: 6509) State Form/NOA: MC 239 Current NOA Template: MC\_NOA\_TEMPLATE (ID: 3028) Current Program(s): Medi-Cal Current Action Type: Discontinuance Currently Repeatable: No Include NA Back 9: Yes Current Forms/NOAs Generated with this NOA: Existing Languages: English, Spanish, Armenian, Cambodian, Chinese, Korean, Russian, Tagalog and Vietnamese.

### 2.11.2 Form/NOA Verbiage

Add MC 239-D NOA fragments in Threshold languages.

Add Threshold languages: Arabic, Farsi, Hmong, Lao. NOA Mockups/Examples: Supporting Documents #1

### 2.11.3 Form/NOA Variable Population

**Field Mappings:** Use the same field mappings as the English and Spanish forms for existing population logic.

### 2.11.4 Form/NOA Generation Conditions

No updates to existing trigger conditions

## **3 SUPPORTING DOCUMENTS**

| Number | Functional Area | Description                    | Attachment             |
|--------|-----------------|--------------------------------|------------------------|
| 1.     | Correspondence  | MC 239 NOA Reason<br>fragments | FragmentsVerbiage.xlsx |

## **4 REQUIREMENTS**

# 4.1 Project Requirements

| REQ #                | REQUIREMENT TEXT                                                                                                    | How Requirement Met                                                                                                    |
|----------------------|----------------------------------------------------------------------------------------------------|----------------------------------------------------------------------------------------------------|
| 2.18.3.3<br>CAR-1239 | The LRS shall produce various notices,<br>NOAs, forms, letters, stuffers, and flyers,<br>including:<br>a. Appointment notices;<br>b. RedeDenial, Recertification, and/or<br>Annual Agreement notices and forms;<br>c. Other scheduling notices (e.g.,<br>quality control, GR hearings, and<br>appeals);<br>d. Periodic reporting notices;<br>e. Contact letters;<br>f. Notices informing the applicant,<br>participant, caregiver, sponsor or<br>authorized representative of a<br>change in worker, telephone hours or<br>Local Office Site;<br>g. Information notices and stuffers;<br>h. Case-specific verification/referral<br>forms;<br>i. GR Vendor notices;<br>k. Court-mandated notices, including<br>Balderas notices;<br>n. Withdrawal forms;<br>n. COLA notices;<br>o. Time limit notices; | M325D, M424D, M423D, M418D,<br>M422D, M421D, M416D, M417D,<br>M414D, M419D, M028T Reason<br>Codes are added in threshold<br>languages. |

| p. Transitioning of aid notices;                                                              |  |
|-----------------------------------------------------------------------------------------------|--|
| q. Interface triggered forms and notices (e.g., IFDS, IEVS);                                  |  |
| r. Non-compliance and sanction notices;                                                       |  |
| s. Benefit issuance and benefit<br>recovery forms and notices, including<br>reminder notices; |  |
| t. Corrective NOAs on State Fair<br>Hearing decisions;                                        |  |
| u. CSC paper ID cards with LRS-<br>generated access information; and                          |  |
| v. CSC PIN notices.                                                                           |  |

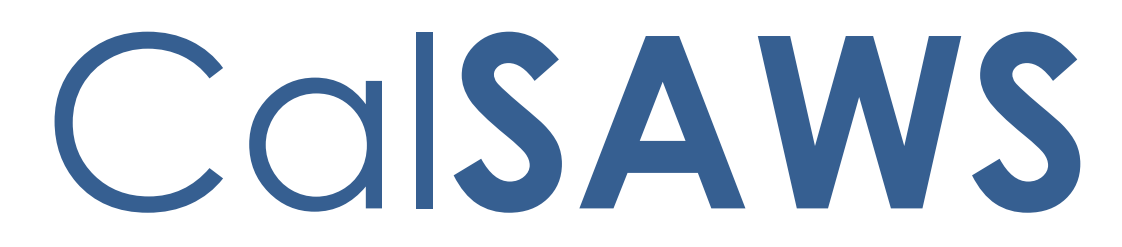

California Statewide Automated Welfare System

# **Design Document**

CA-255762 Task Mgmt: Enhancements to Task Time Processing

|         |             | DOCUMENT APPROVAL HISTORY            |
|---------|-------------|--------------------------------------|
| CalSAWS | Prepared By | Vallari Bathala                      |
|         | Reviewed By | Justin Dobbs, Sarah Rich, Dymas Pena |

| DATE       | DOCUMENT<br>VERSION | <b>REVISION DESCRIPTION</b> | AUTHOR          |
|------------|---------------------|-----------------------------|-----------------|
| 06/12/2023 | 1.0                 | Initial Revision            | Vallari Bathala |
|            |                     |                             |                 |
|            |                     |                             |                 |
|            |                     |                             |                 |
|            |                     |                             |                 |
|            |                     |                             |                 |
|            |                     |                             |                 |
|            |                     |                             |                 |
|            |                     |                             |                 |

# Table of Contents

| 1 | Ove | erview                          |                                 | 5  |  |  |  |  |  |
|---|-----|---------------------------------|---------------------------------|----|--|--|--|--|--|
|   | 1.1 | Currei                          | nt Design                       | 5  |  |  |  |  |  |
|   | 1.2 | Reque                           | ests                            | 5  |  |  |  |  |  |
|   | 1.3 | 1.3 Overview of Recommendations |                                 |    |  |  |  |  |  |
|   | 1.4 | Assum                           | nptions                         | 5  |  |  |  |  |  |
| 2 | Rec | comme                           | endations                       | 6  |  |  |  |  |  |
|   | 2.1 | Task S                          | ettings                         | 6  |  |  |  |  |  |
|   |     | 2.1.1                           | Overview                        | 6  |  |  |  |  |  |
|   |     | 2.1.2                           | Task Settings Mockup            | 6  |  |  |  |  |  |
|   |     | 2.1.3                           | Description of Changes          | 7  |  |  |  |  |  |
|   |     | 2.1.4                           | Page Location                   | 7  |  |  |  |  |  |
|   |     | 2.1.5                           | Security Updates                | 7  |  |  |  |  |  |
|   |     | 2.1.6                           | Page Mapping                    | 7  |  |  |  |  |  |
|   |     | 2.1.7                           | Page Usage/Data Volume Impacts  | 7  |  |  |  |  |  |
|   | 2.2 | Task P                          | op-Up: Task Detail Page         | 7  |  |  |  |  |  |
|   |     | 2.2.1                           | Overview                        | 7  |  |  |  |  |  |
|   |     | 2.2.2                           | Task Detail Page Mockup         | 8  |  |  |  |  |  |
|   |     | 2.2.3                           | Description of Changes          | 8  |  |  |  |  |  |
|   |     | 2.2.4                           | Page Location                   | 9  |  |  |  |  |  |
|   |     | 2.2.5                           | Security Updates                | 9  |  |  |  |  |  |
|   |     | 2.2.6                           | Page Mapping                    | 9  |  |  |  |  |  |
|   |     | 2.2.7                           | Page Usage/Data Volume Impacts  | 9  |  |  |  |  |  |
|   | 2.3 | Task P                          | op-Up: My Tasks Page            | 9  |  |  |  |  |  |
|   |     | 2.3.1                           | Overview                        | 9  |  |  |  |  |  |
|   |     | 2.3.2                           | Description of Changes          | 9  |  |  |  |  |  |
|   |     | 2.3.3                           | Page Location                   | 0  |  |  |  |  |  |
|   |     | 2.3.4                           | Security Updates                | 0  |  |  |  |  |  |
|   |     | 2.3.5                           | Page Mapping1                   | 0  |  |  |  |  |  |
|   |     | 2.3.6                           | Page Usage/Data Volume Impacts1 | 0  |  |  |  |  |  |
|   | 2.4 | Task E                          | xport: Templates1               | 10 |  |  |  |  |  |
|   |     | 2.4.1                           | Overview                        | 10 |  |  |  |  |  |
|   |     | 2.4.2                           | Export Template Mockup          | 0  |  |  |  |  |  |

|   | 2.4.3               | Description of Changes         | 10 |  |  |  |  |
|---|---------------------|--------------------------------|----|--|--|--|--|
|   | 2.4.4               | Page Location                  | 10 |  |  |  |  |
|   | 2.4.5               | Security Updates               | 11 |  |  |  |  |
|   | 2.4.6               | Page Mapping                   | 11 |  |  |  |  |
|   | 2.4.7               | Page Usage/Data Volume Impacts | 11 |  |  |  |  |
| 3 | Supporting          | g Documents                    | 12 |  |  |  |  |
| 4 | Requirements        |                                |    |  |  |  |  |
| 5 | Migration Impacts14 |                                |    |  |  |  |  |
| 6 | Outreach15          |                                |    |  |  |  |  |
| 7 | Appendix16          |                                |    |  |  |  |  |

## **1 OVERVIEW**

This design outlines modifications to Task Management functionality within the CalSAWS System to enhance the Task Time Record functionality.

### 1.1 Current Design

Task Management functionality within the CalSAWS System provides configuration and functionality that allows recording of actual time spent working a particular Task which was implemented via CA-253348. This enhancement implemented the groundwork and architecture for this functionality.

The CalSAWS System includes a Task Settings page that allows individual counties to enable specific Task Management features.

### 1.2 Requests

- 1. Introduce additional configurable settings to allow automatic setting of Task Status and/or Task Time Recording based on certain actions.
- 2. Provide an aggregation of time spend by worker in the Task Time Record panel.
- 3. Update the Task Export template to include an attribute indicating time spent for a Task.

### 1.3 Overview of Recommendations

- 1. Update the Task Settings page to include new Sub-Settings for the Task Time Record setting allowing counties to enable/disable the automatic setting of In-Process Task Status and/or a Task Time Record.
- 2. Update the Task Pop-Up: Task Detail page to provide time metrics aggregated at the Worker level.
- 3. Update the Task Export template to include an additional attribute to indicate time spent.

### 1.4 Assumptions

1. No impact to analytics/dashboards.

## **2 RECOMMENDATIONS**

## 2.1 Task Settings

### 2.1.1 Overview

This section outlines the modifications to the Task Setting page to include additional sub-settings for the Task Time Record option.

### 2.1.2 Task Settings Mockup

| Task Settings                                      |             |
|----------------------------------------------------|-------------|
| *- Indicates required fields                       | Save Cancel |
| Description                                        | On/Off      |
| Task Assignment Suggest Worker                     | ○ On ● Off  |
| Bundle Case Tasks                                  | ○ On ● Off  |
| Get Next Limit                                     | ○ On ● Off  |
| Process Document Routing Rules for No Change SAR 7 | ○ On ● Off  |
| Task Time Record                                   | ● On ○ Off  |
| Set Task Status to In process when started         | ○ On ● Off  |
| Start when Task is assigned from Get Next          | ○ On ● Off  |
|                                                    | Save Cancel |

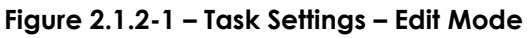

| Task Settings                                      |        |
|----------------------------------------------------|--------|
| *- Indicates required fields                       |        |
|                                                    | Edit   |
| Description                                        | On/Off |
| Task Assignment Suggest Worker                     | Off    |
| Bundle Case Tasks                                  | Off    |
| Get Next Limit                                     | Off    |
| Limit Tasks to 0 <b>*</b>                          |        |
| Process Document Routing Rules for No Change SAR 7 | Off    |
| Task Time Record                                   | On     |
| Set Task Status to In Process when started         | Off    |
| Start when Task is assigned from Get Next          | Off    |
|                                                    | Edit   |

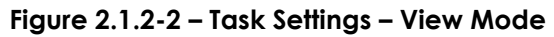

## 2.1.3 Description of Changes

- 1. Update the Task Settings page to include two sub-settings under the "Task Time Record" setting that will display when the parent "Task Time Record" setting is set to "On":
  - a. "Set Task Status to In Process when started"
  - b. "Start when Task is assigned from Get Next"

The settings will display "On" and "Off" radio-button options and default to "Off" for all counties.

These settings will control the status of the Task and start the Task time recording on the Task Pop-Up: Task Detail page as defined in <u>Section 2.2.3</u> <u>Description of Changes.</u>

### 2.1.4 Page Location

- Global: Admin Tools
- Local: Admin
- Task: Task Settings

### 2.1.5 Security Updates

N/A

2.1.6 Page Mapping

N/A

# 2.1.7 Page Usage/Data Volume Impacts

### 2.2 Task Pop-Up: Task Detail Page

### 2.2.1 Overview

This section outlines the modifications to the Task Pop-Up: Task Detail page to include aggregated Task Time Record information by worker.

## 2.2.2 Task Detail Page Mockup

| Task Detail                |                   |                                      |                             |            |              |  |  |
|----------------------------|-------------------|--------------------------------------|-----------------------------|------------|--------------|--|--|
| G                          | •                 | Result 1 of 1                        | - 1                         | Ð          |              |  |  |
| - Indicates required field | ds                |                                      |                             |            |              |  |  |
| Start Task                 |                   |                                      | Save a                      | nd Return  | Save Cancel  |  |  |
| Case Number:               | Case              | e Name:                              | Program(s): *               | Status: *  | Reference    |  |  |
|                            | Case              | Name                                 | Child Protective Services - | Assigned 🗸 | Number:      |  |  |
| ategory: *                 | Туре              | e: *                                 | Sub-Type:                   | Priority:  | Expedited:   |  |  |
| ase Update                 | ✓ Chan            | ge in Primary Language Designation 🗸 | •                           | Critical   | Yes 🗸        |  |  |
| ue Date: *                 | Date              | e Created:                           | Worker Assigned Date:       |            | Start Date:  |  |  |
| 6/30/2023                  | 06/1              | 4/2023                               | 06/14/2023                  |            |              |  |  |
| ssign to Program Wo        | rker: Wor         | ker ID:                              | Bank ID:                    | Automated  | Action:      |  |  |
| io 🗸                       |                   | Select                               | Select                      | No         |              |  |  |
| big Description:           |                   |                                      |                             |            |              |  |  |
|                            |                   |                                      |                             |            |              |  |  |
|                            |                   |                                      |                             |            |              |  |  |
|                            |                   |                                      |                             |            | /            |  |  |
| Instructions               |                   |                                      |                             |            |              |  |  |
|                            |                   |                                      |                             |            |              |  |  |
|                            |                   |                                      |                             |            |              |  |  |
| Task History               |                   |                                      |                             |            |              |  |  |
|                            |                   |                                      |                             |            |              |  |  |
| Task Time Record           |                   |                                      |                             |            |              |  |  |
| Total Duration: 00:40      | :00               |                                      |                             |            |              |  |  |
| Worker Name Wo             | rker ID           | Start Time                           | Stop Time                   | Stop Typ   | e Total Time |  |  |
| Vallari Bathala            |                   | 06/14/2023 06:50:00 PM               | 06/14/2023 06:55:00 PM      | Manual S   | top 00:05:00 |  |  |
| Vallari Bathala            |                   | 06/14/2023 06:00:00 PM               | 06/14/2023 06:15:00 PM      | Manual S   | top 00:15:00 |  |  |
| Lisa Simpson               |                   | 06/14/2023 05:15:00 PM               | 06/14/2023 05:35:00 PM      | Manual S   | top 00:20:00 |  |  |
| ▼ Worker NameV             | Vorke <u>r ID</u> | Total Time                           |                             |            |              |  |  |
| Lisa Simpson               |                   | 00:20:00                             |                             |            |              |  |  |
| Vallari Bathala            |                   | 00:20:00                             |                             |            |              |  |  |
|                            |                   |                                      |                             |            |              |  |  |
|                            |                   |                                      |                             |            |              |  |  |
|                            |                   |                                      |                             |            |              |  |  |
|                            |                   |                                      | Save a                      | nd Return  | Save Cancel  |  |  |

Figure 2.2.2-1 – Task Detail Page

### 2.2.3 Description of Changes

 Update the Task Pop-Up: Task Detail page Task Time Record collapsible panel to display a new sub-panel to aggregate time spent information in the detailed Task Time Record panel by worker. This panel will be collapsed on page load and will display whether the "Task Time Record" Task Setting has been enabled for the county or not. The following field and columns will display in this new sub-panel:

- a. Worker Name This column will display the staff first and last name.
- b. Worker ID This column will display the Worker ID value.
- c. Total Time This column will display an aggregate sum of detailed Task Time Record entries with a start and stop time for the Worker.
- 2. Update the "Start Task" button to automatically set the Task to In-Process Status if the "Set Task Status to In Process when started" setting on the Task Settings page is turned on for the county.

### 2.2.4 Page Location

- Global: N/A
- Local: N/A
- Task: N/A
   Page is accessible through Utility bar's Tasks Option

### 2.2.5 Security Updates

N/A

2.2.6 Page Mapping

N/A

### 2.2.7 Page Usage/Data Volume Impacts

N/A

### 2.3 Task Pop-Up: My Tasks Page

### 2.3.1 Overview

This section outlines the modifications to the Task Pop-Up: My Tasks page to process a new Task Time Record sub-setting.

### 2.3.2 Description of Changes

1. Update the "Get Next" button to automatically start a Task Time Record for the Task when a worker clicks "Get Next" and the "Start when Task is assigned from Get Next" setting on the Task Settings Page is set to "On" for the county.

### 2.3.3 Page Location

- Global: N/A
- Local: N/A
- Task: N/A

Page is accessible through Utility bar's Tasks Option

### 2.3.4 Security Updates

N/A

### 2.3.5 Page Mapping

N/A

# 2.3.6 Page Usage/Data Volume Impacts

N/A

### 2.4 Task Export: Templates

### 2.4.1 Overview

This section outlines the modifications to the Export Template in the Task Pop-Up: My Tasks and Task Search pages to include new Total Duration column.

### 2.4.2 Export Template Mockup

|   | А          | В         | С       | D      | E         | F,    | Т             | U              | V            | W             | х  | Y               |
|---|------------|-----------|---------|--------|-----------|-------|---------------|----------------|--------------|---------------|----|-----------------|
| 1 | Case Numbe | Case Name | Program | Langua | Start Dat | Due D | Date Complete | Total Duration | Submit Month | Appoitnment I | ES | Long Descriptic |
| 2 |            | Case Name | CS      |        |           | 06/30 | 1             | 00:40:00       |              |               |    |                 |
| 3 |            |           |         |        |           | 1     |               |                |              |               |    |                 |

### Figure 2.4.2.1 – Export Template

### 2.4.3 Description of Changes

 Total Duration – This column will display the value of the "Total Duration" attribute displayed in the Task Time Record panel of the Task Pop-Up: Task Detail page. If a Task does not have any time logged, this value will be blank.

### 2.4.4 Page Location

- Global: N/A
- Local: N/A
- Task: N/A Page is accessible through Utility bar's Tasks Option

# 2.4.5 Security Updates

N/A

2.4.6 Page Mapping N/A

# 2.4.7 Page Usage/Data Volume Impacts N/A

# **3 SUPPORTING DOCUMENTS**

## **REQUIREMENTS**

## **5 MIGRATION IMPACTS**

# 6 OUTREACH

# 7 APPENDIX

Calsaws

California Statewide Automated Welfare System

# **Design Document**

CA-256939

End LA County automated GR RE Due Date advance and AA Packet completion

|         | DOCUMENT APPROVAL HISTORY |                 |
|---------|---------------------------|-----------------|
| CalSAWS | Prepared By               | Maria Jensen    |
|         | Reviewed By               | Tiffany Huckaby |

| DATE                    | DOCUMENT<br>VERSION | <b>REVISION DESCRIPTION</b>                                       | AUTHOR                    |
|-------------------------|---------------------|-------------------------------------------------------------------|---------------------------|
| 04/10/2023              | 0.1                 | Initial Draft                                                     | Maria Jensen              |
| 05/03/2023              | 0.2                 | Added Assumption for process end date; Added Supporting Documents | Maria Jensen              |
| <mark>06/26/2023</mark> | <mark>0.3</mark>    | County comments: moved all dates  1 month later                   | <mark>Maria Jensen</mark> |

# Table of Contents

| 1 | Overview4                                     |     |  |  |  |
|---|-----------------------------------------------|-----|--|--|--|
|   | 1.1 Current Design                            | . 4 |  |  |  |
|   | 1.2 Requests                                  | . 4 |  |  |  |
|   | 1.3 Overview of Recommendations               | . 4 |  |  |  |
|   | 1.4 Assumptions                               | . 4 |  |  |  |
| 2 | Recommendations                               | . 5 |  |  |  |
|   | 2.1 Updates to Document Enclosure Detail page | 5   |  |  |  |
|   | 2.1.1 Overview                                | . 5 |  |  |  |
|   | 2.1.2 Description of Changes                  | 5   |  |  |  |
| 3 | Supporting Documents                          |     |  |  |  |
| 4 | Requirements                                  |     |  |  |  |
|   | 4.1 Project Requirements                      | . 6 |  |  |  |

## **1 OVERVIEW**

### 1.1 Current Design

For LA county a DCR is run through Batch every month to update the GA/GR Annual Agreement packet's Customer Reporting status to 'Complete - EDBC Accepted' and advance the GA/GR RE period by 1 year. See SCR CA-232358.

### 1.2 Requests

End the automated process that progresses the GA/GR AA packet status and advances the RE Due Date.

### **1.3 Overview of Recommendations**

End the automated process that progresses the GA/GR AA packet status and advances the RE Due Date.

### 1.4 Assumptions

- 1. CA-251447 will replace ABP 898-16 'General Relief Annual Agreement' packet with GR RE ('General Relief Annual Renewal').
- The final month of this automated process will be 07/2023 inclusive. See Supporting Documents #1 for a list of cases with GA RE Due Date of August 2023.

## **2 RECOMMENDATIONS**

### 2.1 Updates to Document Enclosure Detail page

### 2.1.1 Overview

GR AA packets are mailed out to customers every month. Due to COVID-19, a new batch script (SCR CA-220229) was created in CalSAWS for the GR AA packets to mark complete (if not complete) and advance GR AA Due date to 12 months before the GA/GR 10-day cut-off Disc sweep jobs run.

This effort will undo CA-220229 and turn off the batch job introduced in CA-220229.

### 2.1.2 Description of Changes

End the automated process that progresses the GA/GR AA packet status and advances the RE Due Date.

**Technical Note:** Deactivate Batch Job 'PB19C669'; leave the 2 called procedures intact.

## **3 SUPPORTING DOCUMENTS**

| Number | Functional<br>Area | Description                                              | Attachment                                                    |
|--------|--------------------|----------------------------------------------------------|---------------------------------------------------------------|
| 1      | Forms              | Cases with GA RE Due Date<br>in <mark>August</mark> 2023 | Cases with GA RE Due Date in<br><mark>August</mark> 2023.xlsx |

# **REQUIREMENTS**

# 4.1 Project Requirements

| REQ #    | REQUIREMENT TEXT                                                                                                    | How<br>Requirement<br>Met                                                                                                    |
|----------|----------------------------------------------------------------------------------------------------|----------------------------------------------------------------------------------------------------|
| 2.18.3.3 | The CalSAWS shall produce various notices, NOAs, forms,<br>letters, stuffers, and flyers, including:<br>a. Appointment notices;<br>b. Redetermination, Recertification, and/or Annual<br>Agreement notices and forms;<br>c. Other scheduling notices (e.g., quality control, GR<br>hearings, and appeals);<br>d. Periodic reporting notices;<br>e. Contact letters;<br>f. Notices informing the applicant, participant, caregiver,<br>sponsor or authorized representative of a change in<br>worker, telephone hours or Local Office Site;<br>g. Information notices and stuffers;<br>h. Case-specific verification/referral forms;<br>i. GR Vendor notices;<br>k. Court-mandated notices, including Balderas notices;<br>I. SSIAP appointment notices;<br>m. Withdrawal forms;<br>n. COLA notices;<br>o. Time limit notices;<br>g. Interface triggered forms and notices (e.g., IFDS, IEVS);<br>r. Non-compliance and sanction notices;<br>s. Benefit issuance and benefit recovery forms and notices,<br>including reminder notices;<br>t. Corrective NOAs on State Fair Hearing decisions;<br>u. CSC paper ID cards with CalSAWS-generated access<br>information; and<br>v. CSC PIN notices. | With SCR CA-<br>256939, the<br>Customer<br>Reporting<br>status of the<br>GA/GR Annual<br>Agreement<br>packet will no<br>longer be<br>automatically<br>progressed, in<br>the CalSAWS<br>system. |

Calsaws

California Statewide Automated Welfare System

# **Design Document**

# CA-256940

Add MC 007 in Threshold Languages

|         | DOCUMENT APPROVAL HISTORY |                 |
|---------|---------------------------|-----------------|
| CalSAWS | Prepared By               | Mamata Sasumana |
|         | Reviewed By               | Lianel Richwin  |

| DATE       | DOCUMENT<br>VERSION | <b>REVISION DESCRIPTION</b> | AUTHOR             |
|------------|---------------------|-----------------------------|--------------------|
| 06/28/2023 | 1.0                 | Initial Draft               | Mamata<br>Sasumana |
|            |                     |                             |                    |
|            |                     |                             |                    |
|            |                     |                             |                    |
|            |                     |                             |                    |
|            |                     |                             |                    |
|            |                     |                             |                    |
|            |                     |                             |                    |
|            |                     |                             |                    |

# Table of Contents

| 1 | Overview        |                                                     |                                 |  |  |
|---|-----------------|-----------------------------------------------------|---------------------------------|--|--|
|   | 1.1             | 1 Current Design                                    |                                 |  |  |
|   | 1.2             | .2 Requests                                         |                                 |  |  |
|   | 1.3             | Overv                                               | iew of Recommendations          |  |  |
|   | 1.4 Assumptions |                                                     |                                 |  |  |
| 2 | Rec             | commendations                                       |                                 |  |  |
|   | 2.1             | 2.1 Add threshold languages for MC 007(07/22) form. |                                 |  |  |
|   |                 | 2.1.1                                               | Overview                        |  |  |
|   |                 | 2.1.2                                               | Form Verbiage                   |  |  |
|   |                 | 2.1.3                                               | Form/NOA Variable Population    |  |  |
|   |                 | 2.1.4                                               | Form/NOA Generation Conditions  |  |  |
|   | 2.2             | Updat                                               | te Non-MAGI RE Packet (Non-LA)  |  |  |
|   |                 | 2.2.1                                               | Overview                        |  |  |
|   |                 | 2.2.2                                               | Form/NOA Verbiage               |  |  |
|   |                 | 2.2.3                                               | Form/NOA Variable Population    |  |  |
|   |                 | 2.2.4                                               | Form/NOA Generation Conditions  |  |  |
|   | 2.3             | Updat                                               | te Mixed HH RE Packet (Non-LA)7 |  |  |
|   |                 | 2.3.1                                               | Overview                        |  |  |
|   |                 | 2.3.2                                               | Form/NOA Verbiage               |  |  |
|   |                 | 2.3.3                                               | Form/NOA Variable Population7   |  |  |
|   |                 | 2.3.4                                               | Form/NOA Generation Conditions7 |  |  |
| 3 | Sup             | pporting Documents                                  |                                 |  |  |
| 4 | Rec             | quireme                                             | ents                            |  |  |
|   | 4.1             | Projec                                              | t Requirements                  |  |  |

## **1 OVERVIEW**

The purpose of this change is to add available Threshold Languages to form MC 007 (07/22).

### 1.1 Current Design

Currently the MC 007 (07/22) is available in English and Spanish languages in CalSAWS.

## 1.2 Requests

1. Add MC 007(07/22) in available threshold languages to CalSAWS.

2. Update Non-MAGI RE Packet, Mixed HH RE Packet with MC 007 in available threshold languages.

Languages Include: Arabic, Armenian, Cambodian, Chinese, Farsi, Hmong, Korean, Lao, Russian, Tagalog, Vietnamese

### 1.3 Overview of Recommendations

1. Add MC 007(07/22) in available threshold languages to CalSAWS.

2. Update Non-MAGI RE Packet, Mixed HH RE Packet in available threshold languages to MC 007.

## 1.4 Assumptions

- 1. MC 007 form's header consists of the DHCS standard header (Header\_3-4). This effort will not change the form's header.
- 2. Supporting Documents section references attachments found on Jira.

## **2 RECOMMENDATIONS**

### 2.1 Add threshold languages for MC 007(07/22) form.

### 2.1.1 Overview

Add the available Threshold languages to MC 007(07/22).

**State Form:** MC 007 (07/22)

Programs: Medi-Cal

Attached Forms: N/A

**Template Description:** This form is sent to Medi-Cal applicants to outline the eligibility limitations of the program, specifically those regarding real and personal property, and countable income.

Forms Category: Forms

Template Repository Visibility: All Counties Existing Languages: English, Spanish

### 2.1.2 Form Verbiage

### Add MC 007 (07/22) XDP in threshold languages.

Add MC 007 XDP with version (07/22) in threshold languages.

**Threshold Languages:** Arabic, Armenian, Cambodian, Chinese, Farsi, Hmong, Korean, Lao, Russian, Tagalog, Vietnamese

Form Header DHCS standard header (Header\_3-4)

Form Title (Document List Page Displayed Name): Medi-Cal General Property Limitations

Form Number: MC 007

Include NA Back 9: No

Imaging Form Name: MC General Property Limitations

Form Mockups/Examples: See supporting document #1

### 2.1.3 Form/NOA Variable Population

This form has no variables.

### 2.1.4 Form/NOA Generation Conditions

There will be no updates to the Form Generation, Form Control, nor Print/Mailing Options. The form will continue to be a 'Print Only', Static PDF document.

### 2.2 Update Non-MAGI RE Packet (Non-LA)

#### 2.2.1 Overview

This SCR will update the Non-MAGI RE Packet (non-LA) in CalSAWS to account for the updates to forms MC 007.

State Form: Non-MAGI RE Packet

Current Programs: Medi-Cal

**Current Attached Forms:** Coversheet, MC 210 RV, MC 019, MC 219, MC 372, MC 007, DHCS 7077, DHCS 7077A, PUB 13, PUB 183, MC 003, NVRA VPF

Current Forms Category: Application

Current Template Repository Visibility: Migration Counties

**Existing Languages:** English, Spanish, Armenian, Arabic, Cambodian, Chinese, Farsi, Hmong, Korean, Lao, Russian, Tagalog, Vietnamese

### 2.2.2 Form/NOA Verbiage

#### Update Form XDP

This SCR will update the threshold languages of the packet with respective threshold languages of MC 007(07/22).

Updated Languages: Armenian, Arabic, Cambodian, Chinese, Farsi, Hmong, Korean, Lao, Russian, Tagalog, Vietnamese Form Header: CalSAWS Standard Header (RD\_MIG\_Header) Form Number: Non-MAGI RE Packet

### 2.2.3 Form/NOA Variable Population

There will be no updates to the packet's variables.

### 2.2.4 Form/NOA Generation Conditions Updates to Form Generation

There will be no updates to the Form Generation, Form Control, nor Print/Mailing Options. The form will continue to have all Print Options available.

### 2.3 Update Mixed HH RE Packet (Non-LA)

#### 2.3.1 Overview

This SCR will update the Mixed HH RE Packet (non-LA) in CalSAWS to account for the updates to forms MC 007.

State Form: Mixed Household RE Packet

Current Programs: Medi-Cal

**Current Attached Forms:** Coversheet, MC 217, MC 019, MC 219, MC 372, MC 007, DHCS 7077, DHCS 7077-A, PUB 13, PUB 183, MC 003, NVRA VPF

Current Forms Category: Application

Current Template Repository Visibility: Migration Counties

**Existing Languages:** English, Spanish, Armenian, Arabic, Cambodian, Chinese, Farsi, Hmong, Korean, Lao, Russian, Tagalog and Vietnamese

### 2.3.2 Form/NOA Verbiage

#### Update Form XDP

This SCR will update the threshold languages of the packet with respective threshold languages of MC 007(07/22).

Updated Languages: Armenian, Arabic, Cambodian, Chinese, Farsi, Hmong, Korean, Lao, Russian, Tagalog, Vietnamese Form Header: CalSAWS Standard Header (RD\_MIG\_Header) Form Number: Mixed Household RE Packet

#### 2.3.3 Form/NOA Variable Population

There will be no updates to the packet's variables.

#### 2.3.4 Form/NOA Generation Conditions

#### Updates to Form Generation

There will be no updates to the Form Generation, Form Control, nor Print/Mailing Options. The form will continue to have all Print Options available.

# **3 SUPPORTING DOCUMENTS**

| Number | Functional<br>Area | Description    | Attachment                                                                                                    |
|--------|--------------------|----------------|----------------------------------------------------------------------------------------------------|
| 1.     | Form               | MC 007 (07/22) | MC007_ ARA ADA Compliant.pdf<br>MC007_ ARM ADA Compliant.pdf<br>MC007_ CAM ADA Compliant.pdf<br>MC007_ CHI ADA Compliant.pdf<br>MC007_ FAR ADA Compliant.pdf<br>MC007_ HMO ADA Compliant.pdf<br>MC007_ KOR ADA Compliant.pdf<br>MC007_LAO ADA Compliant.pdf<br>MC007_RUS ADA Compliant.pdf<br>MC007_TAG ADA Compliant.pdf |
## **REQUIREMENTS**

## 4.1 Project Requirements

| REQ #                    | REQUIREMENT TEXT                                                                                                    | How Requirement Met                                                                                                    |
|--------------------------|----------------------------------------------------------------------------------------------------|----------------------------------------------------------------------------------------------------|
| 2.18.3.3<br>CAR-<br>1239 | The LRS shall produce various notices, NOAs,<br>forms, letters, stuffers, and flyers, including:<br>a. Appointment notices;<br>b. Redetermination, Recertification, and/or<br>Annual Agreement notices and forms;<br>c. Other scheduling notices (e.g., quality<br>control, GR hearings, and appeals);<br>d. Periodic reporting notices;<br>e. Contact letters;<br>f. Notices informing the applicant,<br>participant, caregiver, sponsor or authorized<br>representative of a change in worker,<br>telephone hours or Local Office Site;<br>g. Information notices and stuffers;<br>h. Case-specific verification/referral forms;<br>i. GR Vendor notices;<br>k. Court-mandated notices, including<br>Balderas notices;<br>I. SSIAP appointment notices;<br>m. Withdrawal forms;<br>n. COLA notices;<br>o. Time limit notices;<br>p. Transitioning of aid notices;<br>q. Interface triggered forms and notices<br>(e.g., IFDS, IEVS);<br>r. Non-compliance and sanction notices;<br>s. Benefit issuance and benefit recovery<br>forms and notices, including reminder<br>notices;<br>t. Corrective NOAs on State Fair Hearing<br>decisions;<br>u. CSC paper ID cards with LRS-generated<br>access information; and | MC 007 (07/22) is added in<br>available threshold languages<br>to latest version (07/22). The<br>Non-MAGI RE Packet, Mixed HH<br>RE Packet will also be updated<br>in threshold languages with<br>account to MC 007(07/22). |

Calsaws

California Statewide Automated Welfare System

# **Design Document**

CA-260061

Opt-In and Update Text Messaging Status in CalSAWS after Wave 4

|         | DOCUMENT APPROVAL HISTORY |                                                                 |  |
|---------|---------------------------|-----------------------------------------------------------------|--|
| CalSAWS | Prepared By               | Andrea Rodriguez                                                |  |
|         | Reviewed By               | Michael Wu, Naga Chinduluru, Himanshu Jain, Chitra<br>Barsagade |  |

| DATE      | DOCUMENT<br>VERSION | <b>REVISION DESCRIPTION</b>      | AUTHOR                                |
|-----------|---------------------|----------------------------------|---------------------------------------|
| 4/14/2023 | 1.0                 | Initial                          | Andrea<br>Rodriguez                   |
| 6/26/2023 | 1.1                 | Added additional recommendations | Andrea<br>Rodriguez,<br>Tisha Mutreja |
|           |                     |                                  |                                       |
|           |                     |                                  |                                       |
|           |                     |                                  |                                       |
|           |                     |                                  |                                       |
|           |                     |                                  |                                       |
|           |                     |                                  |                                       |
|           |                     |                                  |                                       |

# Table of Contents

| 1 | Ove | erview.  |                                                  |  |  |  |
|---|-----|----------|--------------------------------------------------|--|--|--|
|   | 1.1 | Currer   | nt Design                                        |  |  |  |
|   | 1.2 | Requests |                                                  |  |  |  |
|   | 1.3 | Overv    | iew of Recommendations4                          |  |  |  |
|   | 1.4 | Assum    | ptions                                           |  |  |  |
| 2 | Rec | comme    | ndations                                         |  |  |  |
|   | 2.1 | Opt-Ir   | for Text Messaging Data Change                   |  |  |  |
|   |     | 2.1.1    | Overview                                         |  |  |  |
|   |     | 2.1.2    | Description of Change                            |  |  |  |
|   |     | 2.1.3    | Estimated Number of Records Impacted/Performance |  |  |  |
|   | 2.2 | CalHE    | ERS Update Transaction                           |  |  |  |
|   |     | 2.2.1    | Overview                                         |  |  |  |
|   |     | 2.2.2    | Description of Change7                           |  |  |  |
|   |     | 2.2.3    | Execution Frequency7                             |  |  |  |
|   |     | 2.2.4    | Key Scheduling Dependencies                      |  |  |  |
|   |     | 2.2.5    | Counties Impacted7                               |  |  |  |
|   |     | 2.2.6    | Data Volume/Performance7                         |  |  |  |
|   |     | 2.2.7    | Failure Procedure/Operational Instructions7      |  |  |  |
| 3 | Rec | quireme  | ents                                             |  |  |  |
|   | 3.1 | Projec   | t Requirements                                   |  |  |  |

## **1 OVERVIEW**

Due to new FCC regulations, state governmental agencies may send texts to reach customers, despite a lack of prior express consent. The customers can revoke consent at any time. This SCR will apply a data change to automatically enroll certain customers into receiving text messages.

## 1.1 Current Design

Text messages are sent to primary applicants who are opted-in to text messaging and have a text messaging status of 'Verified.'

## 1.2 Requests

Due to the new FCC regulation, 'Opt-In' is not required to send text messages. Do not send Information Update transactions to CalHEERS for individuals with phone numbers updated from this process.

## **1.3 Overview of Recommendations**

- 1. Apply data change to opt-in and update text message status for certain existing Medi-Cal customers in CalSAWS after Wave 4.
- CalHEERSUpdateTransaction (PB00CH200) and CalHEERSUpdateTransactionTables (PB00CH201) will be turned off on the night of the implementation of SCR with BSCR # CA-263808.
- CalHEERSUpdateTransaction (PB00CH200) and CalHEERSUpdateTransactionTables (PB00CH201) will be turned back on the following night the implementation of SCR with BSCR # CA-263810 to resume normal processing. Update the last success date to a day prior i.e., to process the records from 07/31 8 PM PST, so it excludes the text opt-in updates.

## 1.4 Assumptions

- 1. All other functionalities remain unchanged unless specifically called out by this document.
- 2. Batch Job PB00C113 will run prior to any batch text messaging campaign to automatically Opt-out any person that is associated to a Domestic Violence confidentiality and/or case flag (Los Angeles County only), and the person's household status for the case is 'In the Home'.
- 3. Real-time text messages will not send to any person linked to any case with an active 'Domestic Violence' case flag (Los Angeles County only) and/or an existing 'Domestic Violence' confidentiality record and the person's household status for the case is 'In the Home'. The 'Opt-in' value itself will not automatically update to 'Opt-out' until the nightly batch job is run.
- 4. Undeliverable text messages are immediately re-sent and when the text message fails after 3 attempts, the Text Message Status will change to 'Undeliverable'.

- 5. Domestic Violence Confidentiality functionality is available in all counties. Only Los Angeles County has pre-existing Domestic Violence Case Flag functionality available.
- 6. The CalHEERS Information Updates job will be turned off during the time that the data change is processing. No information updates transactions will be sent during this time.

## 2 **RECOMMENDATIONS**

## 2.1 Opt-In for Text Messaging Data Change

## 2.1.1 Overview

This data change will automatically opt-in certain existing primary applicants of active and pending Medi-Cal programs (who have not already manually opted-out) into text messaging communications.

## 2.1.2 Description of Change

- 1. Update the Opt-In indicator to 'Yes' and Status to 'Verified' for Cell, Main, and Home phones belonging to primary applicants of active and pending Medi-Cal programs as of the system date.
  - a. The following records will be updated:
    - i. Opt-In indicator is Blank
    - ii. Opt-In indicator is 'No' and Status in 'No Response,' 'Pending Verification,' 'Blank,' or 'Verified.'
  - b. Cell phone numbers will be Opted-in first, followed by Main phone numbers, and lastly, Home phone numbers.
  - c. The following exclusions will apply:
    - i. Exclude phone numbers which are not properly formatted phone numbers.
      - 1. Phone numbers should be 10 digits long and cannot begin with 0.
      - 2. Extension numbers can be up to 10 digits long (if applicable).
    - ii. Exclude phone numbers which do not belong to primary applicants of active and pending Medi-Cal programs as of the system date.
    - iii. Exclude phone numbers belonging to persons who already have a phone number opted-in (of any type).
    - iv. Exclude phone number record when it is linked to any case with an active 'Domestic Violence' case flag (Los Angeles County only) or an existing 'Domestic Violence' confidentiality record, and their household status for the case is 'In the Home'.

- v. Exclude phone number when there exists another record that has the same phone number and the Opt-In indicator is 'No' and the Status is 'Opted-Out'.
- vi. Exclude phone number when there exists another record that has the same phone number Opted-In already.
- d. When the same person has multiple phone numbers of the same type, only opt-in the earliest created phone number record (or the phone number record with minimum record ID in the case when the created time is the same) and exclude the rest.

Example 1: Primary person has only the following phone numbers (assume no other person has the same phone numbers), and the Opt-In is blank for both.

- i. Main: 222-222-2222 (Created 01/01/2021 8:00AM)
- ii. Cell: 222-222-2222 (Created 01/01/2021 8:05AM)
- iii. Cell: 333-333-3333 (Created 01/01/2021 8:10AM)

Only the Cell: 222-222-2222 will be Opted-in first, per the above requirements b. and d.

e. When there are duplicate phone numbers of any type (cell, main, or home), only opt-in the earliest created phone number record (or the phone number record with the minimum record ID in the case when the created time is the same) and exclude the rest.

Example 1: Primary person has two records, and the Opt-In is blank for both.

- i. Cell: 444-444-4444 (created 01/01/2021 8:00AM)
- ii. Cell: 444-444-4444 (created 01/01/2021 8:05AM)

Only the record created on 01/01/2021 8:00AM will be opted-in.

- 2. Update the Transaction History record for all contact records updated by the data change to indicate that the record was opted-in to text messaging.
- 3. Create a Journal entry for the person updated by the data change.
  - a. The Journal entry will follow the same template used when the text messaging Opt-In indicator is updated to Yes on the Contact Detail.

## 2.1.3 Estimated Number of Records Impacted/Performance

1,000,000

## 2.2 CalHEERS Update Transaction

#### 2.2.1 Overview

The CalHEERS Information Updates job will be turned off during the time that the data change is processing. No information updates transactions will be sent during this time. The job will be turned back on after the data change has completed.

## 2.2.2 Description of Change

- 1. CalHEERSUpdateTransaction (PB00CH200) and CalHEERSUpdateTransactionTables (PB00CH201) will be turned off on the night of the implementation of SCR with BSCR # CA-263808.
- CalHEERSUpdateTransaction (PB00CH200) and CalHEERSUpdateTransactionTables (PB00CH201) will be turned back on the following night the implementation of SCR with BSCR # CA-263810 to resume normal processing. Update the last success date to a day prior i.e., to process the records from 07/31 8 PM PST, so it excludes the text opt-in updates.

## 2.2.3 Execution Frequency

Once during the data change process.

## 2.2.4 Key Scheduling Dependencies

N/A

## 2.2.5 Counties Impacted

All counties.

## 2.2.6 Data Volume/Performance

N/A

## 2.2.7 Failure Procedure/Operational Instructions

CalHEERS staff will evaluate transmission errors and failures and determine the appropriate resolution (i.e. rerunning the job, delaying the run, contacting appropriate parties for server issues, etc.)

## **3 REQUIREMENTS**

## 3.1 Project Requirements

| REQ #     | REQUIREMENT TEXT                                                                                                    | How Requirement Met                                                                                |
|-----------|----------------------------------------------------------------------------------------------------|----------------------------------------------------------------------------------------------------|
| 2.18.3.20 | The LRS shall support multiple means of<br>communicating appointments,<br>appointment reminders, and critical<br>dates and/or information that may affect<br>a participant's eligibility, using the<br>following means:<br>a. E-Mail;<br>b. Text messaging;<br>d. Automated phone reminder;<br>e. USPS mail | This SCR will update the<br>process by which a participant<br>opts-in to receive text<br>messages. |

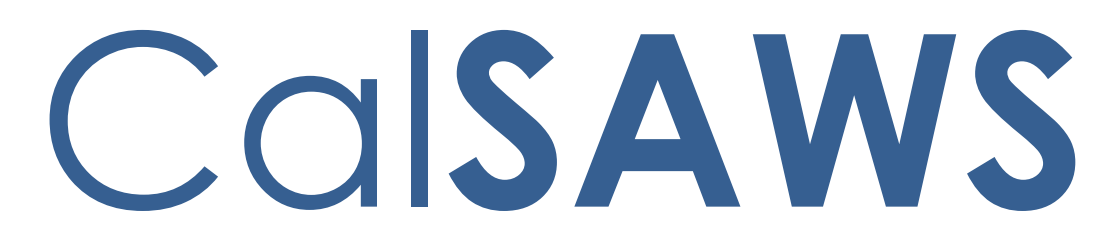

California Statewide Automated Welfare System

# **Design Document**

CA-260247

Add MC RE Packets in Mien and Ukrainian languages

|         |             | DOCUMENT APPROVAL HISTORY |
|---------|-------------|---------------------------|
| CalSAWS | Prepared By | Meghana Chander           |
|         | Reviewed By | Madhan Kumar              |

| DATE       | DOCUMENT<br>VERSION | <b>REVISION DESCRIPTION</b> | AUTHOR          |
|------------|---------------------|-----------------------------|-----------------|
| 05/26/2023 | 1.0                 | Initial document            | Meghana Chander |
|            |                     |                             |                 |
|            |                     |                             |                 |
|            |                     |                             |                 |
|            |                     |                             |                 |
|            |                     |                             |                 |
|            |                     |                             |                 |
|            |                     |                             |                 |
|            |                     |                             |                 |

# Table of Contents

| 1 | Overview                                                          | 4 |  |
|---|-------------------------------------------------------------------|---|--|
|   | 1.1 Current Design                                                | 4 |  |
|   | 1.2 Requests                                                      | 4 |  |
|   | 1.3 Overview of Recommendations                                   | 4 |  |
|   | 1.4 Assumptions                                                   | 4 |  |
| 2 | Recommendations                                                   | 5 |  |
|   | 2.1 Add MAGI RE packet in Mien and Ukrainian Languages            | 5 |  |
|   | 2.1.1 Overview                                                    | 5 |  |
|   | 2.1.2 Create Threshold Form XDPs                                  | 5 |  |
|   | 2.2 Add Non-MAGI RE packet in Mien and Ukrainian Languages        | 5 |  |
|   | 2.2.1 Overview                                                    | 5 |  |
|   | 2.2.2 Create Threshold Form XDPs                                  | 5 |  |
|   | 2.3 Add Mixed Household RE packet in Mien and Ukrainian Languages | 7 |  |
|   | 2.3.1 Overview                                                    | 7 |  |
|   | 2.3.2 Create Threshold Form XDPs                                  | 7 |  |
| 3 | Supporting Documents                                              | 3 |  |
| 4 | Requirements                                                      |   |  |
|   | 4.1 Project Requirements                                          | 3 |  |

## **1 OVERVIEW**

The purpose of this change is to add the MC RE Packet (MAGI, Non-MAGI, Mixed) in Mien and Ukrainian languages to CalSAWS.

## 1.1 Current Design

Currently MC RE Packet is available in English and system supported threshold languages (Spanish, Arabic, Armenian, Cambodian, Chinese, Farsi, Hmong, Korean, Lao, Russian, Tagalog, Vietnamese) in CalSAWS.

## 1.2 Requests

- 1. Add the MAGI RE Packets in Mien and Ukrainian languages to CalSAWS.
- 2. Add the Non-MAGI RE Packets in Mien and Ukrainian languages to CalSAWS.
- 3. Add the Mixed Household RE Packets in Mien and Ukrainian languages to CalSAWS.

## **1.3 Overview of Recommendations**

- 1. Add the MC RE Packets (MAGI, Non-MAGI, Mixed) in Mien and Ukrainian languages to CalSAWS.
- 2. Update CalSAWS framework to support these additional languages.
- 3. Update bundling logic/code tables.
- 4. Conduct central print test with the print vendor.
- 5. These new languages will be added in Arial Unicode.

## 1.4 Assumptions

- 1. The generation condition and variable population will remain the same as existing English and Spanish packets.
- 2. If a particular form is not available in the threshold language that the MC RE packet is getting generated in, then add the English version of the form.
- 3. Los Angeles county is responsible for providing the threshold language forms which belong in the MAGI RE Packet to the print vendor, which will then be pre-stuffed into the Los Angeles County MAGI Packet envelopes.
- 4. Los Angeles county is responsible for providing the threshold language forms which belong in the Non-MAGI RE Packet to the print vendor, which will then be pre-stuffed into the Los Angeles County –Non-MAGI Packet envelopes.
- 5. Los Angeles county is responsible for providing the threshold language forms which belong in the Mixed Household RE Packet to the print vendor, which will then be pre-stuffed into the Los Angeles County – Mixed Household RE Packet envelopes.
- 6. The GEN 1365 will be added to each MC RE Packet envelope at the central print facility.

## **2 RECOMMENDATIONS**

## 2.1 Add MAGI RE packet in Mien and Ukrainian Languages

#### 2.1.1 Overview

This effort is to add MAGI RE Packet in Mien and Ukrainian languages for Los Angeles and Migration counties.

**Existing Languages:** English and system supported threshold languages (Spanish, Arabic, Armenian, Cambodian, Chinese, Farsi, Hmong, Korean, Lao, Russian, Tagalog, Vietnamese)

Newly Added Languages: Mien and Ukrainian

Form Mockups/Examples: See Supporting Documents #1.

## 2.1.2 Create Threshold Form XDPs

- 1. Add MAGI RE Packet in Mien and Ukrainian languages for Los Angeles and Migration counties.
  - **Existing Languages:** English and system supported threshold languages (Spanish, Arabic, Armenian, Cambodian, Chinese, Farsi, Hmong, Korean, Lao, Russian, Tagalog, Vietnamese)

Newly Added Languages: Mien and Ukrainian Form Mockup/Example: See Supporting Document #1

- MAGI RE Packet for LA County will have the following forms: MC Coversheet with REG\_MC\_SUBFORM, LTC\_MC\_SUBFORM, MSP\_MC\_SUBFORM and MC 216. See Supporting Document #1 for English mockup.
- MAGI RE Packet for Migration Counties will have the following forms: Coversheet with Standard Header, BRM Header, MC 216, MC 019, MC 219, MC 372, PUB 13, PUB 183, MC 003, and NVRA VPF. See Supporting Document #1 for English mockup.

## 2.2 Add Non-MAGI RE packet in Mien and Ukrainian Languages

#### 2.2.1 Overview

This effort is to add Non-MAGI RE Packet in Mien and Ukrainian languages for Los Angeles and Migration counties.

**Existing Languages:** English and system supported threshold languages (Spanish, Arabic, Armenian, Cambodian, Chinese, Farsi, Hmong, Korean, Lao, Russian, Tagalog, Vietnamese)

Newly Added Languages: Mien and Ukrainian

Form Mockups/Examples: See Supporting Documents #1.

## 2.2.2 Create Threshold Form XDPs

1. Add Non-MAGI RE Packet in Mien and Ukrainian languages for Los Angeles and Migration counties.

**Existing Languages:** English and system supported threshold languages (Spanish, Arabic, Armenian, Cambodian, Chinese, Farsi, Hmong, Korean, Lao, Russian, Tagalog, Vietnamese)

Newly Added Languages: Mien and Ukrainian

Form Mockup/Example: See Supporting Document #1

- Non-MAGI RE Packet for Los Angeles will have the following forms: MC Coversheet with REG\_MC\_SUBFORM, LTC\_MC\_SUBFORM, MSP\_MC\_SUBFORM and MC 210 RV. See Supporting Document #1 for English mockup.
- 3. Non-MAGI RE Packet for Migration Counties will have the following forms: Coversheet, MC 210 RV, MC 019, MC 219, MC 372, MC 007, DHCS 7077, DHCS 7077-A, PUB 13, PUB 183, MC 003, and NVRA VPF. See Supporting Document #1 for English mockup.

## 2.3 Add Mixed Household RE packet in Mien and Ukrainian Languages

## 2.3.1 Overview

This effort is to add Mixed Household RE Packet in Mien and Ukrainian languages for Los Angeles and Migration counties.

**Existing Languages:** English and system supported threshold languages (Spanish, Arabic, Armenian, Cambodian, Chinese, Farsi, Hmong, Korean, Lao, Russian, Tagalog, Vietnamese)

Newly Added Languages: Mien and Ukrainian

Form Mockups/Examples: See Supporting Documents #1.

## 2.3.2 Create Threshold Form XDPs

1. Add Mixed Household RE Packet in Mien and Ukrainian languages for Los Angeles and Migration counties.

**Existing Languages:** English and system supported threshold languages (Spanish, Arabic, Armenian, Cambodian, Chinese, Farsi, Hmong, Korean, Lao, Russian, Tagalog, Vietnamese)

Newly Added Languages: Mien and Ukrainian Form Mockup/Example: See Supporting Document #1

- Mixed Household RE Packet for Los Angeles will have the following forms: MC Coversheet with REG\_MC\_SUBFORM, LTC\_MC\_SUBFORM, MSP\_MC\_SUBFORM and MC 217. See Supporting Document #1 for English mockup.
- Mixed Household RE Packet for Migration Counties will have the following forms: Coversheet with Standard Header, BRM Header, MC 217, MC 019, MC 219, MC 372, MC 007, DHCS 7077, DHCS 7077-A, PUB 13, PUB 183, MC 003, and NVRA VPF. See Supporting Document #1 for English mockup.

## **3 SUPPORTING DOCUMENTS**

| Number | Functional Area | Description  | Attachment                                                                                                    |
|--------|-----------------|--------------|----------------------------------------------------------------------------------------------------|
| 1      | Correspondence  | MC RE Packet | NON_MAGI_RE_Packet_NON_LA.pdf<br>NON_MAGI_RE_Packet_LA.pdf<br>MAGI_RE_Packet_NON_LA.pdf<br>MAGI_RE_Packet_LA.pdf<br>MIXED_HH_RE_Packet_NON_LA.pdf<br>MIXED_HH_RE_Packet_LA.pdf<br>Mien_Ukrainian_Languages.zip |

## **4 REQUIREMENTS**

## 4.1 Project Requirements

| REQ #                      | REQUIREMENT TEXT                                                                                                    | How Requirement Met                                                          |
|----------------------------|----------------------------------------------------------------------------------------------------|------------------------------------------------------------------------------|
| 2.18.3.3<br>(CAR-<br>1239) | The LRS shall produce various notices,<br>NOAs, forms, letters, stuffers, and flyers,<br>including:<br>a. Appointment notices;<br>b. Redetermination, Recertification,<br>and/or Annual Agreement notices and<br>forms;<br>c. Other scheduling notices (e.g., quality<br>control, GR hearings, and appeals);<br>d. Periodic reporting notices;<br>e. Contact letters;<br>f. Notices informing the applicant,<br>participant, caregiver, sponsor or<br>authorized representative of a change in<br>worker, telephone hours or Local Office<br>Site;<br>g. Information notices and stuffers;<br>h. Case-specific verification/referral forms;<br>i. GR Vendor notices;<br>k. Court-mandated notices, including<br>Balderas notices;<br>m. Withdrawal forms; | MC RE Packet will be added in<br>Mien and Ukrainian languages<br>to CalSAWS. |
|                            |                                                                                                    |                                                                              |

| n. COLA notices;                                                                          |  |
|-------------------------------------------------------------------------------------------|--|
| o. Time limit notices;                                                                    |  |
| p. Transitioning of aid notices;                                                          |  |
| <ul> <li>q. Interface triggered forms and notices</li> <li>(e.g., IFDS, IEVS);</li> </ul> |  |
| r. Non-compliance and sanction notices;                                                   |  |
| s. Benefit issuance and benefit recovery forms and notices, including reminder notices;   |  |
| t. Corrective NOAs on State Fair Hearing decisions;                                       |  |
| u. CSC paper ID cards with LRS-generated access information; and                          |  |
| v. CSC PIN notices.                                                                       |  |

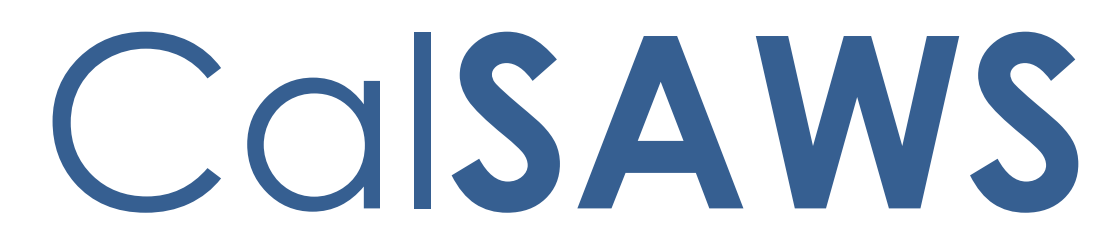

California Statewide Automated Welfare System

# **Design Document**

CA-261531

Task Mgmt: Enhance Clearance Tasks to Indicate Additional Information

|         | DOCUMENT APPROVAL HISTORY |                                                            |  |
|---------|---------------------------|------------------------------------------------------------|--|
| CalSAWS | Prepared By               | Vallari Bathala                                            |  |
|         | Reviewed By               | Justin Dobbs, Sarah Rich, Dymas Pena, Gillian<br>Bendicino |  |

| DATE       | DOCUMENT<br>VERSION | <b>REVISION DESCRIPTION</b> | AUTHOR          |
|------------|---------------------|-----------------------------|-----------------|
| 05/15/2023 | 1.0                 | Initial Revision            | Vallari Bathala |
|            |                     |                             |                 |
|            |                     |                             |                 |
|            |                     |                             |                 |
|            |                     |                             |                 |
|            |                     |                             |                 |
|            |                     |                             |                 |
|            |                     |                             |                 |
|            |                     |                             |                 |

# Table of Contents

| 1 | Ove | erview   |                                  |  |  |  |  |  |  |  |  |  |
|---|-----|----------|----------------------------------|--|--|--|--|--|--|--|--|--|
|   | 1.1 | Curre    | nt Design                        |  |  |  |  |  |  |  |  |  |
|   | 1.2 | Requests |                                  |  |  |  |  |  |  |  |  |  |
|   | 1.3 | Overv    | view of Recommendations7         |  |  |  |  |  |  |  |  |  |
|   | 1.4 | Assum    | 1 ptions                         |  |  |  |  |  |  |  |  |  |
| 2 | Rec | comme    | endations                        |  |  |  |  |  |  |  |  |  |
|   | 2.1 | Task P   | op-Up: Task Detail Page          |  |  |  |  |  |  |  |  |  |
|   |     | 2.1.1    | Overview                         |  |  |  |  |  |  |  |  |  |
|   |     | 2.1.2    | Task Detail Page Mockup8         |  |  |  |  |  |  |  |  |  |
|   |     | 2.1.3    | Description of Changes8          |  |  |  |  |  |  |  |  |  |
|   |     | 2.1.4    | Page Location9                   |  |  |  |  |  |  |  |  |  |
|   |     | 2.1.5    | Security Updates                 |  |  |  |  |  |  |  |  |  |
|   |     | 2.1.6    | Page Mapping9                    |  |  |  |  |  |  |  |  |  |
|   |     | 2.1.7    | Page Usage/Data Volume Impacts9  |  |  |  |  |  |  |  |  |  |
|   | 2.2 | Task P   | op-Up: Task Search Page9         |  |  |  |  |  |  |  |  |  |
|   |     | 2.2.1    | Overview                         |  |  |  |  |  |  |  |  |  |
|   |     | 2.2.2    | Task Search Page Mockup10        |  |  |  |  |  |  |  |  |  |
|   |     | 2.2.3    | Description of Changes10         |  |  |  |  |  |  |  |  |  |
|   |     | 2.2.4    | Page Location11                  |  |  |  |  |  |  |  |  |  |
|   |     | 2.2.5    | Security Updates11               |  |  |  |  |  |  |  |  |  |
|   |     | 2.2.6    | Page Mapping11                   |  |  |  |  |  |  |  |  |  |
|   |     | 2.2.7    | Page Usage/Data Volume Impacts11 |  |  |  |  |  |  |  |  |  |
|   | 2.3 | Task P   | Pop-up: My Tasks Page11          |  |  |  |  |  |  |  |  |  |
|   |     | 2.3.1    | Overview11                       |  |  |  |  |  |  |  |  |  |
|   |     | 2.3.2    | Task Search Page Mockup12        |  |  |  |  |  |  |  |  |  |
|   |     | 2.3.3    | Description of Changes12         |  |  |  |  |  |  |  |  |  |
|   |     | 2.3.4    | Page Location12                  |  |  |  |  |  |  |  |  |  |
|   |     | 2.3.5    | Security Updates12               |  |  |  |  |  |  |  |  |  |
|   |     | 2.3.6    | Page Mapping12                   |  |  |  |  |  |  |  |  |  |
|   |     | 2.3.7    | Page Usage/Data Volume Impacts12 |  |  |  |  |  |  |  |  |  |
|   | 2.4 | Task S   | earch Export: Template13         |  |  |  |  |  |  |  |  |  |
|   |     | 2.4.1    | Overview13                       |  |  |  |  |  |  |  |  |  |
|   |     | 2.4.2    | Task Search Export Mockup        |  |  |  |  |  |  |  |  |  |

|     | 2.4.3  | Description of Changes                     | 13 |
|-----|--------|--------------------------------------------|----|
|     | 2.4.4  | Page Validations                           | 13 |
|     | 2.4.5  | Page Location                              | 13 |
|     | 2.4.6  | Security Updates                           | 13 |
|     | 2.4.7  | Page Mapping                               | 13 |
|     | 2.4.8  | Page Usage/Data Volume Impacts             | 14 |
| 2.5 | Clearc | ance Processing                            | 14 |
|     | 2.5.1  | Overview                                   | 14 |
|     | 2.5.2  | Description of Changes                     | 14 |
|     | 2.5.3  | Page Validation                            | 14 |
|     | 2.5.4  | Security Updates                           | 14 |
|     | 2.5.5  | Page Mapping                               | 14 |
|     | 2.5.6  | Page Usage/Data Volume Impacts             | 15 |
| 2.6 | Applic | cation Transfer API                        | 15 |
|     | 2.6.1  | Overview                                   | 15 |
|     | 2.6.2  | Description of Change                      | 15 |
|     | 2.6.3  | Partner Integration Testing                | 15 |
|     | 2.6.4  | Execution Frequency                        | 15 |
|     | 2.6.5  | Key Scheduling Dependencies                | 15 |
|     | 2.6.6  | Counties Impacted                          | 15 |
|     | 2.6.7  | Category                                   | 16 |
|     | 2.6.8  | Data Volume/Performance                    | 16 |
|     | 2.6.9  | Interface Partner                          | 16 |
|     | 2.6.10 | Failure Procedure/Operational Instructions | 16 |
| 2.7 | Intake | Automated Action Processing                | 16 |
|     | 2.7.1  | Overview                                   | 16 |
|     | 2.7.2  | Description of Changes                     | 16 |
|     | 2.7.3  | Page Validation                            | 16 |
|     | 2.7.4  | Security Updates                           | 16 |
|     | 2.7.5  | Page Mapping                               | 17 |
|     | 2.7.6  | Page Usage/Data Volume Impacts             | 17 |
| 2.8 | Clearc | ance Task Guided Navigation                | 17 |
|     | 2.8.1  | Overview                                   | 17 |
|     | 2.8.2  | Description of Changes                     | 17 |
|     | 2.8.3  | Page Location                              | 17 |

|   | 2.8.4      | Security Updates                              | 17 |
|---|------------|-----------------------------------------------|----|
|   | 2.8.5      | Page Mapping                                  | 17 |
|   | 2.8.6      | Page Usage/Data Volume Impacts                | 17 |
|   | 2.9 Task S | ettings Page                                  | 18 |
|   | 2.9.1      | Overview                                      | 18 |
|   | 2.9.2      | Task Settings                                 | 18 |
|   | 2.9.3      | Description of Changes                        | 18 |
|   | 2.9.4      | Page Location                                 | 19 |
|   | 2.9.5      | Security Updates                              | 19 |
|   | 2.9.6      | Page Mapping                                  | 19 |
|   | 2.9.7      | Page Usage/Data Volume Impacts                | 19 |
| 3 | Supporting | g Documents                                   | 20 |
| 4 | Requireme  | ents                                          | 21 |
| 5 | Migration  | Impacts                                       | 22 |
| 6 | OutreacH   |                                               | 23 |
| 7 | Appendix   |                                               | 24 |
|   | 7.1 Applic | cation Registration Summary page ES Questions | 24 |
|   | 7.2 Applic | cation Registration Summary page IN Questions | 24 |

## **1 OVERVIEW**

This design outlines modifications to Task Management functionality within the CalSAWS System to provide additional functionality for automated Clearance Tasks.

## 1.1 Current Design

The Clearance Automated Action is invoked when an Application Registration Summary page is completed and indicated as signed. The resulting Task is associated to a "Clearance" Task Type with a Long Description of "Clearance" and a Reference Number attribute to assist with searching for the appropriate Application Registration page entry. The Language attribute for these Tasks is blank and the Task does not indicate additional information such as which programs are being applied for or if there is potential for Expedited Service or Immediate Need.

The Clearance BenefitsCal Task is created when an e-Application is submitted from BenefitsCal and the county has configured an appropriate Task Bank that is associated to the same Office as the e-Application and the Task Bank can receive such Tasks. These Tasks do not indicate additional information such as which programs are being applied for or if there is potential Expedited Service and/or Immediate Need.

Currently the guided navigation routing for the Clearance, Clearance, Clearance CMIPSII and Clearance ICT Clearance Tasks to route to the Search pages.

## 1.2 Requests

- 1. Update the Clearance and Clearance BenefitsCal Tasks to consistently be associated to a language and to provide additional information such as which programs are being applied for and potential Expedited Service and/or Immediate Need.
- 2. Update the guided navigation routing for the Clearance, Clearance, Clearance CMIPSII and Clearance ICT Clearance Tasks to route to the Detail pages.

## **1.3 Overview of Recommendations**

- 1. Enhance the Expedited field in the Task Pop-Up: Task Detail page to have more specific values than simply Yes and No.
- 2. Modify logic for Clearance and Clearance BenefitsCal Tasks to indicate which programs are being applied for and to set an Expedited type when appropriate.
- 3. Update the Expedited search field on the Task Pop-Up: Task Search page to include the new Expedited types.
- 4. Update the Expedited icon on the Task Pop-Up: Task Search/My Tasks pages to display the Expedited value on mouseover.
- 5. Update the Task Pop-Up export template Expedited column to display the new Expedited types when appropriate.
- 6. Update Guided Navigation processing for clearance Tasks to route directly to the appropriate detail page.
- 7. Create a Task Setting allowing counties to enable Get Next processing to give prioritization to ES/IN Expedited Tasks.

## 1.4 Assumptions

1. At the time of implementation, existing Tasks with an Expedited value of Yes, will display Expedited Type of "Other". Existing Tasks with an Expedited value of No will have a blank Expedited Type.

## **2 RECOMMENDATIONS**

## 2.1 Task Pop-Up: Task Detail Page

#### 2.1.1 Overview

This section outlines the modifications to the Task Pop-Up: Task Detail page to update the Expedited drop down to include more specific options than just Yes/No.

|                                                                                                    | T                                                       | ask Detail                                                                                                    |                                                                                                    | Help  |
|----------------------------------------------------------------------------------------------------|---------------------------------------------------------|----------------------------------------------------------------------------------------------------|----------------------------------------------------------------------------------------------------|-------|
| G                                                                                                    | Result                                                  | 1 of 1 - 69                                                                                                    | Ð                                                                                                    |       |
| *- Indicates required fields                                                                                                    |                                                         |                                                                                                    |                                                                                                    |       |
|                                                                                                    |                                                         |                                                                                                    | Save and Return Save Ca                                                                                         | ancel |
| Case Number:                                                                                                    | Case Name:                                              | Program(s): *                                                                                                    | Status: * Reference Number:                                                                                     |       |
| Category: *                                                                                                    | Type: 🔆                                                 | Sub-Type:                                                                                                    | Priority: Expedited:                                                                                            |       |
| Application Registration                                                                                                    | Clearance                                               | •                                                                                                    | Critical IN V                                                                                                   |       |
| Due Date: *                                                                                                    | Date Created:                                           | Worker Assigned Date:                                                                                                    | ES vate:                                                                                                    |       |
| 05/24/2023                                                                                                    | 05/23/2023                                              | 05/23/2023                                                                                                    | IN<br>ES/IN                                                                                                    |       |
| Assign to Program Worker:                                                                                                    | Worker ID:                                              | Bank ID:                                                                                                    | Automated Other                                                                                                 |       |
| No V                                                                                                    | Select Suggest                                          | Select                                                                                                    | Yes                                                                                                    |       |
| Long Description:                                                                                                    |                                                         |                                                                                                    |                                                                                                    |       |
| Clearance: CalWORKs, Medi-Cal                                                                                                    |                                                         |                                                                                                    |                                                                                                    |       |
|                                                                                                    |                                                         |                                                                                                    |                                                                                                    |       |
| Instructions                                                                                                    |                                                         |                                                                                                    |                                                                                                    |       |
|                                                                                                    |                                                         |                                                                                                    |                                                                                                    |       |
| A Tack History                                                                                                    |                                                         |                                                                                                    |                                                                                                    |       |
|                                                                                                    |                                                         |                                                                                                    |                                                                                                    |       |
|                                                                                                    |                                                         |                                                                                                    |                                                                                                    |       |
| → Task Time Record                                                                                                    |                                                         |                                                                                                    |                                                                                                    |       |
| and the second second se | have a second standard and the second standards and the | and the second second s | the souther with the second second second second second second second second second second second second second |       |

Figure 2.1.1 – Task Detail Page Mockup Name

## 2.1.3 Description of Changes

- 1. Expedited Modify the dropdown menu to include the following options in the listed order instead of Yes and No:
  - a. BLANK
  - b. ES
  - c. IN
  - d. ES/IN
  - e. Other

Existing Tasks with an Expedited value of "Yes" will reflect an Expedited value of "Other" at the time of implementation.

Existing Tasks with an Expedited value of "No" will reflect a blank Expedited value at the time of implementation. 2. Begin tracking historical changes to the Expedited field in the Task History panel.

## 2.1.4 Page Location

- Global: N/A
- Local: N/A
- Task: N/A Page is accessible through Utility bar's Tasks Option.

## 2.1.5 Security Updates

N/A

## 2.1.6 Page Mapping

Update page mapping for the Expedited dropdown to include the new options available.

## 2.1.7 Page Usage/Data Volume Impacts

N/A

## 2.2 Task Pop-Up: Task Search Page

## 2.2.1 Overview

This section outlines the modifications to the Task Pop-Up: Task Search page to update the Expedited drop down to include more specific options than just Yes/No.

| Task Searc                                               | h           |                    |               |                    |                    |                                |                    |                    |         | @Hel                        |
|----------------------------------------------------------|-------------|--------------------|---------------|--------------------|--------------------|--------------------------------|--------------------|--------------------|---------|-----------------------------|
| *- Indicates requ                                        | ired fields |                    |               |                    |                    |                                |                    |                    |         |                             |
| Refine Your Sea                                          | rch         |                    |               |                    |                    |                                |                    |                    |         |                             |
|                                                          |             |                    |               |                    |                    |                                |                    |                    |         | Search                      |
| Display Mode:                                            |             |                    |               |                    |                    |                                |                    |                    |         |                             |
| Standard V                                               |             | Drogram            |               |                    |                    |                                |                    |                    |         |                             |
| Sele                                                     | ct (        | rogram             |               | ~                  |                    |                                |                    |                    |         |                             |
| Worker ID:                                               |             | Bank ID:           |               |                    | Office Na          | me:                            |                    |                    |         | Unit ID:                    |
| Se                                                       | elect       | Catagony           | Sel           | ect                | Turner             |                                |                    |                    | Select  | 00                          |
| Assigned V                                               |             | category:          |               | ~                  | туре:              |                                |                    |                    | ~       | <b>v</b>                    |
| Priority:                                                | I           | Newly Ass          | igned:        |                    | Expedite           | d:                             |                    |                    |         |                             |
| ~                                                        | [           | ~                  |               |                    | ~                  |                                |                    |                    |         |                             |
| Due Date<br>From:                                        | -           | Fo:                |               |                    | ES<br>IN           |                                |                    |                    |         |                             |
|                                                          | ) (         |                    |               |                    | ES/IN<br>Other     |                                |                    |                    |         |                             |
| Advanced Sea                                             | rch         |                    |               |                    |                    |                                |                    |                    |         |                             |
|                                                          |             |                    |               |                    |                    |                                |                    |                    |         |                             |
|                                                          |             |                    |               |                    |                    |                                |                    |                    |         |                             |
|                                                          |             |                    |               |                    |                    |                                |                    |                    | Resu    | Ilts per Page: 100 ▼ Search |
| Search Results                                           | Summary     |                    |               |                    |                    |                                |                    |                    |         | Results 1 - 1 of 1          |
|                                                          |             |                    |               |                    |                    |                                |                    |                    |         | B                           |
|                                                          |             |                    |               |                    |                    |                                |                    |                    |         | Add Task                    |
| -                                                        | Due Date    | Case               | Case          | Program(s)         | Category           | Type/Sub-                      | Status             | Worker ID          | Bank II | ) Date                      |
|                                                          |             |                    | Name          |                    |                    | Туре                           |                    |                    |         | Appended                    |
| $\bigtriangledown$ $\bigtriangledown$ $\bigtriangledown$ | •           | $\bigtriangledown$ | $\overline{}$ | $\bigtriangledown$ | $\bigtriangledown$ | $\bigtriangledown$             | $\bigtriangledown$ | $\bigtriangledown$ | ~       | $\bigtriangledown$          |
|                                                          | 5/02/2023   |                    | Case<br>Name  | CW                 | Manual             | <u>Final Fraud</u><br>Findings | Assigned           |                    |         | Edit                        |
| ES/IN                                                    |             |                    |               |                    |                    |                                |                    |                    |         |                             |
| Action: * Assign t                                       | o Me        | ~                  |               |                    |                    |                                |                    |                    |         | Add Task                    |
| Remove Bank A                                            | ssignment   | No 🗸               |               |                    |                    |                                |                    |                    |         |                             |
| Submit                                                   |             |                    |               |                    |                    |                                |                    |                    |         |                             |
|                                                          |             |                    |               |                    |                    |                                |                    |                    |         | <b></b>                     |

## 2.2.2 Task Search Page Mockup

Figure 2.2.2 – Task Search Page Mockup Name

## 2.2.3 Description of Changes

- 1. Expedited Modify the dropdown menu to include the following options in the listed order instead of Yes and No:
  - a. BLANK
  - b. ES
  - c. IN
  - d. ES/IN
  - e. Other

This enhancement will allow Tasks to be searched by specific Expedited types.

2. Expedited Indicator Icon – Modify the icon to display a tooltip on mouseover to display the type of Expedited. (Reference Figure 2.2.2 for display/placement)

## 2.2.4 Page Location

- Global: N/A
- Local: N/A
- Task: N/A Page is accessible through Utility bar's Tasks Option.

## 2.2.5 Security Updates

N/A

## 2.2.6 Page Mapping

Update page mapping for the Expedited dropdown to include the new options available.

## 2.2.7 Page Usage/Data Volume Impacts

N/A

## 2.3 Task Pop-up: My Tasks Page

## 2.3.1 Overview

This section outlines the modifications to the Task Pop-Up: My Tasks page to indicate the specific Expedited type on mouseover.

| My Tasks                                                 |                   |                    |                         |                    |                    |                                                                             |                    |                    |                    |                   |          | Help     |
|----------------------------------------------------------|-------------------|--------------------|-------------------------|--------------------|--------------------|-----------------------------------------------------------------------------|--------------------|--------------------|--------------------|-------------------|----------|----------|
| <b>Staff:</b><br>Vallari Bathala                         | Worker II         | D:                 | Display N<br>Standard V | 1ode:              |                    |                                                                             |                    |                    |                    |                   |          |          |
| Get Next                                                 |                   |                    |                         |                    |                    |                                                                             |                    |                    | R                  | esults per Pa     | age: [25 | Search   |
| Category: All                                            |                   | ~                  |                         | Lang               | juage:             |                                                                             | ~                  |                    | Bundle Ca          | ase Tasks:        | No 🗸     | Get Next |
|                                                          |                   |                    |                         |                    |                    |                                                                             |                    |                    |                    |                   |          |          |
| -                                                        | Due Date          | Case               | Case<br>Name            | Program(s)         | Category           | Type/Sub-<br>Type                                                           | Status             | Date<br>Assigned   | Date<br>Appended   | Program<br>Worker |          |          |
| $\bigtriangledown$ $\bigtriangledown$ $\bigtriangledown$ | •                 | $\bigtriangledown$ | $\bigtriangledown$      | $\bigtriangledown$ | $\bigtriangledown$ | $\bigtriangledown$                                                          | $\bigtriangledown$ | $\bigtriangledown$ | $\bigtriangledown$ |                   |          |          |
| ES/IN                                                    | <u>06/30/2023</u> |                    | Case<br>Name            | CS                 | Case<br>Update     | <u>Change in</u><br><u>Primary</u><br><u>Language</u><br><u>Designation</u> | Assigned           | 06/14/2023         |                    |                   | Comple   | ete Edit |
| Complete                                                 |                   |                    |                         |                    |                    |                                                                             |                    |                    |                    |                   |          | Get Next |

## 2.3.2 Task Search Page Mockup

Figure 2.3.2 – My Tasks Page Mockup Name

## 2.3.3 Description of Changes

 Expedited Indicator Icon – Modify the icon to display a tooltip on mouseover to display the type of expedited service. (Reference Figure 2.3.2 for display/placement)

## 2.3.4 Page Location

- Global: N/A
- Local: N/A
- Task: N/A Page is accessible through Utility bar's Tasks Option.

## 2.3.5 Security Updates

N/A

## 2.3.6 Page Mapping

N/A

## 2.3.7 Page Usage/Data Volume Impacts

## 2.4 Task Search Export: Template

## 2.4.1 Overview

This section outlines the modifications to the Task Pop-Up Export template to display the new Expedited type.

## 2.4.2 Task Search Export Mockup

| 1        | J        | K        | L             | М             | N            | 0      |
|----------|----------|----------|---------------|---------------|--------------|--------|
| p Status | Priority | Expedite | Worker Assign | Bank Assigned | Data Created | Date / |
| Assigned | Critical |          |               |               | 05/04/2023   | 1      |
| Assigned | Critical | ES       |               |               | 05/04/2023   |        |
| Assigned | Critical | IN       |               |               | 05/04/2023   |        |
| Assigned | Critical | ES       |               |               | 05/04/2023   |        |
| Assigned | Critical | ES/IN    |               |               | 05/04/2023   |        |
| Assigned | Critical | Other    |               |               | 05/04/2023   |        |
| Assigned | Critical |          |               |               | 05/04/2023   |        |
| Assigned | Critical |          |               |               | 05/04/2023   |        |
|          |          |          |               |               |              |        |

Figure 2.4.2 – Task Search Export

## 2.4.3 Description of Changes

1. "Expedited" column – Modify this column to display the appropriate Expedited value for each Task when available.

## 2.4.4 Page Validations

N/A

## 2.4.5 Page Location

- Global: N/A
- Local: N/A
- Task: N/A Page is accessible through Utility bar's Tasks Option.

## 2.4.6 Security Updates

N/A

## 2.4.7 Page Mapping

## 2.4.8 Page Usage/Data Volume Impacts

N/A

## 2.5 Clearance Processing

#### 2.5.1 Overview

This section describes updates to the Clearance/Clearance BenefitsCal Task processing.

## 2.5.2 Description of Changes

- Modify the logic of the "Clearance" Automated Action to set the Task Language to the same language selected in the "What language do you prefer to speak?" question in the Application Registration Summary page. If this attribute is not available, the Task language will default to English.
- 2. Modify the logic of the "Clearance" Automated Action to include a comma delimited alphabetical list of programs associated to the Application Registration Summary page in the Long Description of the Task in this format:

"Clearance: <programs>"

Example: "Clearance: CalFresh, CalWORKs, Medi-Cal"

3. Modify the logic of the "Clearance" Automated Action to set a value for the "Expedited" attribute of the Task when available based on mapping information in the <u>Appendices</u> which associates Application Registration Summary page questions to Expedited values (ES, IN, ES/IN).

## 2.5.3 Page Validation

N/A

2.5.4 Security Updates

N/A

2.5.5 Page Mapping

#### 2.5.6 Page Usage/Data Volume Impacts

N/A

#### 2.6 Application Transfer API

#### 2.6.1 Overview

The Application Transfer API is a RESTful service that accepts the e-Application information from the Self-Service Portal and stores it in the CalSAWS. It also generates the "Clearance BenefitsCal" task which is assigned to a bank that accepts tasks with e-Application task category.

#### 2.6.2 Description of Change

1. Modify the logic of the "Clearance BenefitsCal" Task to include a comma delimited alphabetical list of programs being applied for in the Long Description field in this format:

" <programs>" Example: "CalFresh, CalWORKs, Medi-Cal"

2. Modify the logic of the "Clearance BenefitsCal" Task to set the appropriate Expedited attribute value (ES, IN or ES/IN) by referencing the e-Application "Expedited Services/Immediate Need/Immediate MediCal" attribute, which has the same values (ES, IN, ES/IN).

For example, if a Clearance BenefitsCal Task is created from an e-Application with a "Expedited Services/Immediate Need/Immediate MediCal" value of "ES", the resulting Task will have an Expedited value of "ES" as well.

#### 2.6.3 Partner Integration Testing

Yes

#### 2.6.4 Execution Frequency

Real-time

## 2.6.5 Key Scheduling Dependencies

N/A

#### 2.6.6 Counties Impacted

CalSAWS counties

#### 2.6.7 Category

N/A

#### 2.6.8 Data Volume/Performance

N/A

#### 2.6.9 Interface Partner

BenefitsCal

#### 2.6.10 Failure Procedure/Operational Instructions

Operations staff will evaluate transmission errors and failures and determine the appropriate resolution (i.e., manually retrieving the file from the directory and contacting the external partner if there is an account or password issue, etc.)

## 2.7 Intake Automated Action Processing

#### 2.7.1 Overview

This section describes updates to the Intake Automated Action trigger conditions.

## 2.7.2 Description of Changes

1. When assigning programs on the Pending Assignment List as part of the intake flow, if a Clearance or Clearance BenefitsCal Task is being processed, it will automatically be Completed before the Intake Task is created.

Update this processing to preserve the Expedited attribute value of the clearance Task into the Intake Task. This allows the Intake Task to indicate ES, IN, ES/IN if the clearance Task also indicated such.

#### 2.7.3 Page Validation

N/A

## 2.7.4 Security Updates

#### 2.7.5 Page Mapping

N/A

## 2.7.6 Page Usage/Data Volume Impacts

N/A

## 2.8 Clearance Task Guided Navigation

#### 2.8.1 Overview

This section outlines modifications to Clearance Task guided navigation.

## 2.8.2 Description of Changes

- 1. Update the guided navigation routing for "Clearance" Tasks to navigate to the associated Application Registration Summary page directly.
- 2. Update the guided navigation routing for "Clearance BenefitsCal" Tasks to navigate to the associated e-Application Summary page directly.
- 3. Update the guided navigation routing for "Clearance CMIPSII" Tasks to navigate to the associated IHSS Referral Detail page directly.
- 4. Update the guided navigation routing for "Clearance ICT" Tasks to navigate to the associated ICT Detail page directly.

Guided navigation for each of the above pages will display the resulting page in View mode.

## 2.8.3 Page Location

N/A

- 2.8.4 Security Updates N/A
- 2.8.5 Page Mapping

N/A

## 2.8.6 Page Usage/Data Volume Impacts
#### 2.9 Task Settings Page

#### 2.9.1 Overview

This section outlines the modifications to the Task Settings page to add a new Task Setting to allow Get Next to prioritize ES/IN Tasks.

#### 2.9.2 Task Settings

| Task Settings                                      |        |
|----------------------------------------------------|--------|
| *- Indicates required fields                       |        |
|                                                    | Edit   |
| Description                                        | On/Off |
| Task Assignment Suggest Worker                     | Off    |
| Bundle Case Tasks                                  | Off    |
| Get Next Limit                                     | Off    |
| Limit Tasks to 0 \star                             |        |
| Prioritize ES/IN Tasks by Get Next                 | Off    |
| Process Document Routing Rules for No Change SAR 7 | Off    |
|                                                    | Edit   |

#### Figure 2.9.2-1 – Task Settings Page View Mockup

| Task Settings                                      |             |
|----------------------------------------------------|-------------|
| *- Indicates required fields                       | Save Cancel |
| Description                                        | On/Off      |
| Task Assignment Suggest Worker                     | ○ On ● Off  |
| Bundle Case Tasks                                  | ○ On ● Off  |
| Get Next Limit                                     | ○ On ● Off  |
| Prioritize ES/IN Tasks by Get Next                 | ○ On ● Off  |
| Process Document Routing Rules for No Change SAR 7 | ○ On ● Off  |
|                                                    | Save Cancel |

Figure 2.9.2-2 – Task Settings Page Edit Mockup

#### 2.9.3 Description of Changes

- 1. Update the Task Settings page to include a new "Prioritize ES/IN Tasks by Get Next" setting. The settings will display "On" and "Off" radio-button options and default to "Off" for all counties.
- Update Get Next processing logic to apply an initial Task ordering condition if this setting is turned on for the county to give Tasks with an Expedited value of "ES", "IN" or "ES/IN" priority before the additional Get Next ordering criteria are applied. This Task Setting allows a county to enable prioritization of ES/IN Tasks by Get Next processing.

# 2.9.4 Page Location

- Global: Admin Tools
- Local: Admin
- Task: Task Settings

# 2.9.5 Security Updates

N/A

2.9.6 Page Mapping

N/A

#### 2.9.7 Page Usage/Data Volume Impacts

# **3 SUPPORTING DOCUMENTS**

# **REQUIREMENTS**

# **5 MIGRATION IMPACTS**

# **6 OUTREACH**

# 7 APPENDIX

#### 7.1 Application Registration Summary page ES Questions

'Yes' to one or more of the following questions in the Application Registration Summary page will set the Expedited value to 'ES' for the Clearance Task.

| Expedited Service Question                                      | ES  |
|-----------------------------------------------------------------|-----|
| Is your household's gross income less than \$150 and cash on    | Yes |
| Is your bousehold's gross income and liquid resources less than | Yos |
| the combined rent/ mortgage and utilities?                      | 163 |
| Is your household a migrant/ seasonal farm worker household     | Yes |
| with liquid resources not exceeding \$100?                      |     |

### 7.2 Application Registration Summary page IN Questions

'Yes' to one or more of the following questions in the Application Registration Summary page will set the Expedited value to 'IN' for the Clearance Task.

| Immediate Need Question                                                                              | IN  |
|----------------------------------------------------------------------------------------------------|-----|
| Have your utilities been shutoff or do you have a shut-off notice?                                   | Yes |
| Will your food run out in 3 days or less?                                                            | Yes |
| Do you need essential clothing, such as diapers or clothing needed for cold weather?                 | Yes |
| Do you need help with transportation to get food, clothing, medical care or other emergency item(s)? | Yes |
| Does anyone have a personal emergency?                                                               | Yes |

If at least one ES question and at least one IN question are answered as Yes on the Application Registration Summary page, the Expedited value for the Clearance Task will be set to "ES/IN".

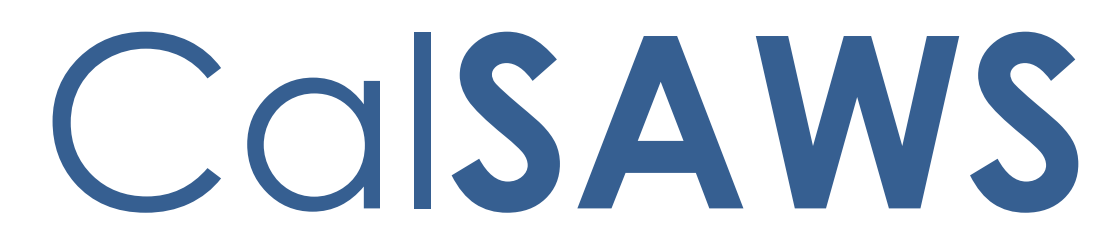

California Statewide Automated Welfare System

# **Design Document**

CA-262868

Add Threshold Translations for IAR Split CAPI Payment Reason and message

|         |             | DOCUMENT APPROVAL HISTORY |
|---------|-------------|---------------------------|
| CalSAWS | Prepared By | Ramya YK                  |
|         | Reviewed By | Lianel Richwin            |

| DATE       | DOCUMENT<br>VERSION | <b>REVISION DESCRIPTION</b> | AUTHOR   |
|------------|---------------------|-----------------------------|----------|
| 07/07/2023 | 1.0                 | Initial Draft               | Ramya YK |
|            |                     |                             |          |
|            |                     |                             |          |
|            |                     |                             |          |
|            |                     |                             |          |
|            |                     |                             |          |
|            |                     |                             |          |
|            |                     |                             |          |
|            |                     |                             |          |

# Table of Contents

| 1 | Ove | )verview4 |                                                         |  |  |
|---|-----|-----------|---------------------------------------------------------|--|--|
|   | 1.1 | Curre     | nt Design4                                              |  |  |
|   | 1.2 | Reque     | ests4                                                   |  |  |
|   | 1.3 | Overv     | iew of Recommendations4                                 |  |  |
|   | 1.4 | Assum     | nptions                                                 |  |  |
| 2 | Rec | comme     | endations                                               |  |  |
|   | 2.1 | Add T     | hreshold Translations for IAR Split CAPI Payment Reason |  |  |
|   |     | 2.1.1     | Overview                                                |  |  |
|   |     | 2.1.2     | NOA Verbiage                                            |  |  |
|   |     | 2.1.3     | NOA Variable Population                                 |  |  |
|   |     | 2.1.4     | Form/NOA Generation                                     |  |  |
|   | 2.2 | Add T     | hreshold Translations for CAPI NOA Message Fragment     |  |  |
|   |     | 2.2.1     | Overview                                                |  |  |
|   |     | 2.2.2     | NOA Verbiage                                            |  |  |
|   |     | 2.2.3     | NOA Variable Population                                 |  |  |
|   |     | 2.2.4     | Form/NOA Generation                                     |  |  |
|   | 2.3 | Add T     | hreshold Translations for CAPI NOA Action Fragment6     |  |  |
|   |     | 2.3.1     | Overview                                                |  |  |
|   |     | 2.3.2     | NOA Verbiage                                            |  |  |
|   |     | 2.3.3     | NOA Variable Population7                                |  |  |
|   |     | 2.3.4     | Form/NOA Generation7                                    |  |  |
| 3 | Sup | porting   | g Documents                                             |  |  |
| 4 | Rec | quireme   | ents7                                                   |  |  |
|   | 4.1 | Projec    | t Requirements                                          |  |  |

# **1 OVERVIEW**

The purpose of this SCR is to add Threshold languages for IAR Split CAPI Payment NOA to CalSAWS.

#### 1.1 Current Design

Currently IAR CAPI Split Payment NOA available only in English and Spanish Languages.

#### 1.2 Requests

- 1. Add Threshold Translation for IAR Split CAPI Payment Reason CI\_AP\_CAPI\_APPROVED\_GR\_CALWIN\_C703
- 2. Add Threshold Translations for IAR Split CAPI Payment message CI\_AP\_MESSAGE2
- 3. Add Threshold Translations for IAR Split CAPI Payment Action CI\_AP\_ACTION5.

#### 1.3 Overview of Recommendations

1. Adding Threshold languages for IAR Split CAPI Payment Reason (Snippet Id - 7839)

Languages Include: Armenian, Arabic, Cambodian, Chinese, Farsi, Hmong, Korean, Lao, Russian, Tagalog, Vietnamese.

2. Adding Threshold Translations for IAR Split CAPI Payment Message (Snippet Id - 5143)

Languages Include: Arabic, Hmong and Lao

3. Adding Threshold Translations for IAR Split CAPI Payment Action (Snippet Id - 4115)

Languages Include: Arabic, Hmong and Lao

#### 1.4 Assumptions

- 1. The triggering conditions of the NOA Fragments for Threshold Generation remain the same and are not being updated.
- 2. The NOA template remains the same and is not being updated.
- 3. The existing variable population is not being updated with this effort.

### **2 RECOMMENDATIONS**

#### 2.1 Add Threshold Translations for IAR Split CAPI Payment Reason

#### 2.1.1 Overview

Adding Threshold Translations for IAR Split CAPI Payment Reason.

Reason Fragment Name and ID: CI\_AP\_CAPI\_APPROVED\_GR\_CALWIN\_C703 (Fragment Id: 7839) Sate Form/NOA: NA 693 (09/2022) Current NOA Template: CI\_NOA\_TEMPLATE (3697) Program(s): CAPI Action Type(s): Approval Fragment Level: Program Include NA Back 9: Yes Existing Languages: English, Spanish

#### 2.1.2 NOA Verbiage

Add CAPI NOA Reason for IAR Split CAPI Payment in threshold languages. **Add Threshold languages:** Armenian, Arabic, Cambodian, Chinese, Farsi, Hmong, Korean, Lao, Russian, Tagalog, Vietnamese **NOA Mockups/Examples:** See Supporting Documents

#### 2.1.3 NOA Variable Population

No updates to variable population

#### 2.1.4 Form/NOA Generation

No updates to existing trigger conditions.

#### 2.2 Add Threshold Translations for CAPI NOA Message Fragment

#### 2.2.1 Overview

Adding Threshold Translations for CAPI NOA Fragment.

Message Fragment Name and ID: CI\_AP\_MESSAGE2 (Fragment ID: 5143) Sate Form/NOA: NA 693 (09/2022) Current NOA Template: CI\_NOA\_TEMPLATE (3697) Program(s): CAPI Action Type(s): Approval Existing Languages: English, Spanish, Armenian, Cambodian, Chinese, Farsi, Korean, Russian, Tagalog, Vietnamese.

#### 2.2.2 NOA Verbiage

Add CAPI NOA Reason fragment in threshold languages. Add Threshold languages: Arabic, Hmong and Lao NOA Mockups/Examples: See Supporting Documents

#### 2.2.3 NOA Variable Population

No updates to variable population

#### 2.2.4 Form/NOA Generation

N/A.

#### 2.3 Add Threshold Translations for CAPI NOA Action Fragment

#### 2.3.1 Overview

Adding Threshold Translations for CAPI NOA Action Fragment.

Action Fragment Name and ID: CI\_AP\_ACTION5 (Fragment ID: 4115) State Form/NOA: NA 693 (09/2022) Current NOA Template: CI\_NOA\_TEMPLATE (3697) Current Program(s): CAPI Current Action Type: Approval Existing Languages: English, Spanish, Armenian, Cambodian, Chinese, Farsi, Korean, Russian, Tagalog, Vietnamese.

#### 2.3.2 NOA Verbiage

Add CAPI Action fragment in threshold languages. Add Threshold languages: Arabic, Hmong and Lao NOA Mockups/Examples: See Supporting Documents

#### 2.3.3 NOA Variable Population

No updates to variable population

# 2.3.4 Form/NOA Generation

N/A.

# **3 SUPPORTING DOCUMENTS**

| Number | Functional Area | Description                   | Attachment              |
|--------|-----------------|-------------------------------|-------------------------|
| 1      | Correspondence  | IAR Split CAPI Payment<br>NOA | Supporting Document.zip |

# **4 REQUIREMENTS**

#### 4.1 **Project Requirements**

| REQ #    | REQUIREMENT TEXT                                                                                            | How Requirement Met                                         |
|----------|----------------------------------------------------------------------------------------------------|-------------------------------------------------------------|
| 2.18.3.3 | The LRS shall produce various notices,<br>NOAs, forms, letters, stuffers, and flyers,<br>including:         | Adding Threshold Translations<br>for IAR Split CAPI Payment |
| CAR-1237 |                                                                                                    |                                                             |
|          | a. Appointment notices;                                                                                     |                                                             |
|          | b. RedeDenial, Recertification, and/or<br>Annual Agreement notices and forms;                               |                                                             |
|          | c. Other scheduling notices (e.g.,<br>quality control, GR hearings, and<br>appeals);                        |                                                             |
|          | d. Periodic reporting notices;                                                                              |                                                             |
|          | e. Contact letters;                                                                                         |                                                             |
|          | f. Notices informing the applicant,<br>participant, caregiver, sponsor or<br>authorized representative of a |                                                             |

| <br>                                                                                          |  |
|-----------------------------------------------------------------------------------------------|--|
| change in worker, telephone hours or<br>Local Office Site;                                    |  |
| g. Information notices and stuffers;                                                          |  |
| h. Case-specific verification/referral forms;                                                 |  |
| i. GR Vendor notices;                                                                         |  |
| k. Court-mandated notices, including<br>Balderas notices;                                     |  |
| I. SSIAP appointment notices;                                                                 |  |
| m. Withdrawal forms;                                                                          |  |
| n. COLA notices;                                                                              |  |
| o. Time limit notices;                                                                        |  |
| p. Transitioning of aid notices;                                                              |  |
| q. Interface triggered forms and notices (e.g., IFDS, IEVS);                                  |  |
| r. Non-compliance and sanction notices;                                                       |  |
| s. Benefit issuance and benefit<br>recovery forms and notices, including<br>reminder notices; |  |
| t. Corrective NOAs on State Fair<br>Hearing decisions;                                        |  |
| u. CSC paper ID cards with LRS-<br>generated access information; and                          |  |
| v. CSC PIN notices.                                                                           |  |

Calsaws

California Statewide Automated Welfare System

# **Design Document**

CA-263213

Update the Referral Portal (CalSAWS Admin Portal) to allow user to update referral status.

|         |             | DOCUMENT APPROVAL HISTORY                                                                                                    |
|---------|-------------|----------------------------------------------------------------------------------------------------|
| CalSAWS | Prepared By | Erika Kusnadi-Cerezo                                                                                                    |
|         | Reviewed By | Michael Wu, Naga Chinduluru, Aaron Fowler, William<br>Baretsky, Himanshu Jain, Chitra Barsagade, Raji<br>Reddy, Sumeet Patel |

| DATE       | DOCUMENT<br>VERSION | <b>REVISION DESCRIPTION</b>                                                                                                    | AUTHOR     |
|------------|---------------------|----------------------------------------------------------------------------------------------------|------------|
| 11/01/2022 | 1.0                 | Initial                                                                                                    | Kusnadi.E  |
| 7/02/2023  | 1.1                 | <ul> <li>Updates made after further review:</li> <li>1. Updated Figure 2.7.12 from<br/>Section 2.2.2 to change the<br/>field name from Referral<br/>status to Referral Status to<br/>match information from CA-<br/>263212.</li> <li>2. Updated Section 2.3.10 to<br/>N/A</li> <li>3. Updated Figure 2.4.2 and<br/>Figure 2.4.3 from Section 2.4.2<br/>since the Case# information<br/>will not be included as part of<br/>the URL Parameters (Case#<br/>will be displayed on the Case<br/>Number column only).</li> <li>4. Project Requirement is added<br/>to Section 2.4</li> </ul> | Kusnadi.E  |
| 8/01/2023  | 1.1                 | Added Section 2.6                                                                                                    | Baretsky.W |
|            |                     |                                                                                                    |            |
|            |                     |                                                                                                    |            |
|            |                     |                                                                                                    |            |
|            |                     |                                                                                                    |            |
|            |                     |                                                                                                    |            |

# Table of Contents

| 1 | Ove | erview |                                        | 5 |
|---|-----|--------|----------------------------------------|---|
|   | 1.1 | Currei | nt Design                              | 5 |
|   | 1.2 | Reque  | ests                                   | 5 |
|   | 1.3 | Overv  | iew of Recommendations                 | 5 |
|   | 1.4 | Assum  | nptions                                | 5 |
| 2 | Rec | comme  | endations                              | 6 |
|   | 2.1 | Online | e User Action Audit Report             | 6 |
|   |     | 2.1.1  | Overview                               | 6 |
|   |     | 2.1.2  | Online User Action Audit Report Mockup | 6 |
|   |     | 2.1.3  | Description of Changes                 | 6 |
|   |     | 2.1.4  | Page Location                          | 6 |
|   |     | 2.1.5  | Security Updates                       | 7 |
|   |     | 2.1.6  | Page Mapping                           | 7 |
|   |     | 2.1.7  | Page Usage/Data Volume Impacts         | 7 |
|   | 2.2 | CalSA  | WS Administrator Portal                | 7 |
|   |     | 2.2.1  | Overview                               | 7 |
|   |     | 2.2.2  | CalSAWS Administrator Portal Mockup    | 8 |
|   |     | 2.2.3  | Description of Changes                 | 9 |
|   |     | 2.2.4  | Page Location1                         | 0 |
|   |     | 2.2.5  | Security Updates1                      | 0 |
|   |     | 2.2.6  | Page Mapping1                          | 0 |
|   |     | 2.2.7  | Page Usage/Data Volume Impacts1        | 0 |
|   | 2.3 | Referr | alStatus API1                          | 0 |
|   |     | 2.3.1  | Overview1                              | 0 |
|   |     | 2.3.2  | Description of Change1                 | 1 |
|   |     | 2.3.3  | Partner Integration Testing1           | 1 |
|   |     | 2.3.4  | Execution Frequency1                   | 1 |
|   |     | 2.3.5  | Key Scheduling Dependencies1           | 1 |
|   |     | 2.3.6  | Counties Impacted1                     | 1 |
|   |     | 2.3.7  | Category1                              | 1 |
|   |     | 2.3.8  | Data Volume/Performance1               | 1 |
|   |     | 2.3.9  | Interface Partner1                     | 1 |

|     | 2.3.10  | Failure Procedure/Operational Instructions       | 12 |
|-----|---------|--------------------------------------------------|----|
| 2.4 | CalSA   | WS User Audit Report                             | 12 |
|     | 2.4.1   | Overview                                         | 12 |
|     | 2.4.2   | CalSAWS User Audit Report Mockup                 | 12 |
|     | 2.4.3   | Description of Change                            | 13 |
|     | 2.4.4   | Report Location                                  | 13 |
|     | 2.4.5   | Counties Impacted                                | 13 |
|     | 2.4.6   | Security Updates                                 | 13 |
|     | 2.4.7   | Report Usage/Performance                         | 13 |
| 2.5 | Creat   | e a new Staff profile                            | 14 |
|     | 2.5.1   | Overview                                         | 14 |
|     | 2.5.2   | Description of Change                            | 14 |
|     | 2.5.3   | Estimated Number of Records Impacted/Performance | 14 |
| 2.6 | Auton   | nated Regression Test                            | 14 |
|     | 2.6.1   | Overview                                         | 14 |
|     | 2.6.2   | Description of Change                            | 14 |
| Sup | porting | g Documents                                      | 14 |
| Rec | quireme | ents                                             | 15 |
| 4.1 | Projec  | t Requirements                                   | 15 |

# **1 OVERVIEW**

As part of CA-263212 the CalSAWS Administrator Portal was updated to include the functionality of the Referral Portal. This allow external agencies/providers to view referral information that was created in CalSAWS. As part of this SCR, the Referral Portal Summary page will be updated to allow users the ability to update the Referral Status and Status reason for the referral.

#### 1.1 Current Design

As part of CA-263212 the CalSAWS Administrator Portal was updated to include the functionality of the Referral Portal. This allow external agencies/providers to view referral information that was created in CalSAWS.

#### 1.2 Requests

Updated the Referral Portal Summary page to include the ability for user to update the Referral Status and the Status Reason for a referral.

#### 1.3 Overview of Recommendations

- 1. Update the Referral Portal Summary to include the ability to Edit the information that will allow the user to update the Referral Status and status Reason.
- 2. Create a brand new ReferralStatus API
- 3. Update the Online User Action Audit Report page to change the option of Report Type from Child Care Portal to CalSAWS Admin Portal.
- 4. Update the CalSAWS User Audit Report to rename the reference of Child Care Portal to Admin Portal.
- 5. The CalSAWS User Audit Report will include Audit for the Referral Portal
- 6. Create a new Staff Record in CalSAWS that will be used when the Referral Status and Status Reason are updated through the CalSAWS Administrator Portal.

#### 1.4 Assumptions

- 1. All existing functionalities will remain unchanged unless called out in the design.
- 2. CA-263214 is the SCR that will update the existing URL for the Child Care Portal (to be rebranded as the CalSAWS Administrator portal) to match with the rebrand.

## **2 RECOMMENDATIONS**

#### 2.1 Online User Action Audit Report

#### 2.1.1 Overview

The Online User Action Audit Report page allows users to generate the Audit report for either the CalSAWS application or the CalSAWS Administrator Portal (previously the Child Care Portal) for a specific user. This SCR will relabel the Report Type for the Child Care Portal to CalSAWS Admin Portal.

#### 2.1.2 Online User Action Audit Report Mockup

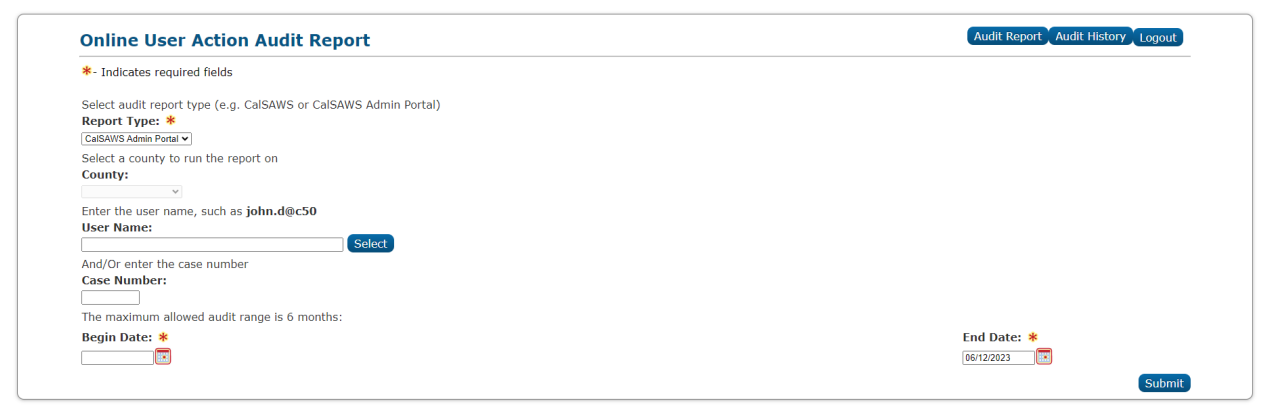

Figure 2.6.1 – Online User Action Audit Report

#### 2.1.3 Description of Changes

- 1. Update the message "Select audit report type (e.g. CalSAWS or Child Care Portal)" to "Select audit report type (e.g. CalSAWS or CalSAWS Admin Portal)".
- 2. Rename the Report Type of "Child Care Portal" to be "CalSAWS Admin Portal".

**Note:** This section is to only update the name of the Report Type of Child Care Portal to CalSAWS Admin Portal. There is no change what field are required, security changes. Changes to the Audit API will be covered under Section 2.10 and changes to the Audit Report for the CalSAWS Admin Portal will be covered under Section 2.11.

#### 2.1.4 Page Location

- Global: Admin Tools
- Local: Admin
- Task: Audit

#### 2.1.5 Security Updates

N/A – No change in Security.

#### 2.1.6 Page Mapping

Update Page Mapping for the new fields being added.

#### 2.1.7 Page Usage/Data Volume Impacts

N/A

#### 2.2 CalSAWS Administrator Portal

#### 2.2.1 Overview

The CalSAWS Administrator Portal allow users with the proper Security Role access to view referral information. This SCR will update the Referral Portal Summary page to allow users to update the Referral Status and the Status Reason through the portal.

#### 2.2.2 CalSAWS Administrator Portal Mockup

| al <b>saws</b>                          | <b>)</b>                                                                      |                     |                          |                        |                     |                             | REPORT AN ISSUE                       | LOG  |
|-----------------------------------------|-------------------------------------------------------------------------------|---------------------|--------------------------|------------------------|---------------------|-----------------------------|---------------------------------------|------|
|                                         |                                                                               |                     |                          |                        |                     |                             |                                       |      |
| <ul> <li>Return to Dashboard</li> </ul> |                                                                               |                     |                          |                        |                     |                             |                                       |      |
| Summary                                 |                                                                               |                     | Referral ID<br>1234567   | Case Number<br>A1235BC | County<br>Riverside | Referral Status<br>Referred | Status Reason<br>Eligible for Service | EDIT |
| Referral Information                    |                                                                               |                     |                          |                        |                     |                             |                                       |      |
| Referral ID: 1234567                    |                                                                               |                     |                          |                        |                     |                             |                                       |      |
| First Name                              | Daisy                                                                         |                     | Need Category            |                        |                     | Dependent Care              |                                       |      |
| Middle Initial                          |                                                                               |                     | Need Type:               |                        |                     | Child Care                  |                                       |      |
| Last Name                               | Duck                                                                          |                     | Need Begin Date          |                        |                     | 08/01/2022                  |                                       |      |
| Date of Birth                           | 10/05/1981                                                                    |                     | Need End Date            |                        |                     | 08/01/2023                  |                                       |      |
| Language                                | English                                                                       |                     | Program                  |                        |                     | Child Care                  |                                       |      |
| Contact Information                     |                                                                               |                     | Case Manager Information |                        |                     |                             |                                       |      |
| Cell                                    | (209)608-2689                                                                 |                     | Name                     |                        | Minnie Mouse        | e<br>-                      |                                       |      |
| Home                                    |                                                                               |                     | Phone Number             |                        | 123-567-8990        | )<br>o@dland.org            |                                       |      |
| Mailing                                 | PO BOX 1234 IONE CA 95640-1573                                                |                     | e-Mail Address           |                        | Minine.wous         | e@diano.org                 |                                       | _    |
| Physical                                | 500 Disney Way IONE CA 95640-9637                                             |                     |                          |                        |                     |                             |                                       |      |
| e-Mail Address                          | Daisy.Duck@cmail.com                                                          |                     |                          |                        |                     |                             |                                       |      |
| Referral Comment                        | ral portal. This will include information such as Funding Source if needed, i | f funding source is | for Child Care etc.      |                        |                     |                             |                                       |      |
| Children Information                    |                                                                               |                     |                          |                        |                     |                             |                                       |      |
| First Name                              | Donald                                                                        |                     |                          |                        |                     |                             |                                       |      |
| Middle Initial                          |                                                                               |                     |                          |                        |                     |                             |                                       |      |
|                                         |                                                                               |                     |                          |                        |                     |                             |                                       |      |
| Last Name                               | Duck                                                                          |                     |                          |                        |                     |                             |                                       |      |

Figure 2.2.1 – Referral Portal Summary – Summary Section upon loading/view mode

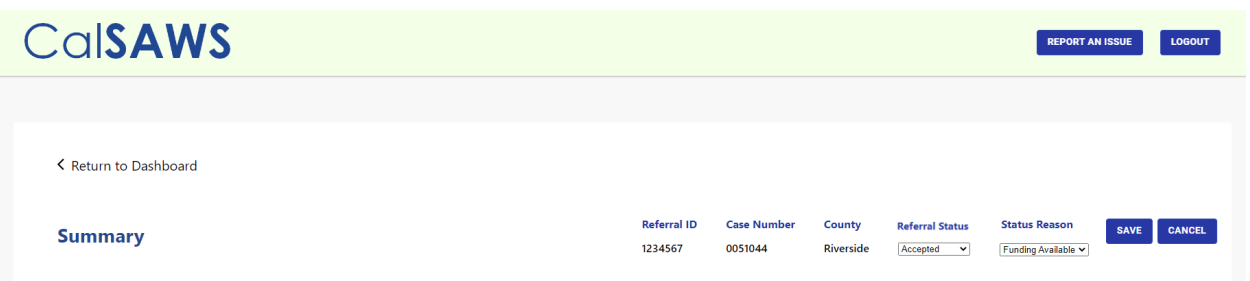

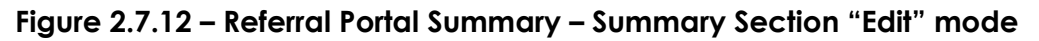

#### 2.2.3 Description of Changes

- Update the Referral Portal Summary page, to include an Edit mode.
   a. Add an 'Edit' button as displayed on Figure 2.2.1.
  - i. The 'Edit' button will display upon loading of the Summary page and when the page is in View mode.
  - ii. Clicking the 'Edit' button will refresh the page and will take the Summary Page into an Edit mode.
  - iii. The 'Edit' button will be replaced by a 'Save' button when the Summary page is in Edit mode.
    - Clicking the Save button will Save the selected information from the 'Referral Status' and 'Status Reason' field to the CalSAWS database and the Summary page will display in View mode.
    - 2. Save the information when users click on the Save button and the value selected from the Referral Status field and Status Reason field for retrieval by the CalSAWS audit applications.
  - iv. The Referral Status field will be a drop-down when the page is in Edit mode. The status that is pre-selected when the page initially load in Edit mode will be the latest status that was selected prior to the summary page going to the Edit mode. The option on the drop-down field will be:
    - 1. Referred
    - 2. Accepted
    - 3. Not Accepted.
  - v. The Status Reason field will be a drop-down when the page is in Edit mode. The status that is pre-selected when the page initially load in Edit mode will be the latest status that was selected prior to the summary page going to the Edit mode. The option on the drop-down field will be based on the value selected on the Referral Status field.
    - When the Referral Status is Referred, the Status Reason will have the following options:

       a. Eligible for Service
    - 2. When the Referral Status is Accepted, the Status Reason will have the following options:
      - a. Funding Available
      - b. Resource Available
    - 3. When the Referral Status is Not Accepted, the Status Reason will have the following options:
      - a. Funding Not Available
      - b. No Resource Available

- b. Add a 'Cancel' button.
  - i. The 'Cancel' button will display upon loading of the Summary page in Edit mode.
  - Clicking the 'Cancel' button will take the user back to Summary page in View mode and the information being displayed will reflect the same information prior to the Summary page being accessed in Edit mode.
    - 1. Any updates/selection made during Edit mode will not be saved to the CalSAWS Database.
    - 2. Save the information when users click on the Cancel button for retrieval by the CalSAWS audit applications. (Please refer to the Audit Report mapping supporting document for details.)
- 2. Update Referral portal Dashboard Search page to save the search parameter information for retrieval by the CalSAWS audit applications. Please reference the Auditreportmapping on the Supporting document section for details.
- 3. Update the Referral Portal Summary page to save the new value that is selected on the Referral Status and Status Reason field when user clicks on the Save button for retrieval by the CalSAWS audit application. Please reference the Auditreportmapping on the Supporting document section for details.

#### 2.2.4 Page Location

• CalSAWS Administrator Portal  $\rightarrow$  Referral Portal.

#### 2.2.5 Security Updates

N/A

#### 2.2.6 Page Mapping

N/A

# 2.2.7 Page Usage/Data Volume Impacts

N/A

#### 2.3 ReferralStatus API

#### 2.3.1 Overview

The ReferralStatus API is a RESTful webservice that will save the Referral Status and the Status Reason to the CalSAWS Database.

#### 2.3.2 Description of Change

- 1. Create a new RESTful Referral API webservice for the CalSAWS Administrator Portal in the PUT method based on the following parameters when a user update and Save the Referral Status and Status Reason for a referral on theCalSAWS Administrator Portal through the Referral portal section.
  - a. Referral ID System generated identifier for a Referral record.
  - b. Referral Status The Status of the Referral.
  - c. Status Reason The Status Reason for the Referral.
  - d. Action Date The effective date of the Referral Status and Status Reason update for an existing Referral record.
  - e. Update By The Staff ID for the CalSAWS Administrator Portal.
    - i. This will be the Staff ID that will be created brand new in CalSAWS under Section 2.5.

#### 2.3.3 Partner Integration Testing

No

#### 2.3.4 Execution Frequency

Real-Time web service

# 2.3.5 Key Scheduling Dependencies N/A

#### 2.3.6 Counties Impacted CalSAWS

#### 2.3.7 Category

N/A

# 2.3.8 Data Volume/Performance

N/A

#### 2.3.9 Interface Partner N/A

11

#### 2.3.10 Failure Procedure/Operational Instructions

N/A

#### 2.4 CalSAWS User Audit Report

#### 2.4.1 Overview

The CalSAWS User Audit Report will provide an audit report for a specific users that will show activity record of what the user is doing within the CalSAWS Administrator Portal. This report will capture activity being done for both the Child Care Portal and the Referral Portal.

| AutoSave 💽 🖽 위 · 은 · 왕 · 후 Cal                                                                                                    | ISAWSAdminPortalUserAudit           | Report.xls - Com                   | oatibility Mode - Excel                | ,∕⊃ Sear              | ch                                                                                                    |                                     | 🛕 Erika Kusnadi 📴 –                                                                                                    | - o ×       |
|----------------------------------------------------------------------------------------------------|-------------------------------------|------------------------------------|----------------------------------------|-----------------------|----------------------------------------------------------------------------------------------------|-------------------------------------|----------------------------------------------------------------------------------------------------|-------------|
| File Home Insert Draw Page Layout Fo                                                                                                    | ormulas Data Revi                   | iew View                           | Automate Help                          |                       |                                                                                                    |                                     | Comments                                                                                                    | s 🖻 Share ~ |
| $\begin{array}{c c c c c c c c c c c c c c c c c c c $                                                                                                    |                                     | 방 Wrap Text<br>표 Merge &<br>gnment | center ~ General<br>General<br>5 Numbe | C<br>60 -00 Fo<br>r 5 | onditional Format as network the second second seco | eutral Bad<br>Calculation<br>Styles | Good<br>thick cell<br>Cells C AutoSum C AutoSum C | ^           |
| D9 * : X / & Childrare Provid                                                                                                    | er Portal                           |                                    |                                        |                       |                                                                                                    |                                     |                                                                                                    | Ť           |
| A     CalSAWS Admin Portal Audit results for User:     Benin date:                                                                                                    | B<br>UserName<br>05/21/2023         | С                                  | D                                      | E                     | F                                                                                                    | G                                   | н                                                                                                    |             |
| 3 End date:<br>4<br>5 Audit performed on:                                                                                                    | 06/06/2023<br>06/06/2023 8:44:18 AM |                                    |                                        |                       |                                                                                                    |                                     |                                                                                                    |             |
| 7 User                                                                                                    | Date                                | Case Number                        | Main Tab                               | Local Tab             | Page Title                                                                                                    | Url                                 | Url Parameters                                                                                                    | Environmen  |
| Usefane           10           10           11           12           13           14           15           16           17           18           19           19           20           21           22           23           24           25           26           27           28           29           20           21           22           23           24           25           26           27           28           29           20           31           32           33           34 | 0601/2023 6 04 38 PM                | A123456                            | Childcare Provider Portal              | Person Search         | Summary Page                                                                                                    | childsare/personsummary             | caseid A123456, persid 4315ba36b7850eff73d2c120cc972e 61ee576fb2b3465a6b522077c46c02a74552e4385ff9                                                                                                    | pat1        |
| 76<br>37<br>38<br>39<br>40<br>41<br>42<br>43<br>44<br>45<br>45<br>46<br>46<br>47<br>46<br>47<br>47<br>48<br>49<br>49<br>49<br>49<br>40<br>40<br>40<br>40<br>40<br>40<br>40<br>40<br>40<br>40                                                                                                    |                                     |                                    |                                        |                       |                                                                                                    |                                     |                                                                                                    |             |

#### 2.4.2 CalSAWS User Audit Report Mockup

Figure 2.4.1 – Report when user only have access to the Child Care Portal. (Data point have not change for Audit on the Child Care Portal).

| AutoSave 🕑 🖉 🔛 × 🖓 × 🗢 🛛 CalS                           |                                                                                                    | ompatibility Mode 🗸                 | 9 Search                                       |                               |                                                      | Erika Kusnadi 📧 —                                                                                                    | 0 2        |
|---------------------------------------------------------|----------------------------------------------------------------------------------------------------|-------------------------------------|------------------------------------------------|-------------------------------|------------------------------------------------------|----------------------------------------------------------------------------------------------------|------------|
| File Home Insert Draw Page Layout Form                  | nulas Data Review View                                                                                                    | Help                                |                                                |                               |                                                      | ☐ Comments                                                                                                    | ය Share    |
| $ \begin{array}{c c c c c c c c c c c c c c c c c c c $ | X <sup>×</sup> Ξ         Ξ         № ~         20 Wrap Ter           ×         Ξ         Ξ         Ξ         Ξ         Merge 8 | kt General<br>≥Center ~ \$ ~ % 9 58 | Conditional Format as     Formatting ~ Table ~ | nal Bad<br>ulation Check Cell | Good     Neutral       Explanatory     Followed Hyp  | sert Delete Format<br>→ Delete Format<br>→ Delete | ivity      |
| Clipboard Fa Font                                       | Fs Alignment                                                                                                    | Fa Number                           | r <sub>Si</sub>                                | Styles                        |                                                      | Cells Editing Sensit                                                                                                    | inity      |
| H20 * : × ✓ £                                           |                                                                                                    |                                     |                                                |                               |                                                      |                                                                                                    |            |
| A A                                                     | ВС                                                                                                    | D                                   | E F                                            | G                             |                                                      | н                                                                                                    | 1.1.1      |
| 1 CalSAWS Admin Portal Audit results for User: U        | UserName                                                                                                    |                                     |                                                |                               |                                                      |                                                                                                    |            |
| 2 Begin date:                                           | 11/21/2023                                                                                                    |                                     |                                                |                               |                                                      |                                                                                                    |            |
| 3 End date:                                             | 12/8/2023                                                                                                    |                                     |                                                |                               |                                                      |                                                                                                    |            |
| 1                                                       |                                                                                                    |                                     |                                                |                               |                                                      |                                                                                                    |            |
| Audit performed on:                                     | 12/08/2023 8:44:18 AM                                                                                                    |                                     |                                                |                               |                                                      |                                                                                                    |            |
| 5                                                       |                                                                                                    |                                     |                                                |                               |                                                      |                                                                                                    |            |
| 7 User                                                  | Date Case Number                                                                                                    | r Main Tab Lo                       | ocal Tab Page Title                            | Url                           | U                                                    | rl Parameters                                                                                                    | Environmen |
| 3 UserName                                              | 11/22/2023 6:04:04 PM                                                                                                    | Referral Portal Refer               | rral Search Referral Search Results r          | eferral/referralsearch        | ReferralID: 1234567, CountyCode: 33                  |                                                                                                    | pat1       |
| UserName                                                | 11/22/2023 6:05:38 PM A123456                                                                                                  | Referral Portal Refer               | rral Search Summary Page n                     | eferral/referralsummary       | ReferralID: 1234567, CountyCode: 33                  |                                                                                                    | pat1       |
| 0 UserName                                              | 11/22/2023 6:10:38 PM A123456                                                                                                  | Referral Portal Refer               | rral Summa Summary Page r                      | eferral/referralsave          | ReferralID: 1234567, CountyCode: 33, ReferralStatus: | Accepted, StatusReason: FundingAvailable                                                                                                    |            |
| 1                                                       |                                                                                                    |                                     |                                                |                               |                                                      |                                                                                                    |            |

Figure 2.4.2 – Report when user only have access to the Referral Portal

| AutoSave 🚥 🗄 🏷 × 🤆 - 😵 - 🔍                             |                       |                                      |                                | D Sea                        | ch                                           | earch                            |                                                            |                                                       |                   | Erika K               | usnadi 📧 🛛                                           | <b>.</b> –  |           |
|--------------------------------------------------------|-----------------------|--------------------------------------|--------------------------------|------------------------------|----------------------------------------------|----------------------------------|------------------------------------------------------------|-------------------------------------------------------|-------------------|-----------------------|------------------------------------------------------|-------------|-----------|
| File Home Insert Draw Page Layout Fo                   | ormulas Data Revi     | ew View                              | Help                           |                              |                                              |                                  |                                                            |                                                       |                   |                       | Po                                                   | omments     | e Share 🗸 |
| $\begin{array}{c c c c c c c c c c c c c c c c c c c $ | A" ≡ ≡ ₩ ***          | 🐉 Wrap Ter<br>E 🔛 Merge &<br>griment | t Custom<br>Center ~ \$ ~ % \$ | - C<br>- 108 - 20 Fo<br>rr 5 | onditional Format as a contracting v Table v | Iculation Conditional Formatting | Format as Calcul Format as Calculation Check Cell          | Good Neutral                                          | ert Delete Format | ∑ AutoSum<br>I Fill ~ | * Z♥<br>Sort & Find &<br>Filter * Select *<br>diting | Sensitivity | ×         |
| B13 ▼ : × ✓ fx                                         |                       |                                      |                                |                              |                                              |                                  |                                                            |                                                       |                   |                       |                                                      |             | ~         |
| A A                                                    | В                     | с                                    | D                              | E                            | F                                            | G                                | н                                                          |                                                       | 1 1 1             | JK                    | L                                                    | M           | N         |
| 1 CalSAWS Admin Portal Audit results for User:         | UserName              |                                      |                                |                              |                                              |                                  |                                                            |                                                       |                   |                       |                                                      |             |           |
| 3 End date:                                            | 12/8/2023             |                                      |                                |                              |                                              |                                  |                                                            |                                                       |                   |                       |                                                      |             |           |
| 4                                                      | 12 WEVES              |                                      |                                |                              |                                              |                                  |                                                            |                                                       |                   |                       |                                                      |             |           |
| 5 Audit performed on:                                  | 12/08/2023 8:44:18 AM |                                      |                                |                              |                                              |                                  |                                                            |                                                       |                   |                       |                                                      |             |           |
| 7 User                                                 | Date                  | Case Number                          | Main Tab                       | Local Tab                    | Page Title                                   | Url                              | Url Paran                                                  | ieters                                                | Environment       |                       |                                                      |             |           |
| 8 UserName                                             | 11/22/2023 6:04:04 PM |                                      | Referral Portal                | Referral Search              | Referral Search Results                      | referral/referralsearch          | ReferralD:1234567,CountyCode:33                            |                                                       | pat1              |                       |                                                      |             |           |
| 9 UserName                                             | 11/22/2023 6:05:38 PM | A123456                              | Referral Portal                | Referral Search              | Summary Page                                 | referral/referralsummary         | ReferralID:1234567,CountyCode:33                           |                                                       | pet1              |                       |                                                      |             |           |
| 10 UserName                                            | 11/22/2023 6:10:38 PM | A123456                              | Referral Portal                | Referral Summa               | Summary Page                                 | referral/referralsave            | ReferralD 1234567, CountyCode 33, Referral Status: Accepte | d,StatusReason:FundingAvailable                       |                   |                       |                                                      |             |           |
| 11 UserName                                            | 11/24/2023 6:04:04 PM | A123456                              | Childcare Provider Portal      | Person Search                | Person Search Results                        | childcare/personsearch           | caseNumber:A123456,trstName:John.lastName:Doe              | C4 C708-05-040-05-05-00-00-00-00-00-00-00-00-00-00-00 | pat1              |                       |                                                      |             |           |
| 12 Username<br>13                                      | 11/24/2023 0.04.30 PM | A123450                              | Childcale Provder Portal       | Person Search                | Sommary Hage                                 | childcare/personsummary          | caseid A 125456, persid. 45150a56ib/650eiii//502012000572e | 016621010502640282025001040028142220430203            | peri              |                       |                                                      |             |           |
| 14                                                     |                       |                                      |                                |                              |                                              |                                  |                                                            |                                                       |                   |                       |                                                      |             |           |
| 15                                                     |                       |                                      |                                |                              |                                              |                                  |                                                            |                                                       |                   |                       |                                                      |             |           |
| 16                                                     |                       |                                      |                                |                              |                                              |                                  |                                                            |                                                       |                   |                       |                                                      |             |           |
| 17                                                     |                       |                                      |                                |                              |                                              |                                  |                                                            |                                                       |                   |                       |                                                      |             |           |
| 18                                                     |                       |                                      |                                |                              |                                              |                                  |                                                            |                                                       |                   |                       |                                                      |             |           |
| 20                                                     |                       |                                      |                                |                              |                                              |                                  |                                                            |                                                       |                   |                       |                                                      |             |           |
| 21                                                     |                       |                                      |                                |                              |                                              |                                  |                                                            |                                                       |                   |                       |                                                      |             |           |
| 22                                                     |                       |                                      |                                |                              |                                              |                                  |                                                            |                                                       |                   |                       |                                                      |             |           |
| 23                                                     |                       |                                      |                                |                              |                                              |                                  |                                                            |                                                       |                   |                       |                                                      |             |           |
| 24                                                     |                       |                                      |                                |                              |                                              |                                  |                                                            |                                                       |                   |                       |                                                      |             |           |
| 25                                                     |                       |                                      |                                |                              |                                              |                                  |                                                            |                                                       |                   |                       |                                                      |             |           |
| 20                                                     |                       |                                      |                                |                              |                                              |                                  |                                                            |                                                       |                   |                       |                                                      |             |           |
| 28                                                     |                       |                                      |                                |                              |                                              |                                  |                                                            |                                                       |                   |                       |                                                      |             |           |
| 29                                                     |                       |                                      |                                |                              |                                              |                                  |                                                            |                                                       |                   |                       |                                                      |             |           |
| 30                                                     |                       |                                      |                                |                              |                                              |                                  |                                                            |                                                       |                   |                       |                                                      |             |           |
| 31                                                     |                       |                                      |                                |                              |                                              |                                  |                                                            |                                                       |                   |                       |                                                      |             |           |
| 32                                                     |                       |                                      |                                |                              |                                              |                                  |                                                            |                                                       |                   |                       |                                                      |             |           |
| 34                                                     |                       |                                      |                                |                              |                                              |                                  |                                                            |                                                       |                   |                       |                                                      |             |           |
| 35                                                     |                       |                                      |                                |                              |                                              |                                  |                                                            |                                                       |                   |                       |                                                      |             |           |
| 36                                                     |                       |                                      |                                |                              |                                              |                                  |                                                            |                                                       |                   |                       |                                                      |             |           |
| 37                                                     |                       |                                      |                                |                              |                                              |                                  |                                                            |                                                       |                   |                       |                                                      |             |           |
| 38                                                     |                       |                                      |                                |                              |                                              |                                  |                                                            |                                                       |                   |                       |                                                      |             |           |
| 39                                                     |                       |                                      |                                |                              |                                              |                                  |                                                            |                                                       |                   |                       |                                                      |             |           |
| 41                                                     |                       |                                      |                                |                              |                                              |                                  |                                                            |                                                       |                   |                       |                                                      |             |           |
| 42                                                     |                       |                                      |                                |                              |                                              |                                  |                                                            |                                                       |                   |                       |                                                      |             |           |
| 43                                                     |                       |                                      |                                |                              |                                              |                                  |                                                            |                                                       |                   |                       |                                                      |             |           |
| 44                                                     |                       |                                      |                                |                              |                                              |                                  |                                                            |                                                       |                   |                       |                                                      |             |           |
| 45 Admin Portal User Audit Re (+)                      |                       |                                      |                                |                              |                                              |                                  |                                                            | 1                                                     |                   |                       |                                                      |             | -         |
| Ready Discressibility Linuxiable                       |                       |                                      |                                |                              |                                              |                                  |                                                            |                                                       | La Display S      | ettinas III           | 100 円 -                                              |             | + 100%    |

Figure 2.4.3 – Report when user only have access to both the Child Care Portal and Referral Portal (Data point have not change for Audit on the Child Care Portal).

#### 2.4.3 Description of Change

- Update the file name of the report when it is generated from "childCareUserAuditReport" to "CalSAWSAdminPortalUserAuditReport".
- 2. Update the title of the report on the excel file from "Child Care Portal Audit results for User:" to "CalSAWS Admin Portal Audit results for User:".
- 3. Update the name of the tab from "Child Care Portal User Audit Re" to "Admin Portal User Audit Re".

#### 2.4.4 Report Location

- Global: Admin Tools
- Local: Admin
- Task: Audit

#### 2.4.5 Counties Impacted

All Counties

#### 2.4.6 Security Updates

N/A

#### 2.4.7 Report Usage/Performance

#### 2.5 Create a new Staff profile

#### 2.5.1 Overview

This SCR will create a new Staff record in CalSAWS that will be used as the Staff/person that made updates to the Referral Status/Status Reason of a Referral through the CalSAWS Administrator portal.

#### 2.5.2 Description of Change

- 1. Create a new Staff record in CalSAWS.
  - a. First Name: Referral
  - b. Last Name: Portal

#### 2.5.3 Estimated Number of Records Impacted/Performance

1

#### 2.6 Automated Regression Test

#### 2.6.1 Overview

Create automated regression test scripts to verify that the status of a referral can be updated through the Referral Portal Summary page of the CalSAWS Administrator Portal.

#### 2.6.2 Description of Change

Create regression scripts to verify the following on the Referral Portal Summary page of the CalSAWS Administrator Portal:

- 1. The 'Edit' button is available in view mode.
- 2. Clicking the 'Edit' button changes from view mode to edit mode.
- 3. The 'Save' button is available in edit mode.
- 4. The 'Referral Status' and 'Status Reason' fields are editable in edit mode.
- 5. Clicking the 'Save' button changes from edit mode to view mode.
- 6. If changes to the 'Referral Status' and 'Status Reason' values are changed and saved, the new values display on the Referral Detail page of the CalSAWS application.

### **3 SUPPORTING DOCUMENTS**

| Number | Functional | Description | Attachment |
|--------|------------|-------------|------------|
|        | Area       |             |            |

| 1 | Audit Report | This will include<br>information on the<br>mapping for the audit<br>report based on the<br>action being done on the<br>referral porta. | Auditreportmapping.xls                 |
|---|--------------|----------------------------------------------------------------------------------------------------|----------------------------------------|
| 2 | Interface    | This attachment will<br>contain mapping<br>information                                                                                 | Data Dictionary for CA-<br>263213.xlsx |
| 3 | Interface    | ReferralStatus-API YAML                                                                                                    | ReferralStatus-API.yaml                |
| 4 | Interface    | ReferralStatus-API HTML                                                                                                    | ReferralStatus-API.html                |

# **REQUIREMENTS**

# 4.1 Project Requirements

| REQ #   | REQUIREMENT TEXT                                                                                                    | How Requirement Met                                                                                                    |
|---------|----------------------------------------------------------------------------------------------------|----------------------------------------------------------------------------------------------------|
| 2.15.11 | The LRS shall generate the appropriate<br>referrals at the time of case approval,<br>based on information entered and<br>programs requested. | The CalSAWS administrator<br>portal will be updated to allow<br>external provider/agency to<br>update the referral status<br>directly from the portal. Lastly,<br>the portal will also be updated<br>so that audit report will start<br>capturing information for the<br>referral portal flow. |
|         |                                                                                                    |                                                                                                    |

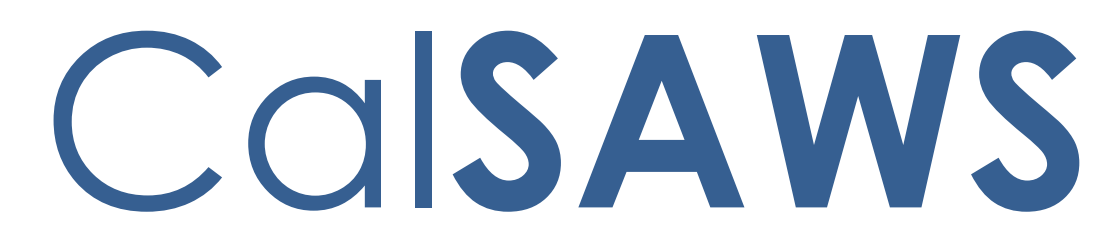

California Statewide Automated Welfare System

# **Design Document**

CA-263214

Rename the existing Child Cre Portal URL to Admin Portal

|         |                | DOCUMENT APPROVAL HISTORY                                                                                                    |
|---------|----------------|----------------------------------------------------------------------------------------------------|
| CalSAWS | Prepared<br>By | Erika Kusnadi-Cerezo                                                                                                    |
|         | Reviewed<br>By | Michael Wu, Naga Chinduluru, Aaron Fowler,<br>William Baretsky, Himanshu Jain, Chitra<br>Barsagade, Raji Reddy, Sumeet Patel, Dean<br>Barrois |

| DATE       | DOCUMENT<br>VERSION | <b>REVISION DESCRIPTION</b> | AUTHOR    |
|------------|---------------------|-----------------------------|-----------|
| 11/01/2022 | 1.0                 | Initial                     | Kusnadi.E |
|            |                     |                             |           |
|            |                     |                             |           |
|            |                     |                             |           |
|            |                     |                             |           |
|            |                     |                             |           |
|            |                     |                             |           |
|            |                     |                             |           |
|            |                     |                             |           |

# Table of Contents

| 1 | Ove | erview. |                                           | 5 |
|---|-----|---------|-------------------------------------------|---|
|   | 1.1 | Currer  | nt Design                                 | 5 |
|   | 1.2 | Reque   | ests                                      | 5 |
|   | 1.3 | Overv   | iew of Recommendations                    | 5 |
|   | 1.4 | Assum   | nptions                                   | 5 |
| 2 | Rec | comme   | endations                                 | 5 |
|   | 2.1 | Referr  | al e-mail                                 | 5 |
|   |     | 2.1.1   | Overview                                  | 5 |
|   |     | 2.1.2   | Referral e-mail Mockup                    | 5 |
|   |     | 2.1.3   | Description of Changes                    | 6 |
|   |     | 2.1.4   | Page Location                             | 6 |
|   |     | 2.1.5   | Security Updates                          | 6 |
|   |     | 2.1.6   | Page Mapping                              | 6 |
|   |     | 2.1.7   | Page Usage/Data Volume Impacts            | 6 |
|   | 2.2 | Resou   | rces section of the CalSAWS.org website   | 6 |
|   |     | 2.2.1   | Overview                                  | 6 |
|   |     | 2.2.2   | Resource section of the CalSAWS.org       | 7 |
|   |     | 2.2.3   | Description of Changes                    | 7 |
|   |     | 2.2.4   | Page Location                             | 7 |
|   |     | 2.2.5   | Security Updates                          | 7 |
|   |     | 2.2.6   | Page Mapping                              | 7 |
|   |     | 2.2.7   | Page Usage/Data Volume Impacts            | 8 |
|   | 2.3 | Updat   | ling the CalSAWS Administrator portal url | 8 |
|   |     | 2.3.1   | Overview                                  | 8 |
|   |     | 2.3.2   | Description of Changes                    | 8 |
|   |     | 2.3.3   | Page Location                             | 8 |
|   |     | 2.3.4   | Security Updates                          | 8 |
|   |     | 2.3.5   | Page Mapping                              | 8 |
|   |     | 2.3.6   | Page Usage/Data Volume Impacts            | 8 |
|   | 2.4 | Forge   | Rock Application                          | 8 |
|   |     | 2.4.1   | Overview                                  | 8 |
|   |     | 2.4.2   | Description of Changes                    | 9 |

|   | 2.4.3 Page Location      | . 9 |
|---|--------------------------|-----|
| 3 | Requirements             | . 9 |
|   | 3.1 Project Requirements | . 9 |

# **1 OVERVIEW**

As part of CA-263212 the Child Care Portal was rebranded as the CalSAWS Administrator portal. This SCR will update the URL name from https://childcare.calsaws.net/ to https://admin.calsaws.net/

#### 1.1 Current Design

Currently, the CalSAWS Administrator Portal URL name is still referencing childcare.

#### 1.2 Requests

Update the CalSAWS Administrator Portal URL from <u>https://childcare.calsaws.net/</u> to <u>https://adminportal.calsaws.net/</u>

#### **1.3 Overview of Recommendations**

- 1. Update the URL name for the CalSAWS Administrator Portal.
- 2. Update the hyperlink on the email that is sent from CalSAWS to the resource to point to the new URL name for the CalSAWS Administrator Portal.
- 3. Update the hyperlink on the Calsaws.org/resource to point to the new URL name for the CalSAWS Administrator Portal.
- 4. Update ForgeRock to add redirect URIs for the new URL to be used for the CalSAWS Administrator Portal.

#### 1.4 Assumptions

1. All existing functionalities will remain unchanged unless called out in the design.

#### 2 **RECOMMENDATIONS**

#### 2.1 Referral e-mail

#### 2.1.1 Overview

As part of CA-263212 CalSAWS is updated with the functionality to send referral e-mail to resources. The e-mail includes the hyperlink to the CalSAWS Administrator Portal. This SCR will update the hyperlink that is include on the email to point to the new URL for the CalSAWS Administrator portal.

#### 2.1.2 Referral e-mail Mockup

#### 2.1.3 Description of Changes

- 1. Update the hyperlink that is include on the body of the referral e-mail that CalSAWS sends out to the resource.
  - a. Update the CalSAWS Administrator Portal hyperlink from <u>https://childcare.calsaws.net/</u> to <u>https://adminportal.calsaws.net/</u>

#### 2.1.4 Page Location

- Global: Empl. Services
- Local: Supportive Services
- Task: Referrals

#### 2.1.5 Security Updates

N/A

#### 2.1.6 Page Mapping

Update Page Mapping for the new fields that are added to the Referral Detail page.

#### 2.1.7 Page Usage/Data Volume Impacts

N/A

#### 2.2 Resources section of the CalSAWS.org website

#### 2.2.1 Overview

The Resource section on the CalSAWS.org provide pertinent resources information that participants can use. This section also provides the link to access the CalSAWS Administrator Portal. This SCR will update the hyperlink for the CalSAWS Administrator Portal on the Resource section of the CalSAWS.org website.
# 2.2.2 Resource section of the CalSAWS.org

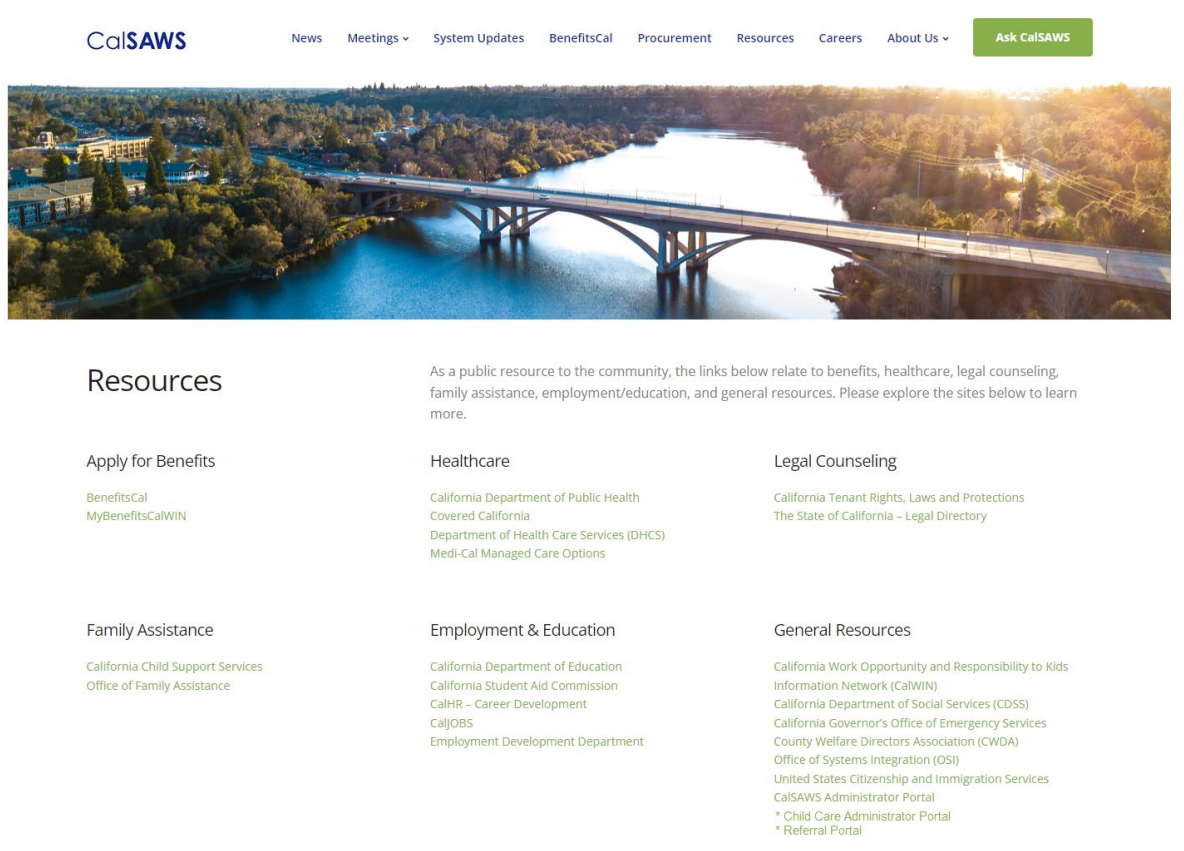

Figure 2.2.1 Resources section of the CalSAWS.org (reference only)

# 2.2.3 Description of Changes

1. Update the hyperlink for the CalSAWS Administrator Portal from https://childcare.calsaws.net/ to https://adminporta.calsaws.net/

#### 2.2.4 Page Location

https://www.calsaws.org/resources/

2.2.5 Security Updates

N/A

2.2.6 Page Mapping

N/A

### 2.2.7 Page Usage/Data Volume Impacts

N/A

#### 2.3 Updating the CalSAWS Administrator portal url.

#### 2.3.1 Overview

The CalSAWS Administrator portal URL is currently <u>https://childcare.calsaws.net/</u>. This SCR will update the URL to <u>https://adminportal.calsaws.net/</u>

#### 2.3.2 Description of Changes

1. Update the current production URL "<u>https://childcare.calsaws.net/</u>" for the CalSAWS Administrator Portal (previously the Child Care Administrator Portal) to <u>https://adminportal.calsaws.net/</u>.

Note: The same change will also be applied to the testing URLs.

#### 2.3.3 Page Location

https://adminportal.calsaws.net/

# 2.3.4 Security Updates

N/A

2.3.5 Page Mapping

N/A

# 2.3.6 Page Usage/Data Volume Impacts N/A

### 2.4 ForgeRock Application

#### 2.4.1 Overview

The ForgeRock application is used to authenticate user that is logging in to the CalSAWS Administrator Portal. With the URL name for the CalSAWS Administrator portal being change, the ForgeRock application will need to redirect the URI to point to the new URL name.

# 2.4.2 Description of Changes

1. Add redirect URIs for the new URL to be used for the CalSAWS Administrator Portal.

Note: The same change will also be applied to the testing URLs.

# 2.4.3 Page Location

ForgeRock Application.

# **3 REQUIREMENTS**

# 3.1 **Project Requirements**

| REQ #   | REQUIREMENT TEXT                                                                                                    | How Requirement Met                                                                                                    |
|---------|----------------------------------------------------------------------------------------------------|----------------------------------------------------------------------------------------------------|
| 2.15.11 | The LRS shall generate the appropriate<br>referrals at the time of case approval,<br>based on information entered and<br>programs requested. | The URL link will be updated for<br>the Child Care portal in order<br>to match the rename of the<br>Child Care Portal to the Admin<br>portal. |
|         |                                                                                                    |                                                                                                    |

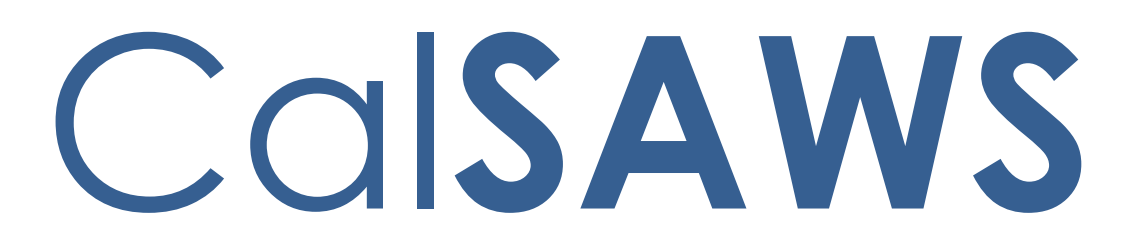

California Statewide Automated Welfare System

# **Design Document**

# CA-264372

# CalSAWS VA Expansion – Release 11

|         | DOCUMENT APPROVAL HISTORY |                            |  |  |  |
|---------|---------------------------|----------------------------|--|--|--|
| CalSAWS | Prepared By               | Emily Best, Uzochi Oparaji |  |  |  |
|         | Reviewed By               | Sarah Cordano              |  |  |  |

| DATE     | DOCUMENT<br>VERSION | <b>REVISION DESCRIPTION</b> | AUTHOR                        |
|----------|---------------------|-----------------------------|-------------------------------|
| 07/25/23 | 1.0                 | Original Draft              | Uzochi Oparaji,<br>Emily Best |
|          |                     |                             |                               |
|          |                     |                             |                               |
|          |                     |                             |                               |
|          |                     |                             |                               |
|          |                     |                             |                               |
|          |                     |                             |                               |
|          |                     |                             |                               |
|          |                     |                             |                               |

# Table of Contents

| 1 | Ov                 | erview  |                        | , 4 |  |  |  |  |  |
|---|--------------------|---------|------------------------|-----|--|--|--|--|--|
|   | 1.1 Current Design |         |                        |     |  |  |  |  |  |
|   | 1.2 Requests       |         |                        |     |  |  |  |  |  |
|   | 1.3                | Overv   | iew of Recommendations | . 4 |  |  |  |  |  |
|   | 1.4                | Assum   | nptions                | . 4 |  |  |  |  |  |
| 2 | Red                | comme   | endations              | . 5 |  |  |  |  |  |
|   | 2.1                | Intern  | al VA Items            | . 5 |  |  |  |  |  |
|   |                    | 2.1.1   | Overview               | . 5 |  |  |  |  |  |
|   |                    | 2.1.2   | CalSAWS VA Mockups     | 5   |  |  |  |  |  |
|   |                    | 2.1.3   | Description of Changes | 6   |  |  |  |  |  |
|   |                    | 2.1.4   | Page Location          | 31  |  |  |  |  |  |
|   |                    | 2.1.5   | Security Updates       | 31  |  |  |  |  |  |
|   |                    | 2.1.6   | Page Mapping           | 31  |  |  |  |  |  |
| 3 | Sup                | porting | g Documents            | 32  |  |  |  |  |  |
| 4 | Red                | quireme | ents                   | 33  |  |  |  |  |  |
|   | 4.1                | Projec  | t Requirements         | 33  |  |  |  |  |  |
| 5 | Ou                 | treach  |                        | 34  |  |  |  |  |  |
| 6 | Ap                 | pendix  |                        | 34  |  |  |  |  |  |

# **1 OVERVIEW**

### 1.1 Current Design

The Virtual Assistant (VA) allows CalSAWS workers to access a series of pre-defined questions (use cases) for the CalWORKs, CalFresh, Medi-Cal, Welfare-to-Work, GA/GR, and Foster Care programs. These use cases (UCs) are designed to provide workers information on CalSAWS functionalities and instructions on how to perform certain job functions.

### 1.2 Requests

Add more content to the VA and edit previously deployed content.

### 1.3 Overview of Recommendations

In Release 11 of the CalSAWS VA, we will release additional UCs within the VA and make enhancements to existing content. The scope of this SCR is as follows: **Summary of New Content:** 

| Category             | Current Design | Release 11 | Total (All Releases) |
|----------------------|----------------|------------|----------------------|
| Number of UCs        | 234            | 18         | 252                  |
| Number of Keywords   | 1014           | 244        | 1258                 |
| Main Menu Branch     | 8              | 0          | 8                    |
| Sub-Menu Branches    | 33             | 2          | 35                   |
| Number of Edited UCs | N/A            | 10         | N/A                  |
| New UX/UI Features   | N/A            | 2          | N/A                  |

### 1.4 Assumptions

1. To chat with the VA, the user would click the orange chat icon in the bottom right corner of the website (shown below).

|                                                                                            |                                      | 📫 Journal 😴 Tasks 🍘 Help 📋 Resources 🙀 Page Mapping 🏧 Imaging 🚰 Log Out |               |                      |           |                  |                           |                    |             |
|--------------------------------------------------------------------------------------------|--------------------------------------|-------------------------------------------------------------------------|---------------|----------------------|-----------|------------------|---------------------------|--------------------|-------------|
| San Bernardino<br>AT1                                                                      | Case Info El                         | jibility Empl.<br>Service                                               | Child Care    | Resource<br>Databank | Fiscal    | Special<br>Units | Reports                   | Client<br>Corresp. | Admin Tools |
| e-Tools                                                                                    | Application                          | on Registr                                                              | ation Su      | mmary                |           |                  |                           |                    |             |
| ▼ E-Application                                                                            | *- Indicates re                      | quired fields                                                           |               |                      |           |                  |                           | Save a             | nd Return   |
| e-Application<br>Search<br>Case Link<br>Request<br>Self-Service Portal<br>Customer Privacy | Source: *<br>- Select -<br>App Site: | App                                                                     | Date: * 10/12 | 2022 🔽               | Case Num  | ber:             |                           |                    |             |
| E-Messages<br>Application<br>Registration<br>Search                                        | Application Last Name:               | Number:                                                                 | First Name    | ::*                  | MI:       |                  | Soci                      | ial Security       | Number:     |
| Inter-County Transf Incoming ICT Outgoing ICT ICT Additional                               | Other Name<br>(Maiden, Nic           | s:<br>knames, ETC.)                                                     |               |                      | Gender: * |                  | Date of E                 | Sirth:             |             |
| External Agencies                                                                          | Home Addre<br>Street Numb            | ss:<br>er and Name:                                                     | Apt#:         | City:                |           | C                | ounty:<br>an Bernardino 👻 | State:             | ZIP Code:   |

Figure 1.4.1 - VA Chat Icon

2. Once clicked, the VA will open as a pop-up window with the URL: virtualassistant.calsaws.net.

# **2 RECOMMENDATIONS**

## 2.1 Internal VA Items

## 2.1.1 Overview

In this release, we will be adding more content to the VA and making enhancements to existing content. This content will include 18 more UCs, 10 edits to existing UCs, 244 new keywords, 2 new sub-menu branches, and 2 new UX/UI features.

# 2.1.2 CalSAWS VA Mockups

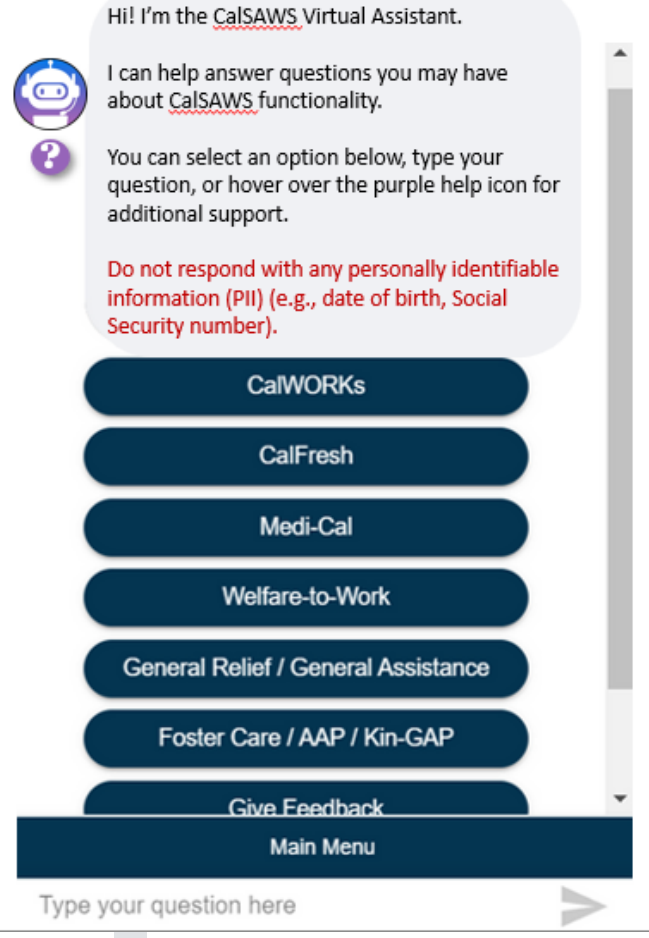

Figure 2.1 - VA Window, Chat Icon, Tool Tip Icon

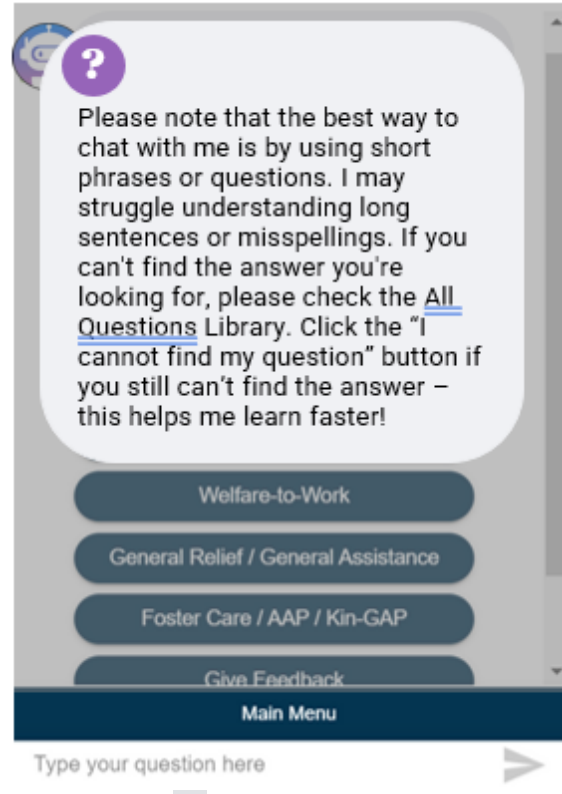

Figure 2.2 –Tool Tip Hover Feature

# 2.1.3 Description of Changes

### 1. New UCs

Below is a table containing all new Use Cases in Release 11:

| Program                          | Question                                     | Answer                                                                                                    | Buttons                                                                        |
|----------------------------------|----------------------------------------------|----------------------------------------------------------------------------------------------------|--------------------------------------------------------------------------------|
| N/A                              | Tool Tip                                     | Please note that the best way to chat<br>with me is by using short phrases or<br>questions. I may struggle<br>understanding long sentences or<br>misspellings. If you can't find the<br>answer you're looking for, please<br>check the All Questions Library. Click<br>the "I cannot find my question"<br>button if you still can't find the answer<br>– this helps me learn faster! | N/A                                                                            |
| Medi-Cal,<br>Intake Sub-<br>Menu | How to Order<br>a Birth Match<br>in CalSAWS? | To request a birth match (Vital<br>Statistics) for individuals born in<br>California, you must enter the person's<br>name and birth state. This is the<br>minimum amount of data required to<br>request a Vital Statistics match. To<br>avoid MEDS alerts, you SHOULD<br>complete the Birth County drop list,                                                                        | Button: Vital<br>Statistics (JA)<br>Button: More<br>Medi-Cal-related<br>Topics |

|                                                                                    |                                       | Birth City field and Birth Certificate<br>Information page section if the<br>information is known or available.<br>To order a birth match:<br>1. Place the cursor over <b>Eligibility</b> on<br>the <b>Global</b> navigation bar<br>2. Select <b>Customer Information</b> from<br>the <b>Local</b> navigation bar<br>3. Click the <b>Vital Statistics</b> link on the<br><b>Task</b> navigation bar<br>4. On the <b>Vital Statistics List</b> page:<br>a. Click the <b>Add</b> button<br>5. On the <b>Vital Statistics Detail</b> page:<br>a. Select the <b><applicant's name=""></applicant's></b><br>from the <b>Name</b> drop list                   | <b>Button</b> : More<br>Intake-related<br>Topics                                                         |
|------------------------------------------------------------------------------------|---------------------------------------|----------------------------------------------------------------------------------------------------|----------------------------------------------------------------------------------------------------|
|                                                                                    |                                       | <ul> <li>b. Select <yes no="" or=""> from the Was</yes></li> <li>this person born in a US State/Territory</li> <li>drop list if not already defaulted to</li> <li>Yes</li> <li>c. Select the <applicant's birth<="" li=""> <li>State&gt; from the Birth State/U.S. Territory</li> <li>drop list</li> <li>d. Select Pending status in the</li> <li>Verified drop down</li> <li>6. Request Birth Match button will</li> <li>display in View mode when the:</li> <li>Vital Statistics Detail page has been</li> <li>saved</li> <li>Birth state is California, and</li> <li>Page verification status is not</li> <li>Verified</li> </applicant's></li></ul> |                                                                                                    |
|                                                                                    |                                       | for a deceased person, the date of<br>death must be included on the<br>Individual Demographics Detail page.                                                                                                    |                                                                                                    |
| Medi-Cal,<br>EDBC Sub-<br>Menu,<br>Continuous<br>Coverage<br>Unwinding<br>Sub-Menu | How to<br>override Medi-<br>Cal EDBC? | To override Medi-Cal EDBC:<br>1. On the Medi-Cal EDBC Override<br>Summary page:<br>a. Click the Override Medi-Cal<br>Summary button<br>2. On the Medi-Cal EDBC Override List<br>page:<br>a. Select <edbc override="" reason=""><br/>from the EDBC Override Reason drop<br/>list</edbc>                                                                                                    | Button: EDBC<br>Overriding<br>Program<br>Configuration<br>(JA)<br>Button: More<br>EDBC-related<br>Topics |

|                                                                                                    |                                                        | <ul> <li>b. Click the Override button in the Medi-Cal Summary page section to override the person's configuration</li> <li>c. Click the Save and Return button</li> <li>3. On the Medi-Cal EDBC Override</li> <li>Detail page: <ul> <li>a. Fill out the required fields: Test</li> </ul> </li> <li>Result, SOC, % Obligation, Aid Code, Member Tested, Role, and Role</li> <li>Reason <ul> <li>b. Click the Save and Return button</li> </ul> </li> <li>4. Accept and Save the following pages to successfully complete the override: <ul> <li>a. Medi-Cal EDBC Override Detail</li> <li>b. Medi-Cal EDBC Override List</li> <li>c. Medi-Cal EDBC Summary</li> <li>d. EDBC List</li> </ul> </li> <li>Note: When completing an override, the system will not generate a notice of action and the user will need to manually generate one. In addition, if the prior month was an override and the come-up month is run through regular EDBC, the system will not be able to recognize the change in benefits and a manual notice of action will also need to be created.</li> </ul> | Button: More<br>Coverage<br>Unwinding-<br>related Topics                                                                                                    |
|----------------------------------------------------------------------------------------------------|--------------------------------------------------------|----------------------------------------------------------------------------------------------------|----------------------------------------------------------------------------------------------------|
|                                                                                                    |                                                        | Action will also need to be created.<br><b>Note</b> : This is an administrative function<br>that may not be available to all Users.                                                                                                    |                                                                                                    |
| Intake Sub-<br>Menu,<br>CalWORKs,<br>CalFresh,<br>Medi-Cal,<br>Welfare-to-<br>Work,<br>General<br>Relief/<br>General<br>Assistance,<br>Foster Care /<br>AAP / Kin-<br>GAP | How to add a<br>new program<br>to an existing<br>case? | The following instructions are to add a<br>program to an existing case and<br>assign a worker to the program. The<br>steps assume you are in the context of<br>a case:<br>1. Place the cursor over <b>Case Info</b> on<br>the <b>Global</b> navigation bar<br>2. Select <b>Case Summary</b> from the<br><b>Local</b> navigation bar<br>3. Click the <b>New Program</b> link in the<br><b>Task</b> navigation bar<br>4. On the <b>Program Detail</b> page, select<br>< <b>Program you are adding&gt;</b> from the<br><b>Select Program</b> drop list, and click the<br><b>Go</b> button                                                                                                    | Button: Add a<br>Program to an<br>Existing Case<br>Immediate<br>Need, Homeless<br>Assistance -<br>Temp and Perm<br>(JA)<br>Button: Worker<br>Assignment<br>Button: More<br>Intake-related<br>Topics |

|                                                                                                    |                          | 5 On the <b>New/Reapplication Detail</b>                                                                                                    |                                                                                                    |
|----------------------------------------------------------------------------------------------------|--------------------------|----------------------------------------------------------------------------------------------------|----------------------------------------------------------------------------------------------------|
|                                                                                                    |                          | 5. On the New/Reapplication Detail<br>page:<br>a. Select <primary applicant=""> from<br/>the Primary drop list<br/>b. Enter <application date=""> in the<br/>Application Date field<br/>c. Enter <beginning aid="" date="" of=""> in<br/>the Requested BDA field<br/>d. Select <source/> from the Source<br/>drop list<br/>e. Enter the <date by="" requested="" the<br="">customer&gt; in the Request Date field, if<br/>necessary<br/>f. Click the <name> checkbox for<br/>each person applying for aid<br/>g. Click the Save and Return button<br/>6. On the Program Detail page, click<br/>the Save and Return button<br/>For the complete set of instructions,<br/>click the button below.</name></date></beginning></application></primary> | Button: More<br>CalWORKs-<br>related Topics<br>Button: More<br>CalFresh-related<br>Topics<br>Button: More<br>Medi-Cal-related<br>Topics<br>Button: More<br>Welfare-to-Work-<br>related Topics<br>Button: More<br>General Relief /<br>General<br>Assistance-<br>related Topics |
|                                                                                                    |                          |                                                                                                    | Button: More<br>Foster Care /<br>AAP / Kin-GAP-                                                                                                    |
| CalFresh,<br>CalWORKs,<br>General<br>Relief/<br>General<br>Assistance,<br>Foster Care /<br>AAP / Kin-<br>GAP, RDB<br>Sub-Menu | How to add a case payee? | To add a case payee in the system:<br>1. Place the cursor over <b>Eligibility</b> on<br>the <b>Global</b> navigation bar<br>2. Select <b>Case Summary</b> from the<br><b>Local</b> navigation bar<br>3. Click the <b>View Details</b> link under the<br>relevant program<br>4. On the <b><program></program></b> page:<br>a. Click on <b>Edit</b><br>b. Click on <b>Edit</b><br>b. Click on <b>Add</b> under<br><b>Administrative Roles</b><br>c. Select <b>Payee</b> in the<br><b>Administrative Role</b> drop down<br>d. Select the applicable sub-type in<br>the <b>Payee Sub-Type</b> drop down<br>e. Select the <b>Name of the Payee</b> in<br>the <b>Name</b> drop down<br>f. Enter <b>Begin</b> Month<br>g. Click <b>Save and Return</b>   | Button: MoreResourceDatabank-related TopicsButton: MoreCalWORKs-related TopicsButton: MoreCalFresh-relatedTopicsButton: MoreGeneral Relief /GeneralAssistance-related Topics                                                                                                  |

|                                                                                                    |                                                      | 5. On the <b><program> Detail</program></b> page,<br>click Save and Return<br><b>Note</b> : When adding a FC/Kin-<br>GAP/AAP payee, you must first add<br>the payee into the Resource<br>Databank.                                                                                                    | Button: More<br>Foster Care /<br>AAP / Kin-GAP-<br>related Topics                                                                                                    |
|----------------------------------------------------------------------------------------------------|------------------------------------------------------|----------------------------------------------------------------------------------------------------|----------------------------------------------------------------------------------------------------|
| Workload/C<br>ase<br>Assignment<br>Sub-Menu                                                           | What are<br>some tips for<br>managing<br>caseloads?  | The CIT infographic below contains<br>helpful tips about managing<br>caseloads. This information includes<br>caseload types, no closed caseloads,<br>case assignment, and viewing<br>caseloads.<br>Click the button below to be taken to<br>the infographic.                                                                                                    | Button: CIT 1089-<br>23 Caseloads<br>Infographic<br>Button: More<br>Workload / Case<br>Assignment-<br>related Topics                                                                                                    |
| Discontinuan<br>ces Sub-<br>Menu, Intake<br>Sub-Menu,<br>SAR 7 Sub-<br>Menu,<br>CalWORKs,<br>CalFresh | How to initiate<br>the restoration<br>of aid waiver? | Benefits can be restored within 30<br>days following the effective date of a<br>discontinuance under the Restoration<br>of Aid Waiver. Once the household<br>provides the missing report, required<br>verification and/or other required<br>verification, benefits will be prorated<br>beginning on the date that the<br>household took the required action to<br>re-establish eligibility.<br>To initiate the restoration of aid<br>waiver, on the Case Summary of a<br>discontinued case, take the following<br>steps:<br>1. Expand the discontinued program<br>(CalWORKs or CalFresh), click on <b>View</b><br><b>Details</b><br>2. On the <b>Program Persons</b> and<br>click on the <b>Rescind Detail</b> page, click<br>on the <b>Rescind Detail</b> page, click<br>on the <b>Rescind Detail</b> page, click<br>on the <b>Rescind Reason</b> drop down<br>and select <b>Restoration of Aid</b> Waiver<br>4. A <b>Comply Date</b> box will populate,<br>select the date that the household<br>complied with the required action to<br>re-establish eligibility<br>5. Under <b>Select Effective Date to</b><br><b>Rescind</b> , select the individual(s) to<br>rescind | Button: More<br>Discontinuances-<br>related Topics<br>Button: More<br>Intake-related<br>Topics<br>Button: More SAR<br>7-related Topics<br>Button: More<br>CalWORKs-<br>related Topics<br>Button: More<br>CalFresh-related<br>Topics |

|                                  |                                                                                              | <ol> <li>Click on Save and Return</li> <li>Note: Follow your county policy on<br/>when to use the Restoration of Aid<br/>waiver.</li> </ol>                                                                                                    |                                                                                                    |
|----------------------------------|----------------------------------------------------------------------------------------------|----------------------------------------------------------------------------------------------------|----------------------------------------------------------------------------------------------------|
| Students<br>Sub-Menu             | How to trigger<br>student<br>exemption<br>consideration<br>in CalSAWS?                       | To have CalSAWS consider a student<br>exemption, the customer will need to<br>gather student eligibility information.<br>Using the reported information per<br>policy and enter the information per<br>policy and enter the information on<br>the data collection pages along with<br>completing the <b>School Attendance</b><br>page.<br>Data collection pages that may need<br>to be updated based on the CF 6177<br>includes the <b>Employment</b> , <b>Medical</b><br><b>Condition</b> and/or the <b>Income</b> page.<br>For information on collecting student<br>eligibility information, click the button<br>below: Determine CF Student<br>Eligibility.                                                   | Button:<br>Determine CF<br>Student Eligiblility<br>Button: Income<br>Categories and<br>Types in the<br>System (JA)<br>Button: Disability<br>Deprivation<br>Button: More<br>Student-related<br>Topics |
|                                  |                                                                                              | Once all data collection pages are completed, run EDBC.                                                                                                    |                                                                                                    |
| Intake Sub-<br>Menu,<br>CalFresh | How to deny a<br>CalFresh case<br>when<br>participant<br>failed to<br>complete<br>interview? | Counties that have not opted into the<br>CF Denial Batch EDBC PB00E472 must<br>manually deny the CF intake<br>application if the customer misses<br>their CF intake interview. If the<br>customer does not comply with their<br>CF intake interview, 30 days following<br>the application date, the worker must<br>run EDBC and authorize the CalFresh<br>denial.<br>Use the Negative Action page with<br>the reason 'CF Missed Interview (New<br>Application/Recertification)' to deny<br>the CalFresh application 30 days from<br>the application date. The following<br>steps assume you are in the context of<br>a case:<br>1. Place the cursor over <b>Case Info</b> on<br>the <b>Global</b> navigation bar | Button: CalFresh-<br>CF 386 Notice of<br>Missed Interview<br>(JA)<br>Button: More<br>Intake-related<br>Topics<br>Button: More<br>CalFresh-related<br>Topics                                          |

|                  |                                                                            | <ul> <li>2. Select Case Summary from the Local navigation bar</li> <li>3. Click Negative Action on the Task navigation bar</li> <li>4. On the Negative Action Detail page a. Select the <individual(s)> from the CalFresh program b. Select the Negative Action Reason of <cf (new="" application="" interview="" missed="" recertification)=""></cf></individual(s)></li> <li>5. Run EDBC, Accept, and Save the EDBC results</li> <li>Note: Follow your county policy on when to take the appropriate pagative action</li> </ul>                                                                                                    |                                                                                                    |
|------------------|----------------------------------------------------------------------------|----------------------------------------------------------------------------------------------------|----------------------------------------------------------------------------------------------------|
| EBT Sub-<br>Menu | How to find<br>monthly<br>benefit<br>allotment and<br>issuance<br>history? | Negative action.The monthly benefit amount is specificto the case/program and the county.There are multiple ways to view thebenefit amount based on thepayment method.To find the current householdallotment authorized:1. Place the cursor over Eligibility onthe Global navigation bar2. Select Customer Information fromthe Local navigation bar3. Click EDBC Results in the Tasknavigation barTo find issuance history (what wasissued previously or pendingissuances):1. Place the cursor over Case Info onthe Global navigation bar2. Select Case Summary from theLocal navigator3. Click the Issuance History link in theTask navigation bar4. On the Issuance History page, clickthe Control Number hyperlink for theIssuance you wish to viewTo access what was issued on an EBTCard: EBT Card Transaction Detail(OLH): | Button: Issuance<br>Record Statuses<br>(JA)Button: EBT Card<br>Transaction<br>Detail (OLH)Button: More EBT-<br>related Topics |

| Individual<br>Demographi<br>cs Sub-Menu      | How to<br>change a<br>spoken or<br>written<br>language for<br>customers? | <ol> <li>Place the cursor over Case Info or<br/>Eligibility on the Global navigation bar</li> <li>Select Case Summary from the<br/>Local navigator</li> <li>Click the EBT Account List link in the<br/>Task navigation bar</li> <li>On the EBT Account Detail page,<br/>click the Account Number hyperlink to<br/>access the EBT Card Detail page</li> <li>For more information about the<br/>interactions between issuance record<br/>statuses, click the button below.</li> <li>To add or change a spoken or written<br/>language for a customer in the<br/>context of a case:         <ol> <li>Place the cursor over Eligibility on<br/>the Global navigation bar</li> <li>Click the Individual Demographics<br/>link in the Task navigation bar to<br/>access the Individual Demographics<br/>List page</li> <li>Click the Name hyperlink or Edit<br/>button to access the Individual<br/>Demographics Detail page in Edit<br/>mode</li> <li>Under the Sexual Orientation<br/>section of the Individual<br/>Demographics Detail page, enter<br/>Spoken Language and/or Written<br/>Language</li> <li>Click Save and Close</li> </ol> </li> </ol> | Button: Individual         Demographics         Detail (OLH)         Button: Change         Form Language         Button: More         Individual         Demographics-         related Topics |
|----------------------------------------------|--------------------------------------------------------------------------|----------------------------------------------------------------------------------------------------|----------------------------------------------------------------------------------------------------|
|                                              |                                                                          | change a spoken or written language for customers, click the button below.                                                                                                    |                                                                                                    |
| Students<br>Sub-Menu,<br>Income Sub-<br>Menu | How to enter<br>work study<br>income?                                    | <ul> <li>The following conditions must be met<br/>when a customer is assigned to a<br/>Work Study activity.</li> <li>The customer must be in an Active<br/>status and assigned to one of the<br/>following activities:</li> <li>1. Job Skills Training – Empl</li> </ul>                                                                                                    | Button:<br>Employment<br>Detail - Add or<br>Edit (JA)<br>Button: More<br>Income-related<br>Topics                                                                                              |

|                    |                                          | <ul> <li>2. Satisfactory School Attendance<br/>(REM)</li> <li>3. Voc/Ed Training</li> <li>Work Study is added on the<br/>Employment Detail page by selecting<br/>Work Study as the Employment Type.</li> <li>Once the Employment Detail page is<br/>complete, the user will click the Save<br/>and Return button.</li> </ul>                                                                                                    | <b>Button</b> : More<br>Student-related<br>Topics                                                   |
|--------------------|------------------------------------------|----------------------------------------------------------------------------------------------------|----------------------------------------------------------------------------------------------------|
|                    |                                          | Note: For WTW, use the Save and Add<br>Activity button and the System will<br>navigate the user to the Customer<br>Activity Detail page. On the Customer<br>Activity Detail page, Work Study is<br>pre-populated under the Type<br>section. Whenever a Work Study<br>activity is added, the Type column on<br>this page displays as Work Study. The<br>Activity Number field is blank as are all<br>Employment activities.                                                                                                    |                                                                                                    |
|                    |                                          | If the above conditions are not met,<br>the System will prompt the message:<br>"Save and Return – Participant is not<br>currently active in an educational<br>activity". For instructions on how to<br>edit the Employment Detail page,<br>click the button below.                                                                                                    |                                                                                                    |
| SAR 7 Sub-<br>Menu | How to mark a<br>SAR 7 as<br>incomplete? | If you have received a SAR 7 with<br>incorrect/incomplete data, mark the<br>SAR 7 as incomplete with the following<br>steps:<br>1. Place the cursor over <b>Eligibility</b> on<br>the <b>Global</b> navigation bar<br>2. Select the <b>Reporting</b> link from the<br><b>Local</b> navigation bar<br>3. On the <b>Customer Reporting List</b><br>page, click the <b>Edit</b> button for the<br>record <b>Type</b> of <b>SAR 7</b><br>4. On the <b>Customer Reporting Detail</b><br>page:<br>a. select <b><incomplete></incomplete></b> from the<br><b>Status</b> drop list for CF and/or CW and<br>enter <b><date></date></b> | Button: Semi-<br>Annual Report<br>(SAR 7) - Process<br>(JA)<br>Button: More SAR<br>7-related Topics |

|                                             |                                                                    | 5. In the <b>PR – Incomplete Reasons</b><br>section, select the checkbox(es) next<br>to the <b>Incomplete Reasons</b> as<br>applicable                                                                                                    |                                                                                                    |
|---------------------------------------------|--------------------------------------------------------------------|----------------------------------------------------------------------------------------------------|----------------------------------------------------------------------------------------------------|
| Individual<br>Demographi<br>cs Sub-Menu     | What is the DP<br>Indicator<br>(dangerous<br>person)?              | <ul> <li>a. Click the Save and kerum button</li> <li>The DP Indicator stands for dangerous person and is used to indicate that the customer is considered a risk to the worker and extra care should be taken when interacting with them.</li> <li>To view/update the DP Indicator within the context of a case: <ol> <li>Place the cursor over Eligibility on the Global navigation bar</li> <li>Select Customer Information from the Local navigation bar</li> <li>Click the Individual Demographics link on the Task navigation bar</li> <li>Click the Individual Demographics List page: <ol> <li>Click the Edit button associated with a person</li> <li>On the Individual Demographics</li> </ol> </li> <li>Detail page: <ol> <li>Enter information for all required fields</li> <li>Near the bottom of the page, select <yes no="" or=""> from the DP Indicator dropdown</yes></li> <li>Click the Save and Return button</li> </ol> </li> <li>Note: The DP Indicator can also be viewed on the Case Summary page. It is indicated as an '*' next to the customer's name in the All People Associated with the Case section.</li> </ol></li></ul> | Button: More<br>Individual<br>Demographics-<br>related Topics                                            |
| Workload/C<br>ase<br>Assignment<br>Sub-Menu | What do the<br>icons on the<br>Workload<br>Inventory<br>page mean? | There are several different icons on<br>the Workload Inventory page:<br>(arrow on paper) means<br>Export                                                                                                    | <b>Button</b> : Generate<br>the Eligibility<br>Workload<br>Inventory and<br>Monthly<br>Productivity List |

|                                                                  |                                                                             | <ul> <li>(exclamation point) means</li> <li>New Assignment</li> <li>(photo icon) means Images</li> <li>Available</li> <li>(Covered CA logo) means</li> <li>Information from Covered CA</li> <li>For more information on exporting the</li> <li>Workload Inventory, click the first</li> <li>button below. For instructions on how</li> <li>to get to the Eligibility Workload</li> <li>Inventory page, click the second</li> <li>button below.</li> </ul>                                                                                                    | Export Reports<br>(JA)<br>Button: Eligibility<br>Workload<br>Inventory (OLH)<br>Button: More<br>Workload / Case<br>Assignment-<br>related Topics |
|------------------------------------------------------------------|-----------------------------------------------------------------------------|----------------------------------------------------------------------------------------------------|----------------------------------------------------------------------------------------------------|
| Printing Sub-<br>Menu                                            | How to reprint<br>a document /<br>packet that<br>was sent to a<br>customer? | The following steps assume you are in<br>the context of a case. To reprint a<br>document or packet:<br>1. Place the cursor over <b>Eligibility</b> on<br>the <b>Global</b> navigation bar<br>2. Select <b>Distributed Documents</b> from<br>the <b>Local</b> navigation bar to access<br>the <b>Distributed Documents Search</b><br>page<br>3. Enter the appropriate search<br>criteria<br>4. Click the <b>Search</b> button<br>5. Click the <b>Details</b> hyperlink for the<br>appropriate document<br>6. On the <b>Document Details</b> page:<br>a. Click the <b>Reprint Locally</b> or<br><b>Reprint Centrally</b> button to access the<br><b>Print Reason</b> page<br>b. Click <b>Print</b> | Button:<br>Document Detail<br>(JA)<br>Button: More<br>Printing-related<br>Topics                                                                 |
| Printing Sub-<br>Menu, Client<br>Correspond<br>ence Sub-<br>Menu | How to reprint NOAs?                                                        | To reprint a Notice of Action in the<br>context of a case:<br>1. Place the cursor over <b>Eligibility</b> ,<br><b>Empl. Services</b> , or <b>Child Care</b> on the<br><b>Global</b> navigation bar<br>2. Select <b>Distributed Documents</b> from<br>the <b>Local</b> navigation bar<br>3. Enter information to search by<br>4. Click the <b>Search</b> button<br>5. Click the <b>Document Name</b> hyperlink<br>and the <b>NOA Detail</b> page displays in a<br>separate browser tab<br>6. On the <b>NOA Detail</b> page:                                                                                                    | Button: Forms<br>and NOAs (JA)<br>Button: More<br>Printing-related<br>Topics<br>Button: More<br>Client<br>Correspondence<br>-related Topics      |

|                                                              |                                                     | a. Click the <b>Reprint Locally</b> or the<br><b>Reprint Centrally</b> button<br>b. Click the <b>Print</b> button<br>c. Click the window <b>Close (X)</b><br>button                                                                          |                                                                                                    |
|--------------------------------------------------------------|-----------------------------------------------------|----------------------------------------------------------------------------------------------------|----------------------------------------------------------------------------------------------------|
| Medi-Cal,<br>Continuous<br>Coverage<br>Unwinding<br>Sub-Menu | What are the<br>MC RE text<br>message<br>campaigns? | CalSAWS recently released updated<br>text messaging campaigns to support<br>all 58 counties. Text messages are sent<br>for various reasons such as<br>appointment reminders, missed<br>appointments, document status<br>updates, or upcoming | Button: CIT 0261-<br>23 Fact Sheet<br>Text Messaging<br>Button: CIT 0261-<br>23 MC RE Text<br>Messages |
|                                                              |                                                     | discontinuance.<br>Text messages for MC RE packets will<br>be sent when the status is updated to<br>received, incomplete, or processed.<br>MC RE packets include Non-MAGI,<br>MAGI, and Mixed Household Packets.                             | Button: CIT 0261-<br>23 Medi-Cal<br>Renewal Text<br>Messaging and<br>Fact Sheet                        |
|                                                              |                                                     | CalSAWS will create an additional text<br>message when a customer has been<br>auto-renewed for Medi-Cal. This SCR is<br>scheduled for release 23.09.                                                                                         | Button: More<br>Medi-Cal-related<br>Topics<br>Button: More<br>Continuous                               |
|                                                              |                                                     | <b>Note</b> : The text messages will only be sent if the customer has opted into text messaging.                                                                                                    | Coverage<br>Unwinding-<br>related Topics                                                               |

# 2. Edited UCs

Below is a table containing all edited Use Cases in Release 11. Text highlighted signals edits:

| Program | Question/Title | Answer                                                            | Buttons          |
|---------|----------------|-------------------------------------------------------------------|------------------|
| N/A     | Welcome        | Hi! I'm the CalSAWS Virtual                                       | Button:          |
|         | Message        | Assistant.                                                        | CalWORKs         |
|         |                | I can help answer<br>questions you may have                       | Button: CalFresh |
|         |                | about CalSAWS<br>functionality                                    | Button: Medi-Cal |
|         |                |                                                                   | Button: Welfare- |
|         |                | You can select an option below, type your question <del>.</del> , | to-Work          |
|         |                | or hover over the purple                                          | Button: General  |
|         |                |                                                                   | Relief / General |
|         |                |                                                                   | Assistance       |

|                                                         |                                  | help icon for additional<br>support.<br>Do not respond with any<br>personally identifiable<br>information (PII) (e.g., date<br>of birth, Social Security<br>number).          | Button: Foster<br>Care / AAP / Kin-<br>GAP<br>Button: Give<br>Feedback<br>Button: All<br>Questions Library                                                                                                    |
|---------------------------------------------------------|----------------------------------|----------------------------------------------------------------------------------------------------|----------------------------------------------------------------------------------------------------|
| CalWORKs,<br>CalFresh, Medi-<br>Cal, Sar 7 Sub-<br>Menu | Infographic for<br>PR/RE/Reports | For information and<br>instructions on periodic<br>reports / SAR 7 and<br>reevaluations<br>(recertifications /<br>redeterminations /<br>renewals), click the button<br>below. | Button: CIT 0119-<br>23 Infographic –<br>Periodic<br>Reporting and<br>Re-Evaluation<br>Button:<br>Recertification<br>Process<br>Button: More<br>CalWORKs-<br>related Topics<br>Button: More<br>CalFresh-related<br>Topics<br>Button: More<br>Medi-Cal-related<br>Topics<br>Button: More SAR<br>7-related Topics |
| Give Feedback                                           | Give Feedback<br>Survey          | Good Response:                                                                                                    |                                                                                                    |

|                                                                                      |              | Negative/Avg Response:                                                                                                    |                                                      |
|--------------------------------------------------------------------------------------|--------------|----------------------------------------------------------------------------------------------------|------------------------------------------------------|
|                                                                                      |              | Cive Feedback         Image: Cive Feedback         Image: Cive Feedback                                                                                                    |                                                      |
|                                                                                      |              | Give Feedback       Mow was your experience chatting with me?       All feedback is anonymous.       Image: Comparison of the system of the system of the sys |                                                      |
|                                                                                      |              | How can I improve?<br>Enter your feedback<br>Submit<br>User submits a response under 20 characters                                                                                                    |                                                      |
|                                                                                      |              | Your response was a bit short. Can<br>you provide more details about your<br>session?<br>Enter your feedback<br>Submit                                                                                                    |                                                      |
|                                                                                      |              | Prompt the users to give<br>more details if the<br>character count is under<br>20. For reference, a<br>character count of 20<br>would be: <i>this is</i> 20<br>character                                                                                                    |                                                      |
| CalWORKs,<br>CalFresh, Medi-<br>Cal, Welfare-to-<br>Work, General<br>Relief/ General | Rescind Case | If you need to undo a<br>denial or discontinuance<br>of a person and/or<br>program, without logging<br>a new application, then                                                                                                    | Button:<br>Reapplications<br>and Rescissions<br>(JA) |
| Assistance,<br>Foster Care /<br>AAP / Kin-GAP,<br>Discontinuances                    |              | you use the <b>Rescind</b> button<br>on the <b><program> Detail</program></b><br>page to complete the<br>process.                                                                                                    | Button: Rescind vs<br>Reapply<br>Button: More        |
| Sub-Menu,<br>Intake Sub-Menu                                                         |              | The <b>Rescind</b> button can only rescind a group of                                                                                                    | Discontinuances-<br>related Topics                   |

| poople that share the                           | Button: Moro      |
|-------------------------------------------------|-------------------|
|                                                 |                   |
| some event enective date                        | intake-related    |
| and event type (Denial or                       | lopics            |
| Discontinuance) and will                        |                   |
| not display when there is a                     | Button: More      |
| pending application for                         | CalWORKs-         |
| ANY persons in the future.                      | related Topics    |
|                                                 |                   |
| The <b>Rescind</b> button is                    | Button: More      |
| available based on the                          | CalFresh-related  |
| view date of                                    | Topics            |
| denial/discontinuance for                       | 100103            |
|                                                 | Button: More      |
|                                                 | Madi Cal related  |
|                                                 |                   |
| Assistance/General Relief.                      | Topics            |
| when clicking the Rescind                       |                   |
| button, the BDA and                             | Button: More      |
| application date are                            | Weltare-to-Work-  |
| automatically populated                         | related Topics    |
| based on th <mark>e last</mark> valid           |                   |
| application. <mark>If it is</mark>              | Button: More      |
| necessary to rescind two                        | General Relief /  |
| different groups of people,                     | General           |
| the process below will                          | Assistance-       |
| need to be repeated for                         | related Topics    |
| each aroup. Start with the                      |                   |
| earliest effective date                         | Button: More      |
|                                                 | Foster Care / AAP |
| To rescind a donied/closed                      | / Kin_GAP-related |
| program: case start by                          |                   |
| program. <del>case, sign by</del>               | TOPICS            |
| Deteil page To ret to the                       |                   |
| Perdil page. 10 get to the                      |                   |
|                                                 |                   |
| 1. Place the cursor over                        |                   |
| Eligibility on the Global                       |                   |
| navigation bar                                  |                   |
| 2. Select Case Summary                          |                   |
| from the <b>Local</b> navigation                |                   |
| bar                                             |                   |
| 3. On the Case Summary                          |                   |
| page:                                           |                   |
| a. Change the <b><display< b=""></display<></b> |                   |
| <b>Date&gt;</b> to the month in                 |                   |
| which you want to rescind                       |                   |
| b. Click the View button                        |                   |
| to refresh the page with                        |                   |
|                                                 |                   |

|                            |                | c. Click the View Details                                 |                   |
|----------------------------|----------------|-----------------------------------------------------------|-------------------|
|                            |                | button in the <b><program></program></b>                  |                   |
|                            |                | block                                                     |                   |
|                            |                | <mark>4. On the <b><program> Detail</program></b></mark>  |                   |
|                            |                | page:                                                     |                   |
|                            |                | a. Click the <b>Edit</b> button                           |                   |
|                            |                | b. Click the <b>Rescind</b>                               |                   |
|                            |                | button                                                    |                   |
|                            |                | 5. On the <b>Rescind Defail</b>                           |                   |
|                            |                | a Select a <b>Classind</b>                                |                   |
|                            |                | Reason> from the drop list                                |                   |
|                            |                | b Confirm the <b>Comply</b>                               |                   |
|                            |                | Date field when displayed                                 |                   |
|                            |                | in the Section Effective                                  |                   |
|                            |                | Date to Rescind page                                      |                   |
|                            |                | section, select the radio                                 |                   |
|                            |                | button next to the date                                   |                   |
|                            |                | you wish to rescind                                       |                   |
|                            |                | c. Click the <b>Save and</b>                              |                   |
|                            |                | Return button                                             |                   |
|                            |                | <mark>6. On the <b><program> Detail</program></b></mark>  |                   |
|                            |                | page:                                                     |                   |
|                            |                | a. Click the <b>Save and</b>                              |                   |
|                            |                | Return button                                             |                   |
|                            |                | Click the button below tor                                |                   |
|                            |                | <del>a complete set of</del>                              |                   |
|                            |                | rescind a case                                            |                   |
| Penalties Sub-             | Add/Remove     | To set up a chronic truant                                | Button: School    |
| Menu <mark>Students</mark> | Chronic Truant | penalty you must update                                   | Attendance        |
| Sub-Menu                   | Penalty        | the school attendance                                     | Information - Add |
|                            |                | page with the attendance                                  | and Edit (JA)     |
|                            |                | status for the teen. To edit                              |                   |
|                            |                | a school attendance                                       | Button: More      |
|                            |                | record:                                                   | Student-related   |
|                            |                | 1. Access the <b>School</b>                               | Topics            |
|                            |                | Attendance List page                                      |                   |
|                            |                | 2. On the <b>School</b>                                   | Button: More      |
|                            |                | Attendance List page, click                               | Penalty-related   |
|                            |                | the <b>Edit</b> button for the                            | lopics            |
|                            |                | appropriate record                                        |                   |
|                            |                | 3. On the School                                          |                   |
|                            |                | a Soloct on Contian                                       |                   |
|                            |                | from the New Change                                       |                   |
|                            |                | Reason drop down list                                     |                   |
|                            |                | Attendance Detail page:<br>a. Select an <option></option> |                   |
|                            |                | <b>Reason</b> drop down list                              |                   |

|                                                        |                                                              | Note: Refer to the<br>Change Reason job aid for<br>information on this section<br>b. Enter the <b><date></date></b> in<br>the <b>New Reported Date</b><br>text box<br>c. Enter appropriate<br>information<br>d. Click the <b>Edit</b> or <b>Add</b><br>button<br>4. On the <b>School</b><br><b>Attendance Status Detail</b><br>page, enter the<br>appropriate information<br>and click the <b>Save and</b><br><b>Return</b> button<br>5. On the <b>School</b><br><b>Attendance Detail</b> page,<br>click the <b>Save and Return</b><br>button<br><b>Note:</b> To remove/end the<br>penalty, go into School<br>Attendance Detail screen<br>and add a new |                                                                                                    |
|--------------------------------------------------------|--------------------------------------------------------------|----------------------------------------------------------------------------------------------------|----------------------------------------------------------------------------------------------------|
| Foster Care /<br>AAP / Kin-GAP,<br>Income Sub-<br>Menu | Foster Care<br>Income and<br>Property (Month<br>of Petition) | attendance record.<br>Once a Foster Care<br>Income and Property<br>Detail record is saved, the<br>System automatically<br>populates the Net<br>countable income in the<br>month of petition /<br>voluntary placement<br>agreement and Net<br>countable property in the<br>month of petition /<br>voluntary placement<br>agreement fields. These<br>are the income and<br>property amounts used in<br>determining eligibility.<br>To access the Foster Care<br>Income and Property<br>Detail page:                                                                                                    | Button: Foster<br>Care Income<br>and Property<br>Detail Page (JA)<br>Button: More<br>Foster Care-<br>related Topics<br>Button: More<br>Income-related<br>Topics |

|                 |                   | 1. Place the cursor over                |                    |
|-----------------|-------------------|-----------------------------------------|--------------------|
|                 |                   | Eligibility on the Global               |                    |
|                 |                   | navigation bar                          |                    |
|                 |                   | 2. Select Customer                      |                    |
|                 |                   | Information from the Local              |                    |
|                 |                   | navigation bar                          |                    |
|                 |                   | 3. Click the <b>Foster Care</b> link    |                    |
|                 |                   | on the <b>Task</b> navigation bar       |                    |
|                 |                   | 4. Click the <b>Placement</b>           |                    |
|                 |                   | Authority link on the Task              |                    |
|                 |                   | navigation bar to access                |                    |
|                 |                   | the <b>Placement Authority</b>          |                    |
|                 |                   | List page                               |                    |
|                 |                   | 5. Select <b><type></type></b> from the |                    |
|                 |                   | Placement Authority Type                |                    |
|                 |                   | alop list                               |                    |
|                 |                   | 6. Click the <b>Type</b> hyperlink,     |                    |
|                 |                   | hutton to accoss the <b>Child</b>       |                    |
|                 |                   | Wolfgro Sorvicos Authority              |                    |
|                 |                   | Detail Probation Authority              |                    |
|                 |                   | Detail or Voluntary                     |                    |
|                 |                   | Placement Authority Detail              |                    |
|                 |                   | page(s) in View Add or                  |                    |
|                 |                   | Edit mode, respectively                 |                    |
|                 |                   | 7. Click the <b>FC</b>                  |                    |
|                 |                   | Income/Property                         |                    |
|                 |                   | <b>Calculation</b> button to            |                    |
|                 |                   | access the <b>Foster Care</b>           |                    |
|                 |                   | Income and Property                     |                    |
|                 |                   | Detail page                             |                    |
|                 |                   | 1 0                                     |                    |
|                 |                   | Note: For instructions on               |                    |
|                 |                   | how to add a Foster Care                |                    |
|                 |                   | income record, a                        |                    |
|                 |                   | stepparent income record,               |                    |
|                 |                   | a deduction record, or a                |                    |
|                 |                   | property record, click the              |                    |
|                 |                   | button below.                           |                    |
| Individual      | Update Individual | You may update an                       | Button: Individual |
| Demographics    | Demographics      | individual's demographics               | Demographics       |
| Sub-Menu,       |                   | by accessing the Individual             | Detail (OLH)       |
| Calworks,       |                   | Demographics Detail                     | Dealling and ha    |
| CalFresh, Medi- |                   | page.                                   | button: More       |
| Vark Caparal    |                   | To go one the ledition of               |                    |
| Work, General   |                   | TO access the individual                | Demographics-      |
| Reliei/ General |                   | Demographics Detail page                | related topics     |

| Assistance,   |                  | within the context of a             |                            |
|---------------|------------------|-------------------------------------|----------------------------|
| Foster Care / |                  |                                     | Button: More               |
| AAP / KIN-GAP |                  | Fligibility on the <b>Clobal</b>    | related Topics             |
|               |                  | navigation bar                      | reidied topics             |
|               |                  | 2. Select Customer                  | Button: More               |
|               |                  | Information from the Local          | CalFresh-related           |
|               |                  | navigation bar                      | Topics                     |
|               |                  | 3. Click the <b>Individual</b>      | <b>-</b>                   |
|               |                  | <b>Demographics</b> link in the     | Button: More               |
|               |                  | access the <b>Individual</b>        |                            |
|               |                  | Demographics List page              | TOPICS                     |
|               |                  | 4. Click the <b>Name</b> hyperlink  | Button: More               |
|               |                  | or <b>Edit</b> button to access     | Welfare-to-Work-           |
|               |                  | the <b>Individual</b>               | related Topics             |
|               |                  | <b>Demographics Detail</b> page     | <b>- - - - - - - - - -</b> |
|               |                  | In view or Edit mode,               | Sutton: More               |
|               |                  | respectively                        | General                    |
|               |                  |                                     | Assistance-                |
|               |                  |                                     | related Topics             |
|               |                  |                                     |                            |
|               |                  |                                     | Button: More               |
|               |                  |                                     | Foster Care / AAP          |
|               |                  |                                     | / KIN-GAP-related          |
| Printing Sub- | Print to Imaging | Hyland Virtual Printer allows       | Button: Imaging            |
| Menu, Imaging |                  | you to print documents              | Single Case                |
| Sub-Menu      |                  | directly to the Imaging             | Scanning and               |
|               |                  | Solution without physically         | Virtual Printing           |
|               |                  | printing or scanning the            | (JA)                       |
|               |                  | document.                           | Deette week for we         |
|               |                  | To use the Virtual Printer          | Button: More               |
|               |                  | follow the steps below              | Topics                     |
|               |                  | These steps assume you              |                            |
|               |                  | are logged into CalSAWS             | Button: More               |
|               |                  | and are currently viewing           | Printing-related           |
|               |                  | the document to upload:             | Topics                     |
|               |                  | 1. In the document                  |                            |
|               |                  | application, print the              |                            |
|               |                  | physically printing it              |                            |
|               |                  | 2. Select Hyland Virtual            |                            |
|               |                  | <b>Printer</b> from the list in the |                            |
|               |                  | Printing dialog box. If             |                            |

|                                                                                                    |                    | Hyland Virtual Printer is not<br>listed, please verify you<br>have it installed on your<br>workstation<br>3. Click the <b>Print</b> button<br>4. The Imaging Solution<br>opens in a new window<br>5. Adjust values on the<br><b>Capture &amp; Indexing</b><br>window as needed then<br>click <b>Start</b><br>6. The document will be<br>uploaded. Click the <b>Open</b><br><b>Batch</b> button when it turns<br>dark blue<br>7. The <b>QA &amp; Indexing</b><br>window will open with the |                                                                                                    |
|----------------------------------------------------------------------------------------------------|--------------------|----------------------------------------------------------------------------------------------------|----------------------------------------------------------------------------------------------------|
|                                                                                                    |                    | document. QA as normal<br>and submit the document<br>Note: If a task does not<br>need to be created after<br>printing, change Task<br>Override to True.                                                                                                    |                                                                                                    |
| Printing Sub-<br>Menu, Imaging<br>Sub-Menu                                                                                            | Print from Imaging | To print an image from the<br>imaging solution:<br>1. Open the image<br>2. On the top bar, find the<br>printer icon to print the<br>image<br><b>Note:</b> If you do not see a<br>printer icon, you do not<br>have the appropriate<br>security right to access that<br>workflow queue and<br>should follow your chain of<br>command for guidance.                                                                                                    | Button: More<br>Imaging-related<br>Topics<br>Button: More<br>Printing-related<br>Topics                            |
| CalWORKs,<br>CalFresh, Medi-<br>Cal, Welfare-to-<br>Work, General<br>Relief/ General<br>Assistance,<br>Foster Care /<br>AAP / Kin-GAP | Change Address     | To change an address,<br>navigate to the <b>Address</b><br><b>Detail</b> page:<br>1. Place the cursor over<br><b>Eligibility</b> on the <b>Global</b><br>navigation bar<br>2. Select <b>Customer</b><br><b>Information</b> from the <b>Local</b><br>navigation bar                                                                                                    | Button: Contact<br>Summary (OLH)<br>Button: Address<br>Detail (OLH)<br>Button: More<br>CalWORKs-<br>related Topics |

| <del>3. On the <b>Contact</b></del> |                   |
|-------------------------------------|-------------------|
| <mark>Summary page, to add a</mark> | Button: More      |
| new address click the <b>Add</b>    | CalFresh-related  |
| button                              | Topics            |
| 4. To edit an address, click        |                   |
| the <b>Person</b> hyperlink, or     | Button: More      |
| click the <b>Edit</b> button to     | Medi-Cal-related  |
| access the Address Detail           |                   |
| <mark>page</mark>                   |                   |
|                                     | Button: More      |
| Note: Follow your county            | Welfare-to-Work-  |
| <del>policy when adding or</del>    | related Topics    |
| editing an address.                 |                   |
|                                     | Button: More      |
| To update a participant's           | General Relief /  |
| address, you must                   | General           |
| navigate to the Customer            | Assistance-       |
| Detail page. To access this         | related Topics    |
| page:                               |                   |
| 1. Place the cursor over            | Button: More      |
| Eligibility on the Global           | Foster Care / AAP |
| naviaation bar                      | / Kin-GAP-related |
| 2. Select <b>Customer</b>           |                   |
| Information from the Local          |                   |
| naviaator                           |                   |
| 3. Go to the <b>Contact</b>         |                   |
| Summary page                        |                   |
| 4. Click the <b>Add</b> button.     |                   |
| the <b>Edit</b> button, or the      |                   |
| <b>Person</b> hyperlink in the      |                   |
| Contact Information page            |                   |
| section to access the               |                   |
| Contact Detail page in the          |                   |
| relevant mode                       |                   |
|                                     |                   |
| Note: When correcting a             |                   |
| customer's address, click           |                   |
| the <b>Edit</b> button. When        |                   |
| updating with a new                 |                   |
| address, click the Add              |                   |
| button to preserve address          |                   |
| history.                            |                   |
|                                     |                   |

**3. New Keywords** Below is a table containing all new Keywords in Release 11.

 # Title Keywords

UC #

| EB.06 | Monthly Benefit Allotment /<br>Issuance History           | monthly benefit allotment, benefit<br>allotment, allotment, allotments,<br>calfresh allotment, benefit amount,<br>monthly allotment, issuance history,<br>history or issuances, past issuance,<br>past issuances, issuant amount,<br>issuance amounts, issuance amount,<br>ebt history, view approved allotment |
|-------|-----------------------------------------------------------|----------------------------------------------------------------------------------------------------|
| SR.05 | Mark SAR 7 Incomplete                                     | incomplete sar7, mark sar7 as<br>incomplete, incorrect SAR7,<br>incomplete sar, received incomplete<br>sar                                                                                                    |
| ED.07 | Override Medi-Cal EDBC                                    | override edbc, override medi-cal<br>edbc, override mc                                                                                                    |
| DC.01 | Restoration of Aid Waiver                                 | restore aid, restoration of aid, restore<br>previously aided person, restore,<br>restoration, restoring aid, restore a<br>person, restore person, restoration of<br>person, restore aid waiver, aid waiver,<br>restoration aid waiver, restoration of<br>aid waiver                                             |
| WA.02 | Caseloads Infographic                                     | managing caseloads, viewing<br>caseloads, no closed caseloads,<br>caseload types                                                                                                    |
| WA.03 | Workload Inventory Page Icons                             | workload inventory icons, workload<br>inventory page, worload icons,<br>inventory icons                                                                                                    |
| ST.02 | Trigger Student Exemption                                 | process a student exemption, student<br>exempt, student exemption, add<br>student exemption, edit student<br>exemption, view student exemption,<br>meet exemption for school                                                                                                    |
| ST.03 | Work Study                                                | work study, add work study, work<br>study eligibility, update work study,<br>student job, college job, student<br>money, money for student                                                                                                    |
| NT.02 | Add New Program to Case                                   | how to add program to existing case,<br>add medi-cal to calfresh, add<br>program to case                                                                                                    |
| NT.03 | Denied Case – Failure to<br>Complete Interview (CalFresh) | deny missed interview case, how to<br>deny a case for missed interview,<br>deny case missed interview, missed<br>interview deny case, failure to<br>complete interview, how to deny case<br>failure to complete interview, missed<br>interview, NOMI                                                            |

| ID.02 | DP Indicator       | dp indicator, dangerous person, dp,<br>indicate dp, indicate dangerous<br>person                                                                                                    |
|-------|--------------------|----------------------------------------------------------------------------------------------------|
| PT.00 | Printing Sub-Menu  | how to print, print docs, print images,<br>print screen, print a page, print, print<br>sof, print statement of facts, print saws<br>2 plus, print an noa, print documents,<br>print doc, printing, print locally, print<br>centrally, print a form, print a receipt,<br>print referral, print for case record,<br>print appointment letter, print<br>workload inventory, cancel print,<br>cancel pending print, add ebt printer                                                       |
| CF.55 | Add Case Payee     | case payee, add case payee, payee<br>on case, add payee to case, case<br>payees, change case payee, update<br>case payee, update payee, change<br>payee, payee, payees, update<br>payee                                                                                                    |
| CF.56 | Update Address     | update address, how to update an<br>address, how to update address,<br>update my address, update an<br>address, address update, address<br>updates, make updates to address,<br>correct address, change address,<br>address change, how to correct<br>address, how to change address,<br>change an address, mailing address,<br>mail address, shipping address,<br>update mailing address, change<br>mailing address, correct mailing<br>address, make updates to mailing<br>address, |
| MC.10 | Order Birth Match  | birth match, order birth match, how to<br>order birth match, vital statistics<br>match, vital statistics, vital match, vital<br>birth match, add birth match, birth<br>match, birthmatch, birth mach, vital<br>stats                                                                                                    |
| FR.05 | EBT Sub-Menu       | search by ebt number, ebt number<br>search                                                                                                    |
| FR.06 | IEVS Sub-Menu      | npm, npm abstract                                                                                                    |
| FR.07 | IATs Sub-Menu      | When am I able to take a medical<br>case that has a refferal from<br>Calheers?                                                                                                    |
| FR.09 | Penalties Sub-Menu | remove penalty, remove penalties                                                                                                    |

| FR.12 | Imaging Sub-Menu                        | H perceptive, see images, hyland perceptive,                                                                                                    |
|-------|-----------------------------------------|----------------------------------------------------------------------------------------------------|
| FR.14 | Self-Service Portal Sub-Menu            | benefitscal, benefits cal, Benefits Cal,<br>BenefitsCal, send message, send<br>messages, clear message                                                                                                    |
| FR.22 | Income Sub-Menu                         | earnings of a child, children earnings, input earnings                                                                                                    |
| FR.19 | Client Correspondence Sub-<br>Menu      | print noa, print forms, print notice, print<br>notice of action, print noas, print form,<br>print eligiblity letter                                                                                                    |
| FR.17 | Task Management Sub-Menu                | task index, scan task, task assignment,<br>task reassignment, assign task, assign<br>tasks                                                                                                    |
| FR.28 | CIT Logging into CalSAWS                | how to log in, logging in question                                                                                                    |
| FR.35 | Reset CalSAWS Password                  | Password expiring                                                                                                    |
| FR.24 | EDBC Sub-Menu                           | auxiliary Authorization list, i need to<br>reach Auxiliary authorization list, EDBC<br>read only                                                                                                    |
| FR.37 | Discontinuances Sub-Menu                | reopen a closed program, reopen<br>closed program, how to reopen a<br>closed program, reopen denied<br>program, reopen program, open<br>program, open closed program,<br>negative, I need assistance<br>completing negative action on a<br>case, how do i complete negative<br>action on a pending case                                                                                                    |
| FR.39 | Workload/Case Assignment<br>Sub-Menu    | case assignment                                                                                                    |
| NT.00 | Intake Sub-Menu                         | rescind vs reapply, rescind v reapply,<br>difference between rescind and<br>reapply , how to create an<br>application                                                                                                    |
| ID.00 | Individual Demographics Sub-<br>Menu    | individual demographics page,<br>change language, marital status,<br>marriage status, voter registrations,<br>voter reg, update gender, gender<br>identity, print forms in another<br>language, change language, add<br>spoken language, spoken language,<br>adding a language, adding a new<br>language, add a written language,<br>change a language for customer,<br>add ethnic codes, update ethnicity |
| CF.40 | Identify Duplicate Person in<br>CalSAWS | merge CIN numbers, how do i merge<br>cin numbers, duplicate records,<br>duplicate persons, duplicate CINs                                                                                                    |

| CF.41 | Update Living Arrangement                              | where to mark as homeless, mark<br>someone as homeless, mark homeless,<br>update homeless status                                                                                                    |
|-------|--------------------------------------------------------|----------------------------------------------------------------------------------------------------|
| CF.43 | Add Expense                                            | add an expense                                                                                                    |
| CF.52 | Change Address                                         | update address, how to update an<br>address, how to update address,<br>update my address, update an<br>address, address update, address<br>updates, make updates to address,<br>correct address, change address,<br>address change, how to correct<br>address, how to change address,<br>change an address, mailing address,<br>mail address, shipping address,<br>update mailing address, change<br>mailing address, correct mailing<br>address, make updates to mailing<br>address, |
| CF.54 | Add Journal Entry                                      | add case comments, add case<br>comment, case comments, case<br>comment, access case comments,<br>access case comment, reminder,<br>comment on case, comment on a<br>case                                                                                                    |
| MC.07 | Add Retroactive Medi-Cal<br>Month                      | retro active benefits, retroactive medical                                                                                                    |
| MC.08 | Long Term Care (LTC)                                   | long term update, update a ltc                                                                                                    |
| MC.03 | Request Reprint of 1095-B                              | 1095B                                                                                                    |
| WW.01 | Send OCAT Referrals                                    | send an ocat, send an ocat referral, send ocat referrals                                                                                                    |
| WW.02 | View OCAT Referrals                                    | send an ocat, send an ocat referral, send ocat referrals                                                                                                    |
| GR.01 | Request Lodging Invoice                                | vouchers                                                                                                    |
| FC.06 | Foster Care Income and<br>Property (Month of Petition) | stepparent income record, add<br>stepparent income record, deduction<br>record, property record, foster care<br>income record                                                                                                    |

## 4. New Main Menu/Sub-Menu Branches

Release 11 will include 2 new sub-menu branches that will bucket keywords into a sub-menu.

The new sub-menu branches are:

- Individual Demographics
- Printing

### 5. UX/UI Updates

There are 2 UX/UI updates in this release.

- 1. New Chat Icon in VA (see fig. 2.1)
- 2. Tool Tip Updates Include:
- a. A purple help icon with a hover feature. When users hover over the icon, a help message appears. (See Help message in part 'b')
- b. A help message that users hover over when they cannot find an answer to their question. (see fig. 2.2)

2.1.4 Page Location

N/A

2.1.5 Security Updates N/A

. ., , .

2.1.6 Page Mapping

N/A

# **3 SUPPORTING DOCUMENTS**

| Number | Functional<br>Area | Description                                            | Attachment                             |
|--------|--------------------|--------------------------------------------------------|----------------------------------------|
| 1      | Design             | Release Tracker                                        | VirtualAssistant_Release11Tracker.xlsx |
| 2      | Design             | Miro Board – VA flow<br>and use cases are<br>documents | R11 - CalSAWS Worker-Facing<br>VA.pdf  |

# **REQUIREMENTS**

# 4.1 Project Requirements

| REQ #   | REQUIREMENT TEXT                        | How Requirement Met         |
|---------|-----------------------------------------|-----------------------------|
| 3.4.2.1 | 5. The LRS shall include Show me how to | The VA is an included coach |
|         | features, coaches, and expert systems   | and expert system.          |
|         | along with What's this? activation to   |                             |
|         | facilitate User access to more detailed |                             |
|         | online Help functions.                  |                             |
# 5 OUTREACH

N/A

# 6 APPENDIX

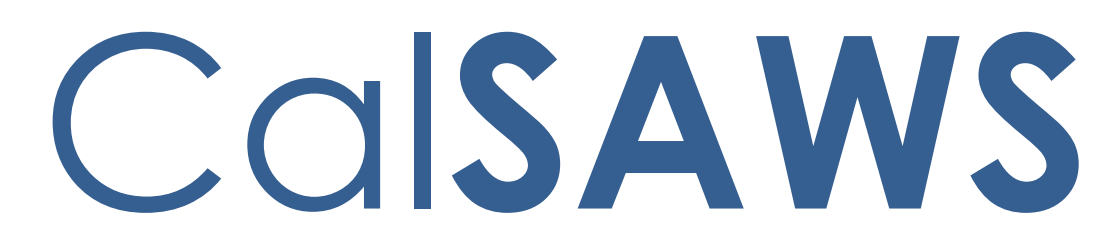

California Statewide Automated Welfare System

# **Design Document**

CA-253667

Task Mgmt Configurable Task Categories

|         | DOCUMENT APPROVAL HISTORY |                                      |  |
|---------|---------------------------|--------------------------------------|--|
| CalSAWS | Prepared By               | Vallari Bathala                      |  |
|         | Reviewed By               | Justin Dobbs, Sarah Rich, Dymas Pena |  |

| DATE       | DOCUMENT<br>VERSION | <b>REVISION DESCRIPTION</b> | AUTHOR          |
|------------|---------------------|-----------------------------|-----------------|
| 04/10/2023 | 1.0                 | Initial Revision            | Vallari Bathala |
|            |                     |                             |                 |
|            |                     |                             |                 |
|            |                     |                             |                 |
|            |                     |                             |                 |
|            |                     |                             |                 |
|            |                     |                             |                 |
|            |                     |                             |                 |
|            |                     |                             |                 |

# Table of Contents

| 1 | Ove | erview. |                                                  | . 5 |
|---|-----|---------|--------------------------------------------------|-----|
|   | 1.1 | Currer  | nt Design                                        | . 5 |
|   | 1.2 | Reque   | ests                                             | . 5 |
|   | 1.3 | Overv   | iew of Recommendations                           | . 5 |
|   | 1.4 | Assum   | nptions                                          | . 5 |
| 2 | Rec | comme   | endations                                        | . 6 |
|   | 2.1 | Task C  | Category List Page                               | . 6 |
|   |     | 2.1.1   | Overview                                         | . 6 |
|   |     | 2.1.2   | Task Category List Page Mockup                   | . 7 |
|   |     | 2.1.3   | Description of Changes                           | . 9 |
|   |     | 2.1.4   | Page Validations                                 | 10  |
|   |     | 2.1.5   | Page Location                                    | 10  |
|   |     | 2.1.6   | Security Updates                                 | 10  |
|   |     | 2.1.7   | Page Mapping                                     | 11  |
|   |     | 2.1.8   | Page Usage/Data Volume Impacts                   | 11  |
|   | 2.2 | Task C  | Category Detail Page                             | 11  |
|   |     | 2.2.1   | Overview                                         | 11  |
|   |     | 2.2.2   | Task Category Detail Mockup                      | 11  |
|   |     | 2.2.3   | Description of Changes                           | 13  |
|   |     | 2.2.4   | Page Validations                                 | 15  |
|   |     | 2.2.5   | Page Location                                    | 15  |
|   |     | 2.2.6   | Security Updates                                 | 15  |
|   |     | 2.2.7   | Page Mapping                                     | 16  |
|   |     | 2.2.8   | Page Usage/Data Volume Impacts                   | 16  |
|   | 2.3 | Additi  | onal Page Modifications                          | 16  |
|   |     | 2.3.1   | Overview                                         | 16  |
|   |     | 2.3.2   | Description of Changes                           | 17  |
|   | 2.4 | Data (  | Change/Load – Task Categories                    | 17  |
|   |     | 2.4.1   | Overview                                         | 17  |
|   |     | 2.4.2   | Description of Change                            | 17  |
|   |     | 2.4.3   | Estimated Number of Records Impacted/Performance | 17  |
| 3 | Sup | porting | g Documents                                      | 18  |

|   | 3.1 Task Upload Templates | 18 |
|---|---------------------------|----|
| 4 | Requirements              | 19 |
| 5 | Migration Impacts         | 20 |
| 6 | Outreach                  | 21 |
| 7 | Appendix                  | 22 |

# **1 OVERVIEW**

This design describes the details for allowing Users to create and configure County specific Task Categories.

## 1.1 Current Design

The CalSAWS System allows counties to create custom Task Types via the Task Type pages. A required attribute for a Task Type is a Task Category. Task Categories can be associated to Task Banks and/or Positions to facilitate Get Next functionality and specific types of Task routing such as "Office Distribution" assignment.

The CalSAWS System includes a static set of Task Categories that are common to all counties; Task Categories are not county customizable.

#### 1.2 Requests

1. Implement functionality that allows counties to configure custom Task Categories.

#### 1.3 Overview of Recommendations

- 1. Create a Task Category List and Detail page to facilitate custom Task Categories by county.
- 2. Update online pages and processing logic within CalSAWS that is reliant on Task Categories to be based on the county custom Task Categories instead of the existing static Task Categories.

#### 1.4 Assumptions

1. SCR CA- 253606 will implement the necessary changes to reporting for county specific Task Categories.

# **2 RECOMMENDATIONS**

# 2.1 Task Category List Page

# 2.1.1 Overview

The Task Category List page will capture and display information for Task Categories available to the viewing county.

# 2.1.2 Task Category List Page Mockup

| Admin                                 |  |  |  |
|---------------------------------------|--|--|--|
| Flag                                  |  |  |  |
| County Announcement                   |  |  |  |
| County Authorizations                 |  |  |  |
| County Benefit Issuance               |  |  |  |
| Thresholds                            |  |  |  |
| County Security Roles                 |  |  |  |
| Disaster Services                     |  |  |  |
| <ul> <li>Automated Actions</li> </ul> |  |  |  |
| Document Routing                      |  |  |  |
| MEDS Alert Admin                      |  |  |  |
| Task Admin                            |  |  |  |
| Audit                                 |  |  |  |
| Non-County Staff                      |  |  |  |
| Correspondence                        |  |  |  |
| Campaign                              |  |  |  |
| Emergency Text                        |  |  |  |
| ▼ Tasks                               |  |  |  |
| Task Settings                         |  |  |  |
| Task Categories                       |  |  |  |
| Task Types                            |  |  |  |
| Task Reassignment                     |  |  |  |
| Task Upload                           |  |  |  |
| Referral Assignments                  |  |  |  |
| ▼ GA/GR County Admin                  |  |  |  |
| Rules                                 |  |  |  |
| Fiscal                                |  |  |  |
| Grants/Income                         |  |  |  |
| Appointment                           |  |  |  |
| Correspondence                        |  |  |  |
| Non-                                  |  |  |  |
| Compliance/Sanction                   |  |  |  |

Figure 2.1.2-1 – Task Category List Page Navigation Mockup

| Tas    | k Category List          |                                                                                                    |                 |
|--------|--------------------------|----------------------------------------------------------------------------------------------------|-----------------|
| 🔻 Refi | ne Your Search           |                                                                                                    |                 |
|        |                          |                                                                                                    | Search          |
| Nam    | e:                       |                                                                                                    |                 |
|        |                          |                                                                                                    |                 |
|        |                          | Results per Page: 25                                                                                             | Search          |
|        |                          | ·                                                                                                    |                 |
| Sear   | ch Results Summary       | Results                                                                                                    | 1 - 25 of 46    |
|        |                          |                                                                                                    | 1 <u>2 Next</u> |
| _      |                          | Add Tas                                                                                                    | sk Category     |
|        | Name                     | Description                                                                                                    |                 |
| ~      | ▽                        | ▼                                                                                                    | ~               |
|        | Category 1               | Description for Category 1 that can be added in the Task Category<br>Detail page.                                | Edit            |
|        | Category 2               | Description for Category 2 that can be added in the Task Category Detail page.                                   | Edit            |
|        | AAP Worker               |                                                                                                    |                 |
|        | Application Registration |                                                                                                    |                 |
|        | Auxiliary Issuance       |                                                                                                    |                 |
|        | Batch EDBC               |                                                                                                    | Edit            |
|        | CMIPSII                  |                                                                                                    |                 |
|        | CSC                      |                                                                                                    |                 |
|        | CWS                      |                                                                                                    | Edit            |
|        | CalHEERS                 |                                                                                                    |                 |
|        | Case Update              | and the second second second second second second second second second second second second second second second | Edit            |
|        | Foster Care PDP          |                                                                                                    |                 |
|        | Foster Care RDB          |                                                                                                    | Edit            |
|        | TEVS                     |                                                                                                    | Luit            |
|        | IEVS Criminal            |                                                                                                    |                 |
|        | IEVS Priority            |                                                                                                    |                 |
|        | Intake                   |                                                                                                    |                 |
|        | Interest Allocation      |                                                                                                    |                 |
|        | Invoice                  |                                                                                                    |                 |
|        | Issuance Method          |                                                                                                    |                 |
|        |                          |                                                                                                    |                 |
| Rem    | love                     | Add Ta                                                                                                    | sk Category     |
|        |                          |                                                                                                    | 1 <u>2 Next</u> |

Figure 2.1.2-2 – Task Category List Page Mockup

# 2.1.3 Description of Changes

Add a Task Category List page to the CalSAWS System that is accessible through a new "Task Categories" Task Navigation hyperlink. (See Figure 2.1.2-1 for the placement of the task navigation link and reference <u>Section</u> 2.1.5 for the full page navigation.)

The "Task Categories" hyperlink will display if the User's security profile includes the "TaskCategoryDetailView" security right.

Add a Task Category List page to the CalSAWS System.

1. <u>Search Section</u>

This is the upper section of the page that displays as a collapsible panel with search criteria.

- a. Name A text field that allows a user to search by a Task Category name. The maximum length for this field is 30 characters.
- 2. **BUTTON**: Search This button will refresh the information on the list page based on the search parameter values. If this button is clicked without filling in any parameters, all records will display. If this button is clicked and no records satisfy the search criteria, a "No Data Found" message displays in the Search Results Summary Section.

#### 3. <u>Search Results Summary Section</u>

This section will be displayed when there is at least one Task Category record found. The results will be paginated with 25 results per page. When the page initially loads, all Task Categories available for the county will display. Results in this panel will be ordered alphabetically by Name. The Name and Description columns are sortable.

- a. **BUTTON:** Add Task Category This button will navigate to the Task Category Detail page in create mode. The button will display if the worker's security profile contains the "TaskCategoryDetailEdit" security right. This button will display above and below the results panel.
- Selectable checkbox For each result displayed, a selectable checkbox may or may not display at the beginning of the row. A checkbox will not display for Task Categories that cannot be removed.
- c. **BUTTON**: Edit This button will navigate to the Task Category Detail page in Edit mode for the Task Category. The button will display if the worker's security profile contains the "TaskCategoryDetailEdit" security right.
- d. **BUTTON**: Remove This button will remove any Task Categories that have been selected via the Selectable Checkbox. (See Selectable checkbox field above in 3b). This button will display if

the worker's security profile contains the "TaskCategoryDetailEdit" security right.

## 2.1.4 Page Validations

- "Remove One of the selections for removal is currently configured to a Position, Bank, Task Type, Task Reassignment or QA/QC Task Sample."
  - a. Pressing the Remove button while selecting a Task Category that has been configured for a Position, Bank, Task Type, Task Reassignment or QA/QC Task Sample. will display a validation message.

#### 2.1.5 Page Location

- Global: Admin Tools
- Local: Admin
- **Task:** Tasks > Task Categories

The Task Navigation will display if the user profile contains the "TaskCategoryListView" security right.

## 2.1.6 Security Updates

1. Security Rights

| Security Right       | Right Description  | Right to Group<br>Mapping                                                  |
|----------------------|--------------------|----------------------------------------------------------------------------|
| TaskCategoryListView | Task Category List | <ul> <li>Task Category<br/>View</li> <li>Task Category<br/>Edit</li> </ul> |

#### 2. Security Groups

| Security Group        | Group Description                                                            | Group to Role<br>Mapping      |
|-----------------------|------------------------------------------------------------------------------|-------------------------------|
| Task Category<br>View | View Task Category List<br>and Task Category Detail<br>information.          | <ul> <li>View Only</li> </ul> |
| Task Category<br>Edit | View Task Category List<br>and Task Category Detail<br>information. Edit and | N/A                           |

| Security Group | Group Description               | Group to Role<br>Mapping |
|----------------|---------------------------------|--------------------------|
|                | save Task Category information. |                          |

## 2.1.7 Page Mapping

Add page mapping for the Task Category List page.

# 2.1.8 Page Usage/Data Volume Impacts

N/A

# 2.2 Task Category Detail Page

#### 2.2.1 Overview

This section describes the functionality for a new Task Category Detail page.

# 2.2.2 Task Category Detail Mockup

| Task Category Detail                                                                                                    |                    |        |
|----------------------------------------------------------------------------------------------------|--------------------|--------|
| *- Indicates required fields                                                                                                    | Save and Return    | Cancel |
| Task Category Information                                                                                                    |                    |        |
| Name: * Task Category Name that is 40 Characters Long Description: Description for Task Category Name that is 40 Characters Long that can be added in the Task Category | egory Detail page. |        |
|                                                                                                    | Save and Return    | Cancel |

Figure 2.2.2-1 – Task Category Detail – Create

| Task Category Detail                                                                                             |                                                    |                                        |             |
|----------------------------------------------------------------------------------------------------|----------------------------------------------------|----------------------------------------|-------------|
| *- Indicates required fields                                                                                     |                                                    | Edit                                   | Close       |
| Task Category Information                                                                                        |                                                    |                                        |             |
| Name: *<br>Task Category Name that is 40 Ch<br>Description:<br>Description for Task Category Nar<br>Associations | naracters Long<br>ne that is 40 Characters Long th | at can be added in the Task Category D | etail page. |
| Positions(s): 0<br>Task Reassignment(s): 0                                                                       | Banks(s): 0<br>QA/QC Task Sample(s): (             | Task Type(s): 0                        |             |
|                                                                                                    |                                                    | Edit                                   | Close       |

Figure 2.2.2-2 – Task Category Detail – View without Associations

| Task Category Detail                                              |                                        |                                      |           |
|-------------------------------------------------------------------|----------------------------------------|--------------------------------------|-----------|
| *- Indicates required fields                                      |                                        | Edit                                 | Close     |
| Task Category Information                                         |                                        |                                      |           |
| Name: *<br>Task Category Name that is 40 Ch                       | aracters Long                          |                                      |           |
| Description:<br>Description for Task Category Nan<br>Associations | ne that is 40 Characters Long that car | n be added in the Task Category Deta | ail page. |
| Positions(s): 23                                                  | Banks(s): 100                          | Task Type(s): 0                      |           |
| Task Reassignment(s): 20                                          | QA/QC Task Sample(s): 0                |                                      |           |
|                                                                   |                                        | Edit                                 | Close     |

Figure 2.2.2-3 – Task Category Detail – View with Associations

| Task Category Detail                                                                                            |                                                    |                                      |        |
|----------------------------------------------------------------------------------------------------|----------------------------------------------------|--------------------------------------|--------|
| *- Indicates required fields                                                                                    |                                                    | Save and Return                      | Cancel |
| Task Category Information                                                                                       |                                                    |                                      |        |
| Name: * Task Category Name that is 40 Characte Description: Description for Task Category Name tha Associations | rs Long<br>t is 40 Characters Long that can be add | ed in the Task Category Detail page. |        |
| Positions(s): 0<br>Task Reassignment(s): 0                                                                      | Banks(s): 0<br>QA/QC Task Sample(s): 0             | Task Type(s): 0                      |        |
|                                                                                                    |                                                    | Save and Return                      | Cancel |

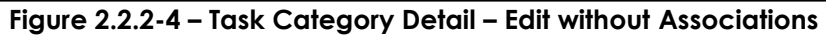

| Task Category Detail             |                         |        |                 |        |
|----------------------------------|-------------------------|--------|-----------------|--------|
| *- Indicates required fields     |                         |        | Save and Return | Cancel |
| Task Category Information        |                         |        |                 |        |
| Name: *                          |                         |        |                 |        |
| Task Category Name that is 40 Ch | aracters Long           |        |                 |        |
| Description:                     |                         |        |                 |        |
| Associations                     |                         |        |                 |        |
| Positions(s): 23                 | Banks(s): 100           | Task ' | Type(s): 0      |        |
| Task Reassignment(s): 20         | QA/QC Task Sample(s): 0 |        |                 |        |
|                                  |                         |        | Save and Return | Cancel |

Figure 2.2.2-5 – Task Category Detail – Edit with Associations

# 2.2.3 Description of Changes

Add a Task Category Detail page to the CalSAWS System.

1. **BUTTON**: Edit - This button displays when the page is in view mode and will refresh the Task Category Detail page in Edit mode. The button will

display if the worker's security profile contains the "TaskCategoryDetailEdit" security right.

- 2. **BUTTON**: Close This button displays when the page is in View mode and will navigate to the Task Category List page.
- 3. **BUTTON**: Save and Return This button displays when the page is in Create or Edit mode. The button will save page changes and navigate to the Task Category List page. The button will display if the worker's security profile contains the "TaskCategoryDetailEdit" security right.
- 4. **BUTTON**: Cancel This button displays when the page is in Create or Edit mode. The button will discard page changes and navigate to the Task Category List page.
- 5. <u>Task Category Information Section</u>

This is the upper section of the page that displays general Task Category attributes.

- a. Name (Required) A text field that allows a user to specify the name of the Task Category. The maximum length for this field is 40 characters. When the page is in Edit mode, this field will ONLY be editable if the Task Category has not been associated to something (See Associations below).
- b. Description A text field that allows a user to input up to 2000 characters of information to serve as a description for the particular Task Category.
- c. Associations

This section of the page displays association information for the Task Category. This section will only display when the page is in View or Edit mode. This section will not display when the page is in Create mode.

- i. The following attributes are included in this panel:
  - 1. Position(s)
    - a. If the Category is associated to one or more Position(s) via the Position Detail page, display the number of Positions the Category is associated to.
    - b. If the Category is not associated to one or more Position(s) via the Position Detail page, display '0'.
  - 2. Banks(s)
    - a. If the Category is associated to one or more Task Bank(s) via the Bank Detail page, display the number of Banks the Category is associated to.
    - b. If the Category is not associated to one or more Task Bank(s) via the Bank Detail page, display '0'.
  - 3. Task Type(s)

- a. If the Category is associated to one or more Task Type(s) via the Task Type Detail page, display the number of Task Types the Category is associated to.
- b. If the Category is not associated to one or more Task Type(s) via the Task Type Detail page, display '0'.
- 4. Task Reassignment(s)
  - a. If the Category is associated to one or more Task Reassignment(s) via the Task Reassignment Detail page, display the number of Task Reassignments the Category is associated to.
  - b. If the Category is not associated to one or more Task Reassignments via the Task Reassignment Detail page, display '0'.
- 5. QA/QC Task Sample(s)
  - a. If the Category is associated to one or more QA/QC Task Sample(s) via the QA/QC Task Sample Detail page, display the number of QA/QC Task Samples the Category is associated to.
  - b. If the Category is not associated to one or more QA/QC Task Sample(s) via the QA/QC Task Sample Detail page, display '0'.

## 2.2.4 Page Validations

- 1. "Name A Task Category with this name already exists."
  - a. Add a validation if the User attempts to save the page when a Task Category already exists for the county with the same name.

## 2.2.5 Page Location

- Global: N/A
- Local: N/A
- Task: N/A
- The Task Navigation will display if the user profile contains the "TaskCategoryDetailView" security right.

#### 2.2.6 Security Updates

1. Security Rights

| Security Right         | Right Description     | Right to Group<br>Mapping                                                  |
|------------------------|-----------------------|----------------------------------------------------------------------------|
| TaskCategoryDetailView | Task Category Detail; | <ul> <li>Task Category<br/>View</li> <li>Task Category<br/>Edit</li> </ul> |
| TaskCategoryDetailEdit | Task Category Detail; | • Task Category<br>Edit                                                    |

## 2. Security Groups

| Security Group        | Group Description                                                                                                    | Group to Role<br>Mapping |
|-----------------------|----------------------------------------------------------------------------------------------------|--------------------------|
| Task Category<br>View | View Task Category List<br>and Task Category<br>Detail information                                                         | • View Only              |
| Task Category Edit    | View Task Category List<br>and Task Category<br>Detail information. Edit,<br>save and remove Task<br>Category information. | N/A                      |

## 2.2.7 Page Mapping

Add page mapping for the Task Category Detail page.

## 2.2.8 Page Usage/Data Volume Impacts

N/A

## 2.3 Additional Page Modifications

#### 2.3.1 Overview

This section outlines additional modification to CalSAWS pages required to make the new county specific Task Categories available to all pages currently displaying or utilizing the Task Category attribute.

## 2.3.2 Description of Changes

- 1. Modify the Task panel of the Position Detail page to include Task Categories that are available to the county as seen on the Task Category List page.
- 2. Modify the Task panel of the Bank Detail page to include Task Categories that are available to the county as seen on the Task Category List page.
- 3. Modify the dropdowns/display values referenced in the Appendix in <u>Section 7</u> to include county specific Task Categories.

# 2.4 Data Change/Load – Task Categories

### 2.4.1 Overview

This section describes the specifics of a Task Category data change to perform an initial load of Task Categories into the county configurable framework.

# 2.4.2 Description of Change

- All existing Task Categories within CalSAWS will be initially loaded into the county configurable Task Category framework for each county. Reference the Appendix in <u>Section 7</u> for a listing of Task Categories indicating which Task Categories are considered "System" Task Categories that cannot be edited or removed.
- 2. Data which references the existing static Task Categories will be updated to reference the Task Category as loaded into the county configurable framework as described in Step 1.

## 2.4.3 Estimated Number of Records Impacted/Performance

Approximately 2,400 initial rows to be loaded.

# **3 SUPPORTING DOCUMENTS**

# 3.1 Task Upload Templates

| Number | Functional Area | Description     | Attachment                        |
|--------|-----------------|-----------------|-----------------------------------|
| 1      | Online          | Security Matrix | CA-253667 Security<br>Matrix.xlsx |

# **REQUIREMENTS**

# **5 MIGRATION IMPACTS**

# 6 OUTREACH

# 7 APPENDIX

1. This section outlines additional CalSAWS System pages where county configurable Task Categories will be available.

| Page(s)                              | Field(s)                                                  |
|--------------------------------------|-----------------------------------------------------------|
| Task Type List Page                  | Category dropdown located in the Search panel.            |
| Task Type Detail Page                | Category dropdown in the Task Type<br>Information panel.  |
| Task Reassignment Detail Page        | Task Category dropdown in the Task<br>Types panel.        |
| QA/QC Task Sample Detail Page        | Task Category dropdown in the Task<br>Types panel.        |
| Task Pop-Up: Task Detail Page        | Category dropdown.                                        |
| Task Pop-Up: Task Search Page        | Category dropdown in the Search panel.                    |
| Task Pop-Up: My Tasks Page           | Category column in the results section.                   |
| Task Pop-Up: My Tasks Export         | Category column.                                          |
| Task Pop-Up: My Watchlist Page       | Category column in the results section.                   |
| Task Pop-Up: Task Search Page        | Category column in the results section.                   |
| Task Pop-Up: Task Search Page Export | Category column.                                          |
| Task Pop-Up: My Tasks Page           | Get Next Category dropdown.                               |
| Position Detail Page                 | The Tasks panel.                                          |
| Bank Detail Page                     | The Task Categories panel.                                |
| Worklist Page                        | Category dropdown in the Search panel and Get Next panel. |
| Worklist: Task Detail Page           | Category dropdown.                                        |
| Worklist PR/RE Page                  | Category dropdown in the Get Next panel.                  |

2. This section outlines additional CalSAWS System pages where county configurable Task Categories will be available.

| Task Category             | Editable (Y/N) |
|---------------------------|----------------|
| Application Registration  | No             |
| Auxiliary Issuance        | No             |
| Batch EDBC                | Yes            |
| CalHEERS                  | No             |
| Case Update               | Yes            |
| CMIPSII                   | No             |
| Computation Request       | Νο             |
| CSC                       | Νο             |
| CWS                       | Yes            |
| e-Application             | No             |
| e-ICT                     | No             |
| EBT                       | No             |
| EDBC                      | No             |
| External Agency Admin     | No             |
| External Recovery Account | No             |
| Foster Care RDB           | Yes            |
| Fraud                     | Yes            |
| IEVS                      | No             |

| IEVS Criminal                      | No  |
|------------------------------------|-----|
| IEVS Priority                      | Νο  |
| Interest Allocation                | Νο  |
| Invoice                            | No  |
| Issuance Method                    | No  |
| Issuance Replacement/Reissue       | No  |
| Legacy                             | Yes |
| Manual                             | Yes |
| MC 355                             | Yes |
| MEDS Alert                         | Yes |
| MEDS Liaison                       | Yes |
| Payment Request                    | No  |
| QR7LA                              | Yes |
| Quality Assurance Assignment       | Yes |
| Quality Review                     | No  |
| Redetermination                    | Yes |
| SAR7                               | Yes |
| Screening Packet                   | Yes |
| Self Service Portal Communications | No  |
| Time Limits                        | Yes |

| Transaction Refund | No |
|--------------------|----|
| Valuable           | No |
| VITA               | No |